# 傾向管理基準値の設定及び評価方法

平成31年2月

### 1. 傾向管理の手法

傾向管理の手法は機器立ち上りのトレンドを見る方法と機器が熱平衡状態に達した後の経時的 (月毎)変化を見る方法があるが、ここでは従来より行われており且つ判断基準を設定すること の出来る後者の方法を採用する。

### 2. 管理基準値の検討

#### (1) 傾向管理項目

振動、軸受温度、潤滑油圧力等機器毎に設定された傾向管理項目は振動、温度、圧力、始動・ 停止時間、回転速度の5つにまとめられる。

### (2) 傾向管理基準値設定の考え方

計測データは運転点、外気温度等の種々のバラツキを含む。傾向管理を行う場合、このばら つきの要因を除去したデータで行う方法と、バラツキを包含したデータで行う方法がある。

1) ばらつきの要因を除去したデータで行う方法

運転点や外気温度などを常に同じにして管理運転を行うことや異なる環境条件の計測データ を同じ環境条件のデータに加工することは出来ない。従って、本方法での傾向管理は困難であ る。

- 2) ばらつきを包含したデータで行う方法
- ①正常な機器の計測データは、ほとんどのバラツキの要因を含んでおり、この範囲に入るデー タは正常であると考えられる。この範囲を管理基準値とする。
- ②傾向管理であるから個々のデータの値に着目するのではなく、線としてのデータの傾向に着 目すれば、ばらつきか機器の状態の変化かを識別できる。

### (3) 傾向管理基準値の設定および評価方法

1) 管理基準値(注意値、予防保全値)

①振動

傾向管理を行う場合は一般に相対判定基準法が用いられ、傾向管理基準値は初期値の 2.5 倍を注意値、6.3 倍を予防保全値とする。(ISO10816-1:1995 の考え方を準用)

②温度、圧力、始動·停止時間、回転速度

温度、圧力、時間、回転速度の場合は、統計的品質管理の考え方(JISZ 9021:1998)を採 用し、管理基準として2σ、3σを適用する。傾向管理の上限及び下現の基準値は、次のよう に設定する。

- 注意値 =  $m \pm 2\sigma$  (温度、始動時間は+のみ、回転速度はマイナスのみ、圧力、停止時間 は $\pm e$ 適用する)
- 予防保全値 = m±3σ(温度、始動時間は+のみ、回転速度はマイナスのみ、圧力、停止 時間は±を適用する)
- 2) 評価方法
  - ①この管理基準値を超えて尚上昇又は下降傾向にあり、且つ環境条件等からこの上昇又は下降 傾向を生む要因が見つからないときは、機器の状態が初期より変化しつつある可能性がある。

②上記により機器の状態が変化したと推定されたときは、設備点検、精密診断等により原因の 究明を行う。その結果により、許容値も考慮し必要な場合は整備を行う。

【参考】振動診断における簡易診断と精密診断

(ISO 基準に基づく機械設備の状態監視と診断(振動 カテゴリ-II)【第2,3版】2010.3 抜粋 ③計測データが管理基準値を超えてもその後安定した運転が継続されている場合は、機器の状 態が変化したと考えられるが、故障に至る兆候とは判断できず、新たな管理基準値を設定す る。

### 3. 初期値

初期値として号機毎、部位毎に正常と思われるある一定期間のデータの平均値を採用する。

当初、初期値として、設置時のデータがあれば、設置時のデータを用いることとしていた。

正常値の設定方法は以下によるものとする。 【設置時または稼働初期段階における計測データがある場合】 設置時または稼働初期段階における計測データの値、または平均値 【設置時または稼働初期段階における計測データがない場合】 以下の2条件を満たす直近データの平均値とする。 ① 計測値に急激な増減が無いこと ② 点検時の不具合コメントが無いこと

設置時、及び設置後の月・年点検における計測結果があれば、複数データにより標準偏差が 算定できるが、設置時の試運転結果のみでは、計測データが1点のみで標準偏差が算定できな い。

その他、今回の計測データの傾向を確認すると、初期のデータが一定期間増減傾向を示した 後、安定した領域になるものもある。初期は慣らし運転時期であり、一定期間運転後、安定し た運転が行われているとも考えられる。

以上より、正常値の設定は、計測データの傾向を確認した上で、正常値区間を設定すること とする。 計測値が初期値から増加後安定するケース(下図左)では、初期値=正常値とし、初期値か ら一定期間漸減後安定するケース(下図右)では、漸減後の安定時の値を正常値とする。

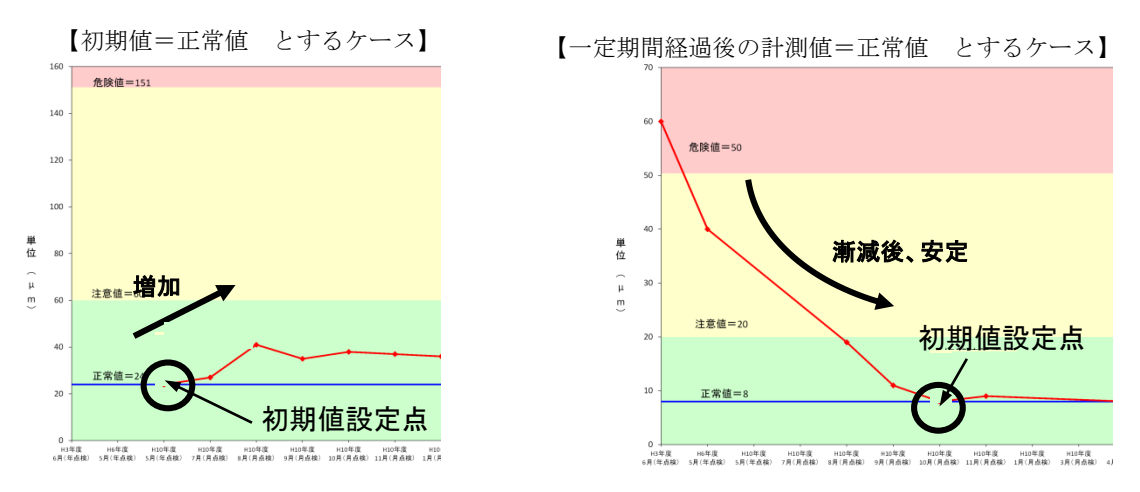

### 図1 計測データ事例(正常値区間の設定)

### 4. 点検データの選択

月点検での計測データを基本とするが、温度計測値については、季節変動があり、月点検デ ータでは傾向が把握しづらい。

この対策としては、毎年一定時期(ex.5月)に実施される年点検データによる傾向把握を行うものとする。

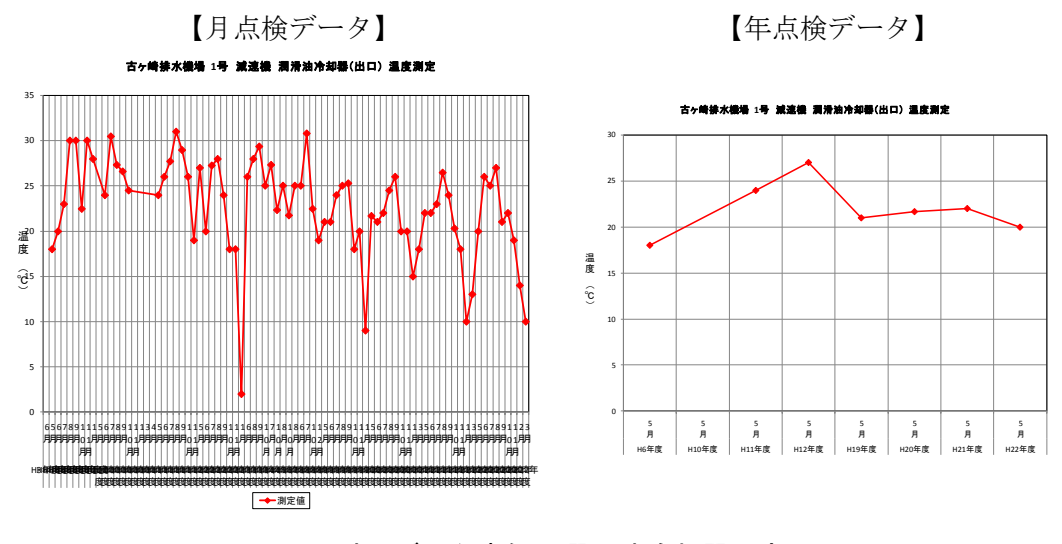

図2 計測データ事例(潤滑油冷却器温度)

その他、温度計測データは室温の影響を受けることから、計測結果には室温を明記して おく必要がある。

### 5. 傾向管理における管理基準値と初期値のまとめ

- ・ 傾向管理は、基本的に機器の状態が静定した後の計測データを経時的(月毎)に記録し管理す る方法を採用する。長時間の管理運転ができないときは 30~60 分の運転を行う。
- ・ 管理基準値は、振動については初期値の 2.5 倍を注意値、6.3 倍を予防保全値とし、その他に ついては初期値に標準偏差の 2 倍、3 倍を加減した値、m±2σを注意値、m±3σを予防保全 値とする。
- 初期値として号機毎、部位毎に正常と思われるある一定期間のデータの平均値を採用する。

### 参考文献

1) 社団法人河川ポンプ施設技術協会:ポンプ設備の新たな維持管理手法検討業務,p.1-14, 2005.3

### 【参考 管理基準値の定義】

判断基準の設定方法には、大きく分けて絶対値判定基準と相対値判定基準がある。 ①絶対値判定基準

同一部位(例えば軸受)で測定した振動値を JIS、ISO などで定められた「判定基準」と 比較して、良好/不良を判定する。

②相対値判定基準

同一部位を定期的に測定して時系列比較し、正常な場合の値を初期値として、その何倍に なったかを見て判定する。

通常、絶対値判定基準は標準回転機械に対して作られており、全ての設備には適用できないた め、傾向管理を行う場合は一般に相対値判定基準が用いられる。

#### 1-1 初期値

据付時または最新整備後から1年程度で機器が安定した状態の測定値の平均値として、以下の 通り定義する。

機器が安定した状態のデータが得られない期間は、据付時または最新整備後の初回データを仮 の初期値とし、安定した状態のデータが得られた時点で、初期値を再設定する。再設定を行って も以前の設定値は、当初からの傾向を確認するための履歴を残す必要がある。

初期値:機器を設定した初期の安定した状態での値。傾向管理を行っていく上で相対的 な基準となる。

### 1-2 注意值

注意値は傾向管理を行う上で安定した状態から機器の状態が変わったと推定される測定値の レベルとして、以下の通り定義する。

注意値:何らかの要因により、機器の状態が安定した状態から変化したと推測される値。 原因を究明するなどの対応を要し、詳細な診断を行う。

ただし、測定データが注意値を超えてもその後安定した運転が継続されて故障ではないと判断 される場合や、注意値を超えていなくても上昇傾向を示していると注意を必要とする場合もある。 したがって、測定データが注意値内に収まっているかに関わらず、前後の傾向も加味して判断す る必要がある。 以下に必要な管理項目である振動と温度を例にして、注意値の設定方法を説明する。

(1) 振動

IS010816-1(JIS B 0906)の規定を整理し、しきい値として、以下の値とする。

注意值=2.5m 予防保全值=6.3m

ただし、m;正常値

IS010816-1(JIS B 0906)の管理値は、実際の振動計測データを基に設定されたものであるとされている。

表 1 IS08051 を基に設定した振動計測値のしきい値

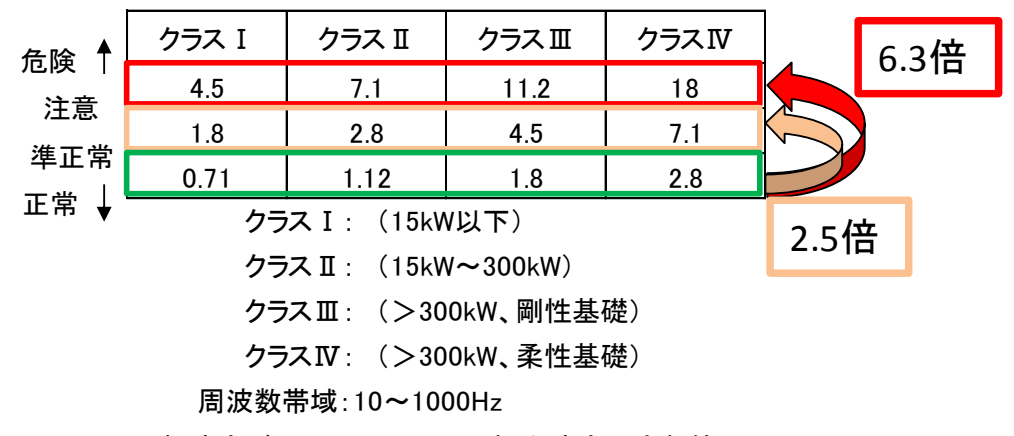

回転速度が600~12000rpmの振動速度の実効値RMS(mm/s)

(2) 温度

相対値判定基準の正常時から状態が変化したことを判断する方法の一つとして、統計的品質管理の考え方から、標準偏差を用いる方法がある。統計的に±3σの幅にはデータの99.7%が含まれることから、その幅から外れた場合には、状態が変化したと判断する。

(JIS Z 9021 管理図 - 一般指針 1999 年)

注意値=m+2 σ 予防保全値=m+3 σ ここで、m:初期値 σ:標準偏差

しかし、この方法を用いるにあたっては以下の問題がある。

- データのバラツキが大きいために注意値が管理限界値(許容値)を超える場合は、管理限界 値と傾向によって管理することになる。したがって、測定時の環境条件を出来るだけ同一にし て、バラツキを少なくすることが必要である。またはバラツキと判断されるデータを除外して σを算出する必要がある。
- ② 測定データ数がある程度揃わない時点では、標準偏差を求めることができない。

σの算出には複数の測定データ数が必要であることから、この方法は機器の状態が安定して 初期値を本設定する際に算出するものとする。

それまでは、仮設定した初期値と共に以下の式を用いて、仮の注意値を暫定的に運用するもの とし、以下の式により算出する。

注意值(仮)={(管理限界值—初期值)/2}+初期值

ここで、正規分布と標準偏差: σについて説明する。

計測値  $\mathbf{x}$  が平均 $\mu$ 、標準偏差 $\sigma$ の正規分布に従う場合、計測値  $\mathbf{x}$  が表れる確率密度  $\mathbf{f}(\mathbf{x})$ は、 次式によって表される。

$$f(x) = \frac{1}{\sqrt{2\pi}\sigma} EXP\left\{\frac{-(x-\mu)^{2}}{2\sigma^{2}}\right\}$$

なお、標準偏差とはばらつきの大きさを表す指標で、これが大きいとばらつきが大きく、小 さいとばらつきは小さい。

分かりやすくするために、平均 x=0,標準偏差 σ=1の時のグラフを書きに示す。

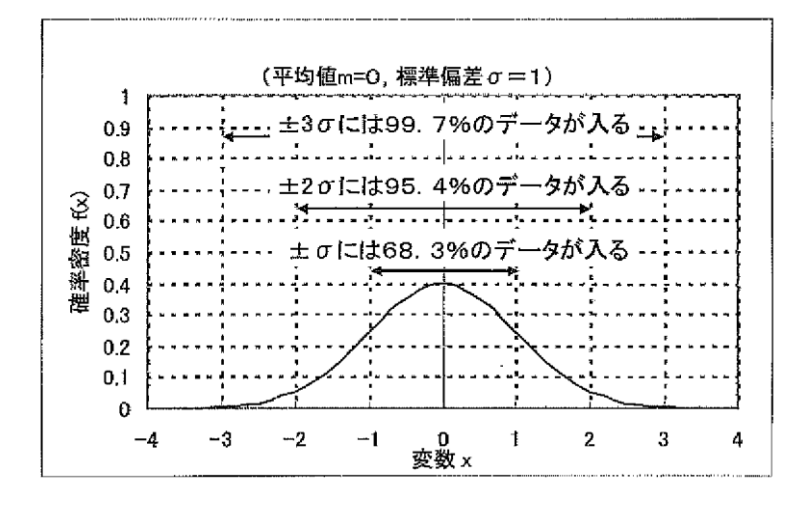

図3 正規分布曲線

図からわかるように、±3σの範囲には99.7%のデータが入る。つまり、正常なデータであれ ばほとんどは±3σの範囲に入る。逆に、この範囲から外れたデータは、正常な状態のものでは ないと推定できる。

また、標準偏差は測定データから次式により求められる。

$$\sigma = \sqrt{\frac{\sum_{i=1}^{n} (xi - \bar{x})^2}{n - 1}}$$

ここで、xiはnこのデータを表し、xはその平均値を表す。

### 1-3 予防保全值

予防保全値は、状態監視を行う上で機器・部品の破損等を未然に防ぐためにその値を超えて の運用を許容しないレベルとして、以下の通り定義する。

予防保全値:機器の安全確保を目的として、運用を許容する上限または下限の値。予防 保全値が許容値を上回る場合は、許容値が予防保全値になる。 許容値は、JIS 等の規格またはメーカーが設定した機器が安全に使用できるこ とを保証する上限または下限の値である。

機器・部品に劣化や異常が生じたまま運用すると、最終的には破損等による運用不能に至る が、振動や温度等の値にも異常に伴う変化が現れる。よって、未然に破損等を防ぐために故障 に至る前に予防保全値を設け、その値を超えての運用を許容しない。

振動においては、前項で述べたように初期値の 6.3 倍を予防保全値とする。予防保全値が許 容値より大きくなる場合は、許容値を予防保全値とする。

参考文献

1) 社団法人河川ポンプ施設技術協会:河川ポンプ設備の健全度評価マニュアル策定業務,pp.4-40-4-43, 2005.3

# 傾向管理グラフマクロ利用手順

【平成30年3月追加】

### ■傾向管理項目測定値のグラフ化

傾向管理対象データを機械設備維持管理システム設備カルテ画面から「運転記録一覧出力」を選択し、設備カルテ画面で表示している設備の運転記録の一覧を出力する。

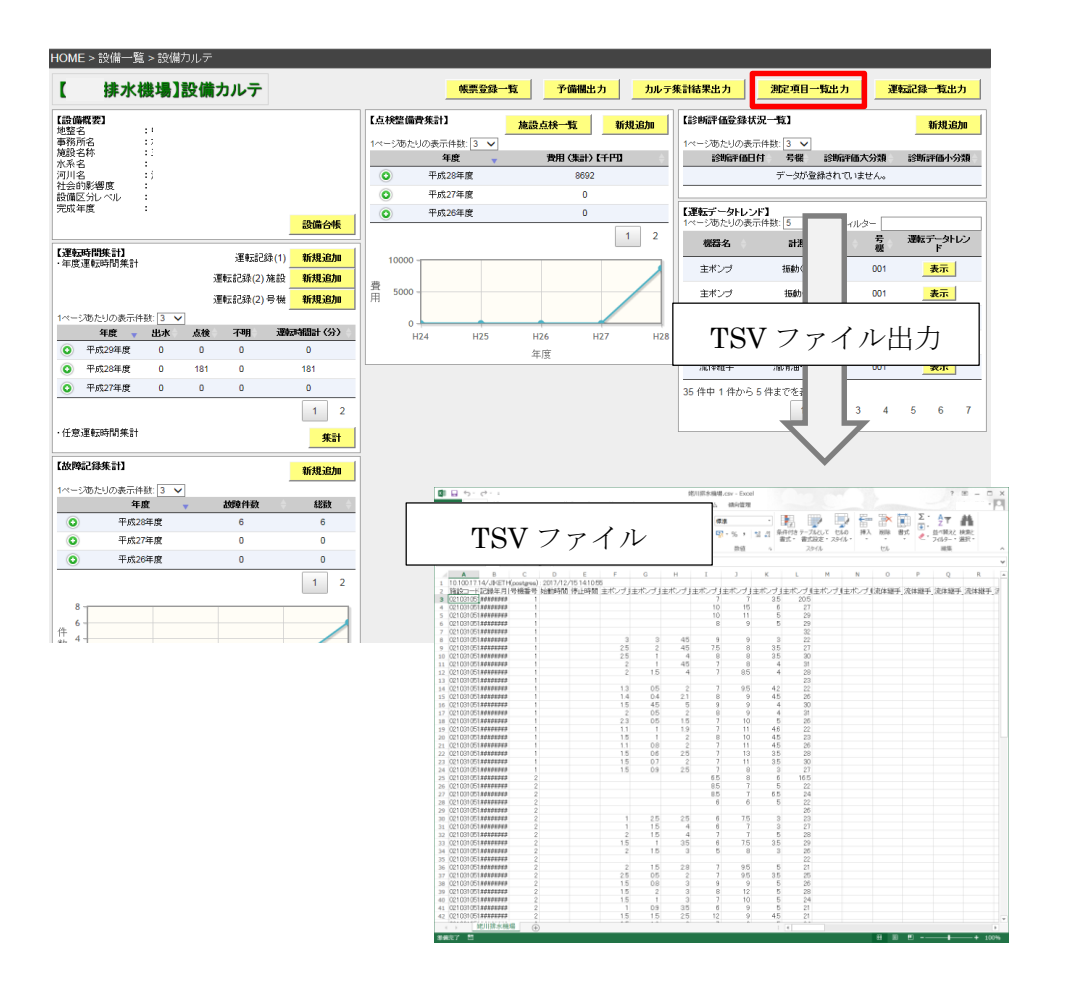

### 【留意事項】

・傾向管理測定項目のTSVファイル出力は、揚排水ポンプ設備及び道路排水設備の2 設備を対象とする。(水門設備は対象外とする。) 2. 「H29 機械設備傾向管理評価業務」の支援マクロ機能の CD のフォルダから「①傾向管 理グラフ作成」のフォルダに遷移する。

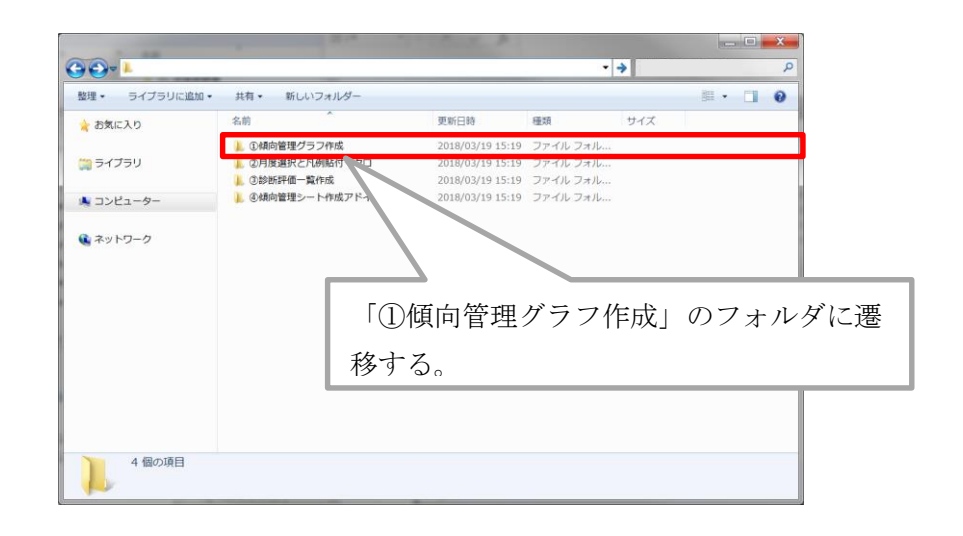

3. グラフデータを出力したいフォルダにグラフ作成マクロを配置する。

|                        | 成               |                  | <b>↓</b> 4      | <ul> <li>傾向管理ク</li> </ul> | プラフ作成の | ●検索     | × |
|------------------------|-----------------|------------------|-----------------|---------------------------|--------|---------|---|
| 整理 ▼ ライブラリに追加 ▼        | 共有 • 新しいフォルダー   |                  |                 | -                         | •      |         | 0 |
| 🚖 お気に入り                | 名前              | 更新日時             | 種類              | サイズ                       |        |         |   |
| 🔳 デスクトップ               | 🕼 グラフ作成マクロ.xlsm | 2018/03/05 18:01 | Microsoft Excel | 106 KB                    |        |         |   |
| 😒 最近表示した場所             | x 振動.xlsx       | 2017/12/20 16:45 | Microsoft Excel | 22 KB                     |        |         |   |
| 🔰 ダウンロード               | ✿ 非振動.xlsx      | 2017/12/20 17:55 | Microsoft Excel | 26 KB                     |        |         |   |
| 🗠 OneDrive             |                 |                  |                 |                           |        |         |   |
| 📺 ライブラリ                |                 |                  |                 |                           |        |         |   |
| ドキュメント                 |                 |                  |                 |                           |        |         |   |
| 鸟 ピクチャ                 |                 |                  |                 |                           |        |         |   |
| 💐 ビデオ                  |                 |                  |                 |                           |        |         |   |
| 🔳 ミュージック               |                 |                  |                 |                           |        |         |   |
|                        | / グラフ作成         | マクロ(             | ΓSV ファ·         | イルを                       | 貼り     | 付       |   |
| 🥾 コンピューター              |                 |                  |                 |                           |        |         |   |
| 💩 Windows7_OS (C:)     | けたもの)           | と振動、表            | 非振動のク           | ゲラフキ                      | 出 画 時  | 寺       |   |
| IDPX-UTA (E:)          |                 |                  |                 |                           |        |         |   |
|                        | のテンプレ           | ートファー            | イルをフォ           | トルダレ                      | こ配置    | <b></b> |   |
| 🛫 class (¥¥dcfs1) (K:) |                 | /                |                 |                           |        | -       |   |
|                        | する。             |                  |                 |                           |        |         |   |
| う個の項目                  | ý <b>Q</b> 0    |                  |                 |                           |        |         |   |
|                        |                 |                  |                 |                           |        |         |   |

### 【留意事項】

- ・グラフ作成マクロのファイル名称は、任意の名称とする。
- ・また、グラフ作成マクロを配置するフォルダは、任意の名称とする。

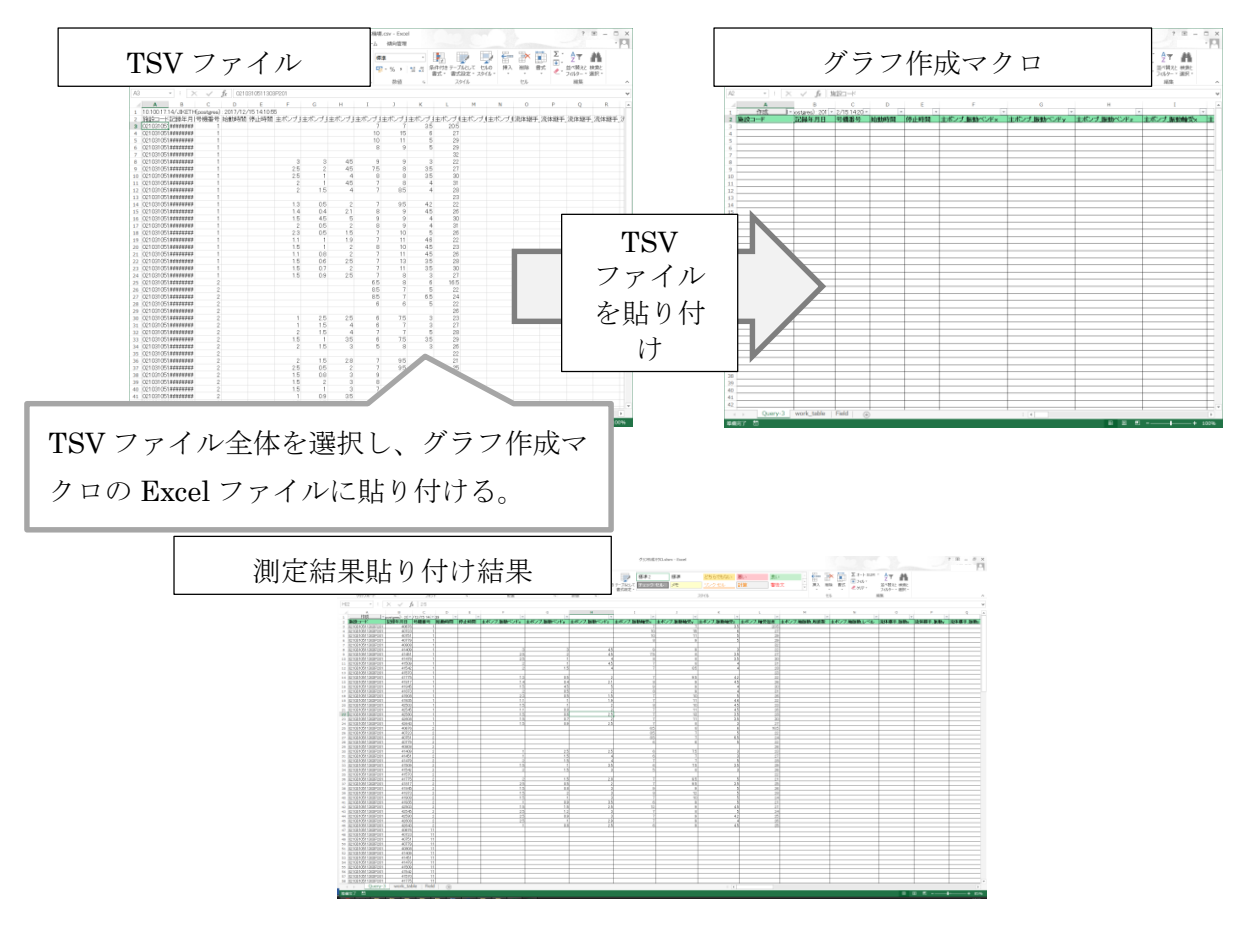

4. 出力データをグラフ作成マクロフォーマットへの貼り付けを実施する。

5. グラフ作成マクロを実行する。

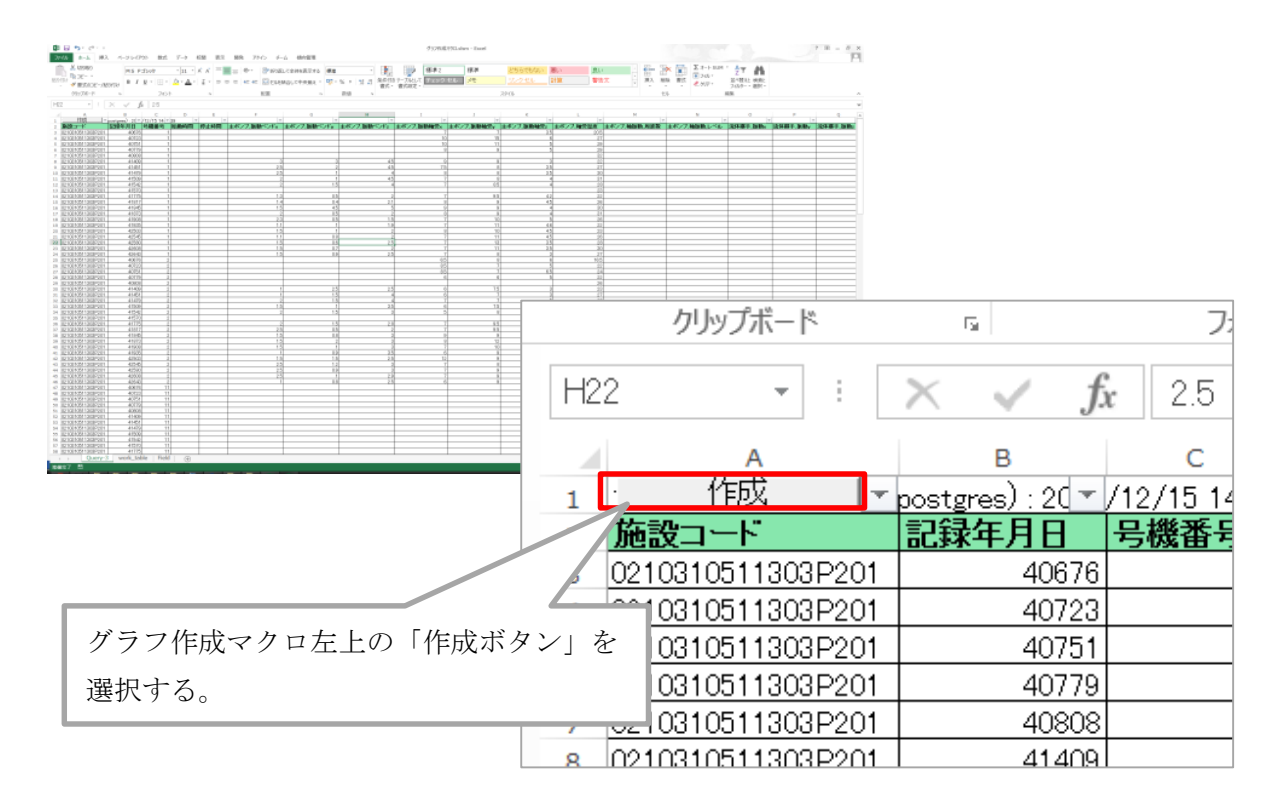

6. グラフ作成マクロと同一のフォルダに傾向管理グラフファイルが作成される。

|                        | フ作成                           |                  | •               | 作成ボタンを実行すると測定項目別に |
|------------------------|-------------------------------|------------------|-----------------|-------------------|
| 整理 ▼ ライブラリに追加・         | ▼ 共有 ▼ 新しいフォルダー               |                  |                 | 傾向竺畑ガラフが広まされて     |
| 🚖 お気に入り                | 名前                            | 更新日時             | 種類              | 傾向官理クノノが作成される。    |
| 📰 デスクトップ               | 🖬 グラフ作成マクロ.xlsm               | 2018/03/05 18:01 | Microsoft Excel |                   |
| 🕵 最近表示した場所             | 区 振動.xlsx                     | 2017/12/20 16:45 | Microsoft Excel |                   |
| 🔰 ダウンロード               | 🔊 排水機場_ディーゼル_デフレ              | 2018/03/05 17:37 | Microsoft Excel | 72.1              |
| 🛆 OneDrive             | 🖬 排水機場_ディーゼル_一次冷              | 2018/03/05 17:36 | Microsoft Excel |                   |
|                        |                               | 2018/03/05 17:36 | Microsoft Excel | 94 KB             |
| 🍋 ライブラリ                |                               | 2018/03/05 17:36 | Microsoft Excel | 93 KB             |
| R±1X26                 | 排水機場_ディーゼル_気温.xlsx            | 2018/03/05 17:36 | Microsoft Excel | 40 KB             |
| ⇒ ドクエカ                 |                               | 2018/03/05 17:36 | Microsoft Excel | 93 KB             |
| - S Lジテマ<br>■ はデユ      |                               | 2018/03/05 17:36 | Microsoft Excel | 93 KB             |
| <u> <u> </u> リンテオ </u> |                               | 2018/03/05 17:37 | Microsoft Excel | 93 KB             |
| 🕹 ミュージック               |                               | 2018/03/05 17:37 | Microsoft Excel | 93 KB             |
|                        |                               | 2018/03/05 17:37 | Microsoft Excel | 93 KB             |
| 🦓 コンピューター              |                               | 2018/03/05 17:37 | Microsoft Excel | 93 KB             |
| 👞 Windows7_OS (C:)     | 排水機場_ディーゼル_室内温…               | 2018/03/05 17:36 | Microsoft Excel | 93 KB             |
| IDPX-UTA (E:)          |                               | 2018/03/05 17:36 | Microsoft Excel | 94 KB             |
| ☞ CC0社会 (¥¥s100tkysv   | 排水機場_ディーゼル_潤滑油                | 2018/03/05 17:36 | Microsoft Excel | 93 KB             |
|                        |                               | 2018/03/05 17:36 | Microsoft Excel | 93 KB             |
| Lisen((**dcfs1)(1:))   |                               | 2018/03/05 17:37 | Microsoft Excel | 93 KB             |
| 52 個の項目                | alati mananan (1994), juli na |                  | 1.0 O P 1       |                   |

【作成グラフフォーマット解説】

- ・傾向管理グラフが描画された Excel マクロは、標準偏差を使用する振動以外の測定項目と正常 値の 2.5 倍、6.3 倍を適用する振動の 2 つのフォーマットで構成される。
- ・出力時は、正常値区間が、記載データ全体を正常値期間としている。
- ・必要に応じて正常値期間を変更し、傾向管理グラフの作成をする。(詳細は、本資料の正規分布 「σ」、「+2σ」、「+3σ」によるグラフ設定方法を参照)
- ・同一の測定項目は、1つのファイルに複数シートで出力される。

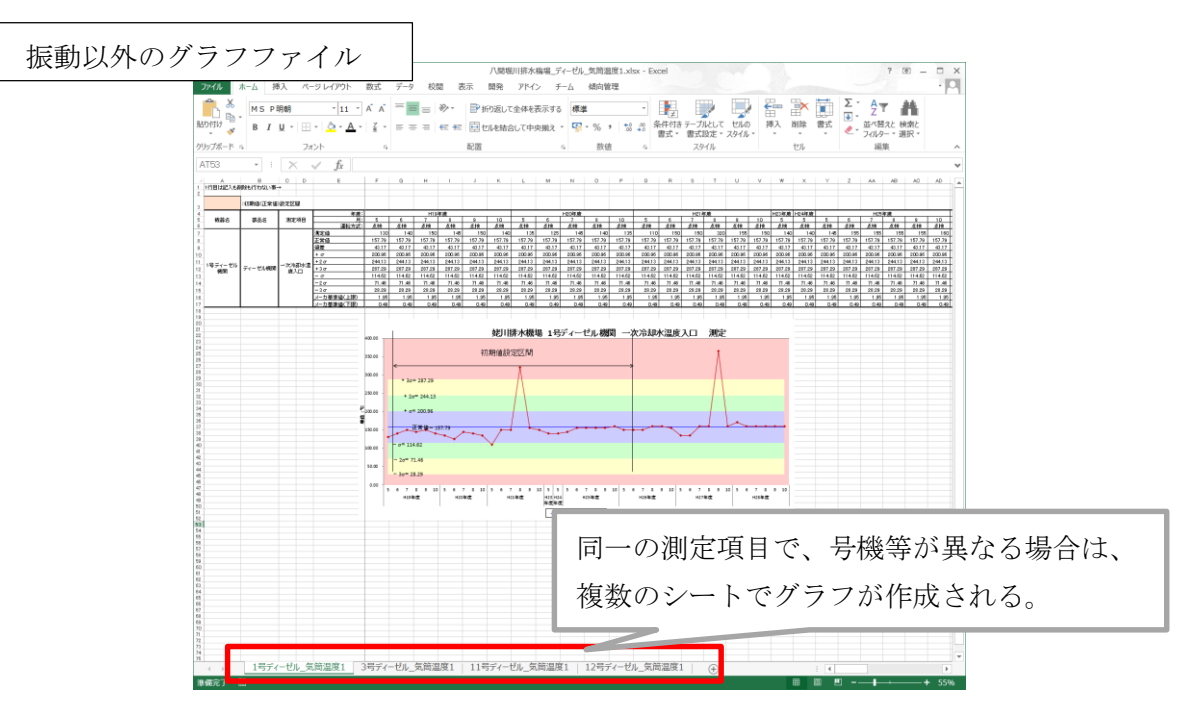

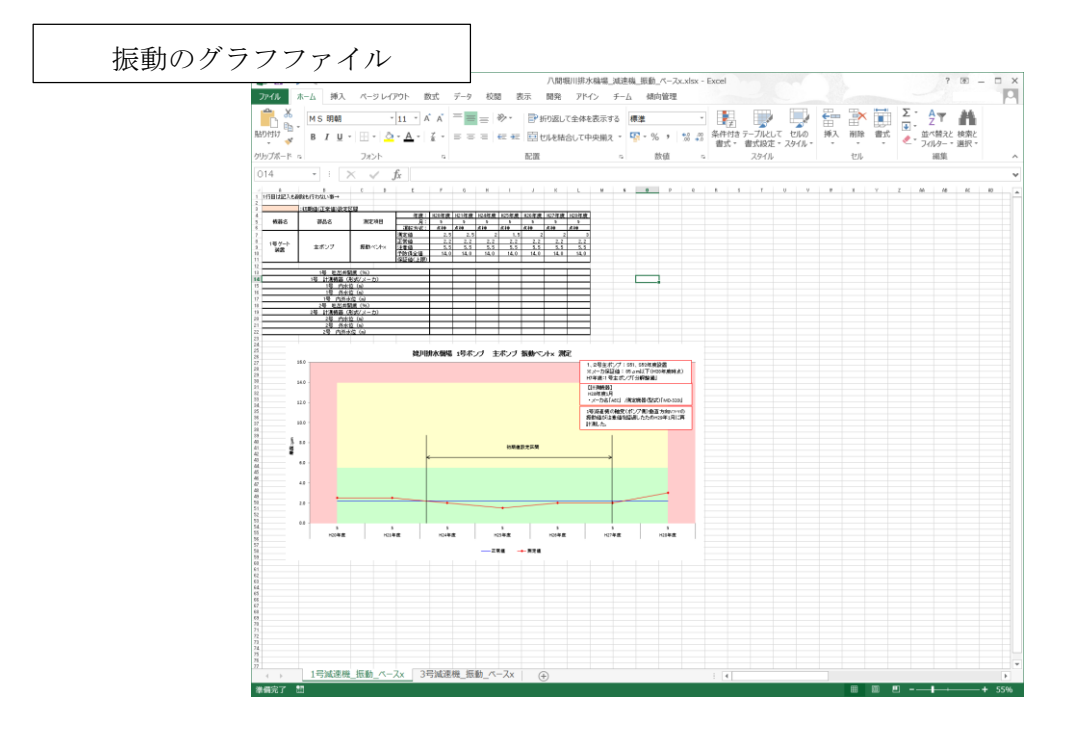

# 年点検データ抽出マクロ利用手順

【平成30年3月追加】

### ■グラフ作成マクロで作成した傾向管理グラフから年点検データのみを抽出

1. 「H29 機械設備傾向管理評価業務」の支援マクロ機能の CD のフォルダから「②月度選 択と凡例貼付マクロ」のフォルダに遷移する。

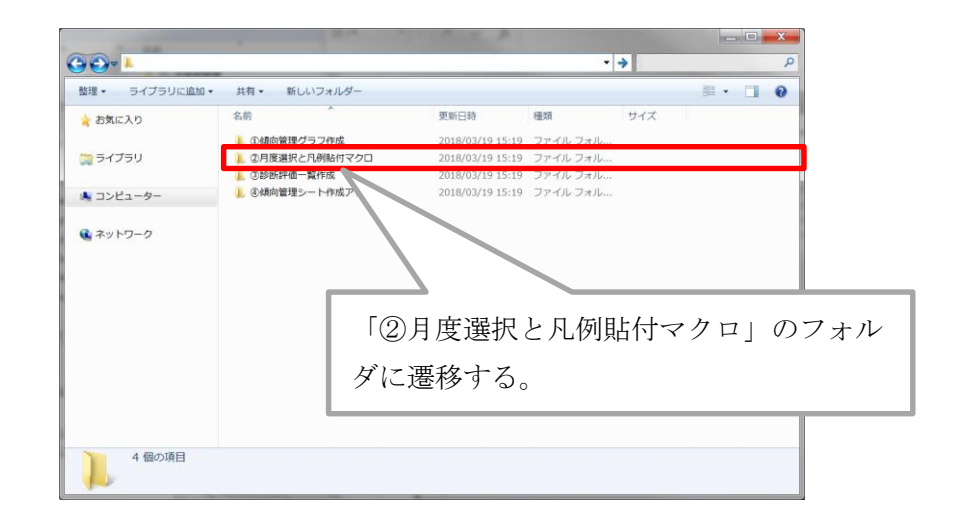

2. 年点検データ抽出マクロを任意のフォルダに配置する。

| ・         ・         年点検:            を理           ライブラリに                                                                                                    | データ抽出                                                                                                    | 新しいフォルダー                                  | _                                   | _                                        | _                               | <ul> <li>-</li> <li>-</li></ul> | □ X<br>年点検 ♪ |
|----------------------------------------------------------------------------------------------------|----------------------------------------------------------------------------------------------------|-------------------------------------------|-------------------------------------|------------------------------------------|---------------------------------|----------------------------------------------------------------------------------------------------|--------------|
| <ul> <li>★ お気に入り</li> <li>▶ ダウンロード</li> <li>■ デスクトップ</li> <li>&gt;&gt;&gt; 最近表示した場所</li> <li>(二) ライブラリ</li> <li>○) ドキュメント</li> <li>&gt;&gt;&gt; ピクチャ</li> <li>ミビデオ</li> <li>&gt;&gt;&gt; ミュージック</li> <li>&gt;&gt;&gt;&gt; コンピューター</li> <li>(1) ネットワーク</li> </ul> | 名前<br>(1) 年点検データ新<br>(1) 日<br>(1) 日<br>(1) | ^<br><sup>曲囲ツールxlsm</sup><br>年点検デ<br>に配置す | <sup>更新日時</sup><br>2018/01/05 14:10 | <sub>種類</sub><br>Microsoft Excel<br>クロを任 | <sub>サイズ</sub><br>65 KB<br>意のファ | オル                                                                                                    | Ķ            |
| 1 個の項目                                                                                                    | 3                                                                                                    |                                           |                                     |                                          |                                 |                                                                                                    |              |

### 【留意事項】

- ・年点検データ抽出マクロは、年点検月が同一であれば複数ファイル・複数シート同時
   に実行可能である。
- ・フォルダ名称及び年点検データ抽出マクロの名称は、任意の名称とする。

3. 年点検データのみでグラフ化したいデータを年点検データ抽出マクロと同一フォルダに 配置する。

|              |                     |                            |                 |       | ▼ 4 年点検 ♀ |     |
|--------------|---------------------|----------------------------|-----------------|-------|-----------|-----|
| 整理 ▼ ライブラリに) | 追加▼ 共有▼ 新しいフォルダー    |                            |                 |       | • • •     |     |
| 🚖 お気に入り      | 名前                  | 更新日時                       | 和酒              | サイズ   | •         |     |
| 🔰 ダウンロード     | ■ 排水機場_ディーゼル_気筒温    | 度1 2017/12/22 14:17        | Microsoft Excel | 83 KB |           |     |
| 📃 デスクトップ     | 👔 : 排水機場_ディーゼル_気筒温  | <b>度2</b> 2017/12/22 14:19 | Microsoft Excel | 83 KB |           |     |
| 🔩 最近表示した場所   | 🚺 : 排水機場_ディーゼル_気筒温  | <b>廣3</b> 2017/12/22 14:22 | Microsoft Excel | 83 KB |           |     |
|              | ▶ 非水機場_ディーゼル_気筒温    | <b>度4</b> 2017/12/22 14:24 | Microsoft Excel | 83 KB |           |     |
| 鶅 ライブラリ      | ◎ 排水機場_ディーゼル_気筒温    | 度5 2017/12/22 14:27        | Microsoft Excel | 83 KB |           |     |
| 退 ドキュメント     |                     | 度6 201 12/22 14:29         | Microsoft Excel | 83 KB | 1         |     |
| 🕾 ピクチャ       | ■日本県検データ抽出用ツール.xism | 2018/0                     | erosoft Excel   | 65 KB |           |     |
| 👵 ビデオ        |                     |                            |                 |       |           |     |
| 🜛 ミュージック     |                     | 1 . I. I                   | ·               |       |           | ~ ~ |
|              |                     | 年点検デ∽                      | -タのみで           | グラフ   | 化したいラ     | ドータ |
| 🥾 コンピューター    |                     |                            | » <u> </u>      |       | . —       |     |
|              |                     | ▮ を年点検ラ                    | 『ータ抽出           | マクロ   | と同一フォ     | トルダ |
| 🔃 ネットワーク     |                     |                            |                 |       |           |     |
|              |                     | に配置する                      | $\hat{D}_{o}$   |       |           |     |
|              |                     |                            |                 |       |           |     |
| 7 個の項目       |                     |                            |                 |       |           |     |
|              |                     |                            |                 |       |           |     |

4. 年点検データ抽出マクロを起動し、年点検月を選択する。

|                                                                                                    | - □ ×<br>度を選択して | c< 🔀   |
|----------------------------------------------------------------------------------------------------|-----------------|--------|
| <sup>100</sup><br>「月度選択」ボタンを選択する。<br>「 <sup>100</sup><br><sup>100</sup><br><sup>10</sup> | []4月            | □10月   |
|                                                                                                    | ▼5月             | □11月   |
|                                                                                                    | [[6月            | □12月   |
| 月度選択                                                                                                    | □7月             | □1月    |
|                                                                                                    | □8月             | □2月    |
| * 抽出したい月を選択し、「OK」ボタンを                                                                                                    | □9月             | □3月    |
| <sup>9</sup><br>10<br>11<br>12<br>選択する。                                                                                                    | ок              | Cancel |
| 13 14 ※複数の月の選択が可能。                                                                                                    |                 |        |
| 16                                                                                                    |                 |        |
|                                                                                                    | + 100%          |        |

### 【留意事項】

・「Field」のシートは、処理時に必要となるシートのため、削除や修正を実施しては行けない。

5. マクロの実行が完了すると、「3.」にて年点検データ抽出マクロと同一フォルダに格納し たデータが上書き保存される。

| 😪 🏵 - 📙 🕨 年点検                                                                                                    | データ抽出          | _                                                                                                    |                                                                                                    |                                                             | - 47 | ■ ■ × ●                   |                 |
|----------------------------------------------------------------------------------------------------|----------------|----------------------------------------------------------------------------------------------------|----------------------------------------------------------------------------------------------------|-------------------------------------------------------------|------|---------------------------|-----------------|
| 整理・ ライブラリに                                                                                                    | 追加▼ 共有▼ 新しいフォル | ダー                                                                                                    |                                                                                                    |                                                             | •    | 0                         |                 |
| 🌟 お気に入り                                                                                                    | 名前             | 更新日時                                                                                                    | 種類                                                                                                    | サイズ                                                         |      |                           |                 |
| <ul> <li>ゆウンロード</li> <li>デスクトップ</li> <li>最近表示した場所</li> <li>ライブラリ</li> <li>ドキュメント</li> <li>ビクチャ</li> <li>ビデオ</li> <li>ミュージック</li> </ul> |                | 太前温度1 2018/03/18 17:03<br>気荷温度2 2018/03/18 17:03<br>気荷温度3 2018/03/18 17:03<br>気荷温度5 2018/03/18 17:03<br>気荷温度5 2018/03/18 17:03<br>気荷温度5 2018/01 8 17:03<br>気荷温度5 2018/01 8 17:03<br>両 2018/01 | Microsoft Excel<br>Microsoft Excel<br>Microsoft Excel<br>Microsoft Excel<br>Microsoft Excel<br>Microsoft Excel | 72 KB<br>72 KB<br>72 KB<br>72 KB<br>72 KB<br>72 KB<br>65 KB | ]    |                           |                 |
| <ul> <li>ユンピューター</li> <li>ネットワーク</li> <li>7 個の項目</li> </ul>                                                                            | 3              | 「OK」ボ<br>ータ抽出マ<br>が上書き係                                                                                                    | タンを実行<br>マクロと同<br>尽存される                                                                                        | テする。<br>一フォ<br>。                                            | レト   | 2.」に <sup>、</sup><br>マに格約 | て年点検デ<br>内したデータ |

【留意事項】

・年点検データに絞られたグラフ Excel ファイルは、上書きされるため年点検に絞る前のデータは、バックアップを取得し、処理を実行する。

6. 年点検データ抽出後の傾向管理グラフの作成結果を確認し、必要事項を手入力する。
 ※グラフに対しての初期値区間設定等の手順は、「正規分布によるグラフ設定方法」を
 参照。

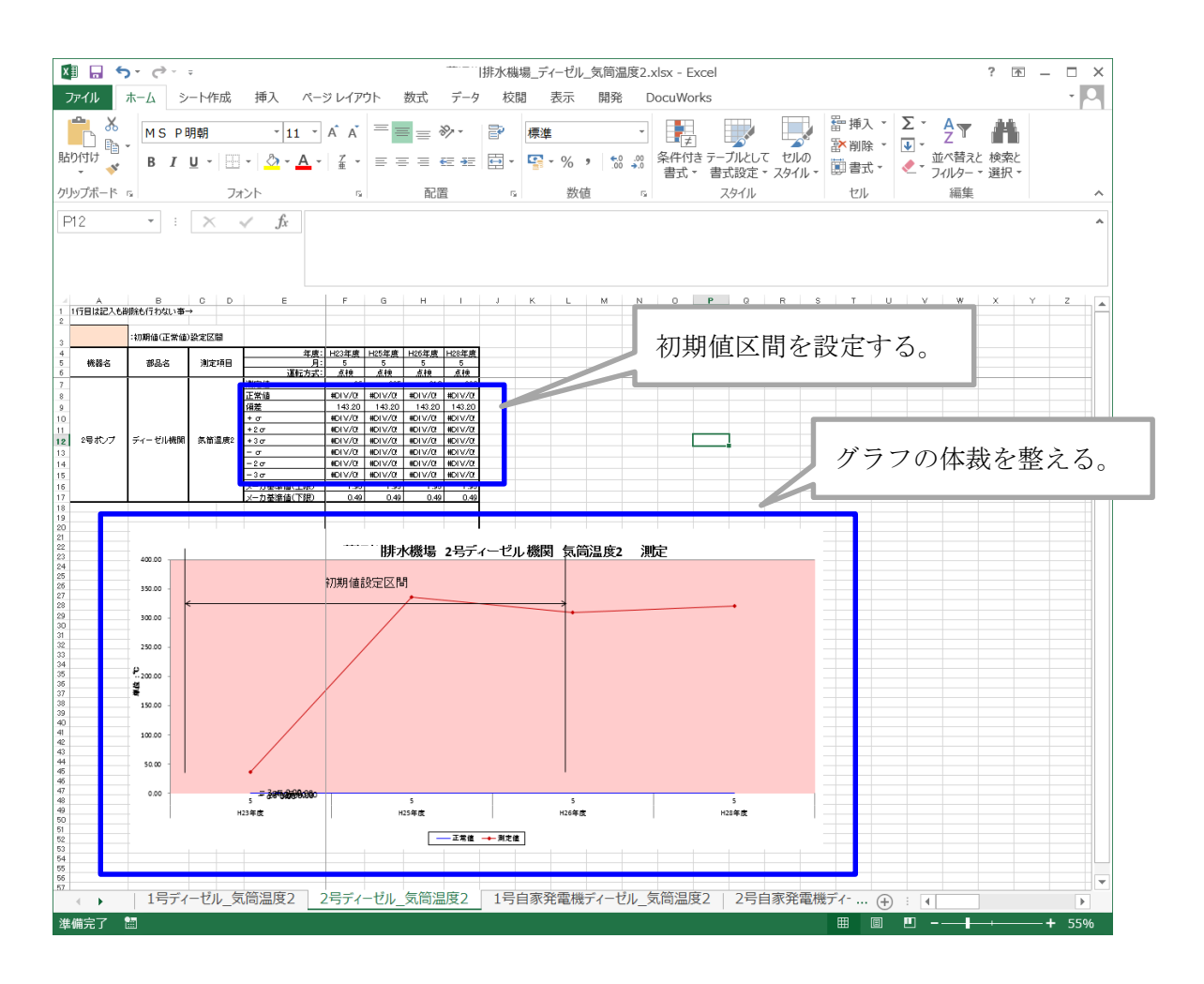

# 凡例貼付マクロ利用手順

【平成30年3月追加】

### ■作成した傾向管理グラフに計測項目の基準値等を記載した凡例を自動入力

1. 「H29 機械設備傾向管理評価業務」の支援マクロ機能の CD のフォルダから「②月度選択と凡例貼付マクロ」のフォルダに遷移する。

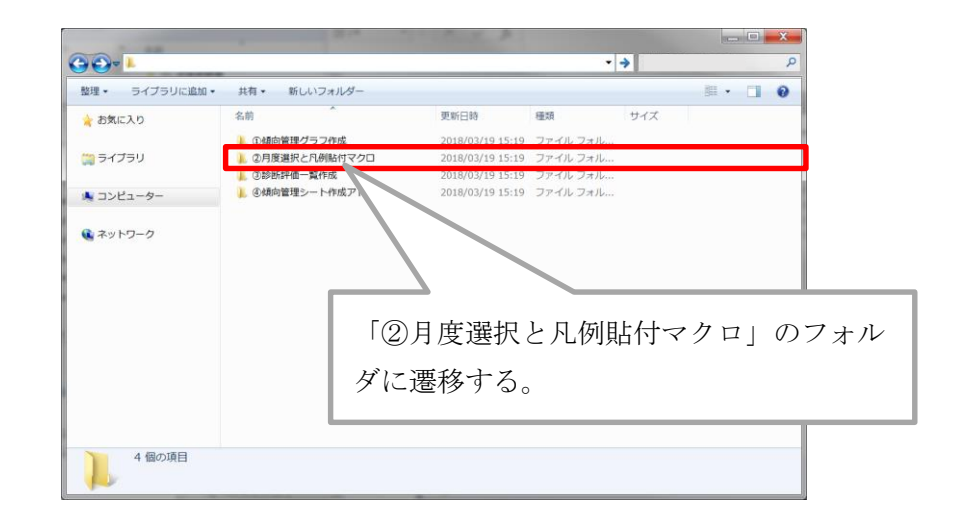

2. 凡例貼付マクロを任意のフォルダに配置する。

| 🕞 🕘 – 📕 🕨 凡例貼作                 | t           |          |                 |                 |       | <b>▼ 4</b> 7 | □ X |
|--------------------------------|-------------|----------|-----------------|-----------------|-------|--------------|-----|
| 整理 ▼ ライブラリに                    | 追加▼ 共有▼ 新   | しいフォルダー  |                 |                 |       | •            | . 0 |
| 🌟 お気に入り                        | 名前          | <u> </u> | 更新目時            | 種類              | サイズ   |              |     |
| 🔰 ダウンロード                       | ■ 凡例貼付用ツール. | xlsm     | 2018/01/05 9:28 | Microsoft Excel | 33 KB |              |     |
| デスクトップ<br>気 最近表示した場所           |             |          |                 |                 |       |              | _   |
| () ライブラリ<br>③ ドキュメント<br>▲ ピクチャ | _           |          |                 |                 |       |              | _   |
| <br>■ ビデオ<br>→ ミュージック          |             | 凡例貼付マ    | クロを任う           | 意のフォル           | ダに配   | 置す           |     |
| 🧏 コンピューター                      |             | る。       |                 |                 |       |              |     |
| 🎕 ネットワーク                       |             |          |                 |                 |       |              |     |
| 1 個の項目                         | 3           |          |                 |                 |       |              |     |

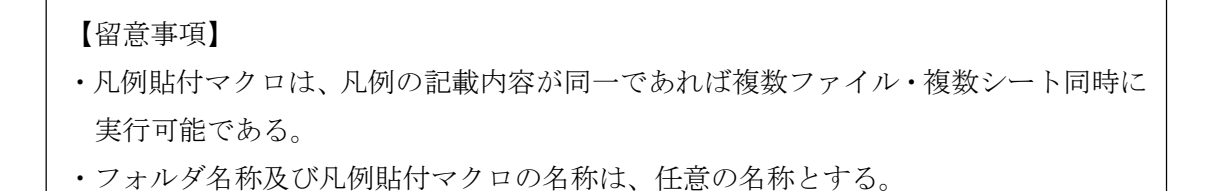

3. 凡例を貼り付けたい傾向管理グラフを凡例貼付マクロと同一フォルダに配置する。

| 중 중 - 📜 ▸ 凡例貼作 | t                   |                      |                 |       | <ul> <li>- □ ■ ×</li> <li>- ↔ 凡例貼 ♀</li> </ul> |
|----------------|---------------------|----------------------|-----------------|-------|------------------------------------------------|
| 整理 ▼ ライブラリに    | 追加▼ 共有▼ 新しいフォルダー    |                      |                 |       |                                                |
| 🚖 お気に入り        | 名前                  | 更新日時                 | 種類              | サイズ   |                                                |
| 🔰 ダウンロード       | ■ 排水機場_主ポンプ_振動軸受×.× | lsx 2017/12/26 10:29 | Microsoft Excel | 35 KB |                                                |
| ■ デスクトップ       | Min ル例照11用ツール.xism  | 2018/01/05 9:28      | MICROSOFT EXCEL | 33 KB |                                                |
| 🗐 最近表示した場所     |                     |                      |                 |       |                                                |
| (1) ライブラリ      |                     |                      |                 |       |                                                |
|                |                     |                      |                 |       |                                                |
| 鸟 ピクチャ         |                     | 日何を貼りん               | ナけたい値           | 百倍神   | ガラフを    例                                      |
| 🧸 ビデオ          |                     |                      |                 |       |                                                |
| 🜛 ミュージック       |                     | 貼付マクロ。               | と同一フォ           | ・ルダに  | 配置する。                                          |
| (1) コンピューター    |                     |                      |                 |       |                                                |
|                |                     |                      |                 |       |                                                |
| ዪ ネットワーク       |                     |                      |                 |       |                                                |
|                |                     |                      |                 |       |                                                |
| 2 個の項目         | 1                   |                      |                 |       |                                                |
|                |                     |                      |                 |       |                                                |
|                |                     |                      |                 |       |                                                |

4. 凡例貼付マクロを起動し、凡例の記載内容を所定の位置に入力し、マクロを実行する。

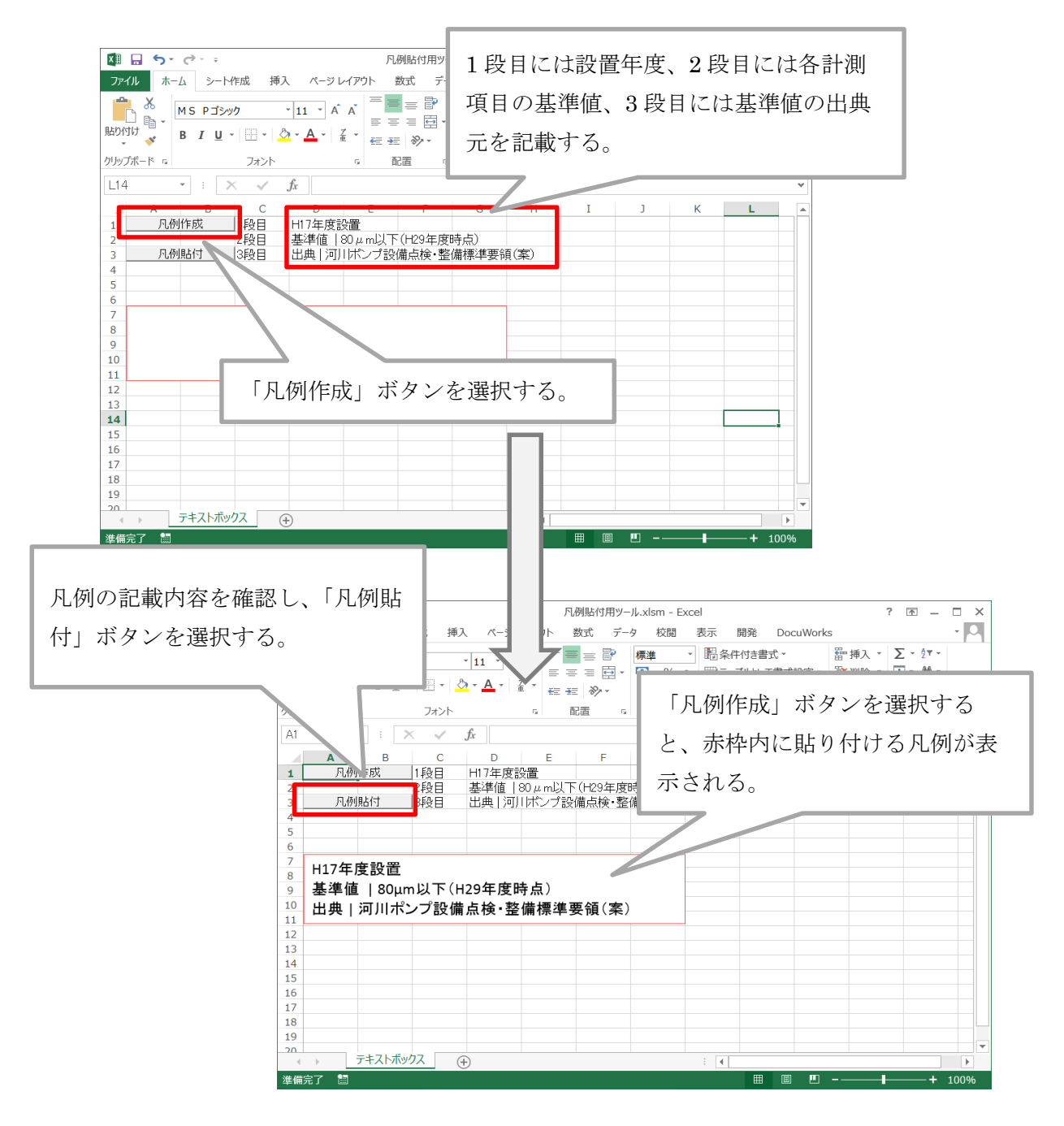

5. マクロの実行が完了すると、「3.」にて凡例貼付マクロと同一フォルダに格納したデータ が上書き保存される。

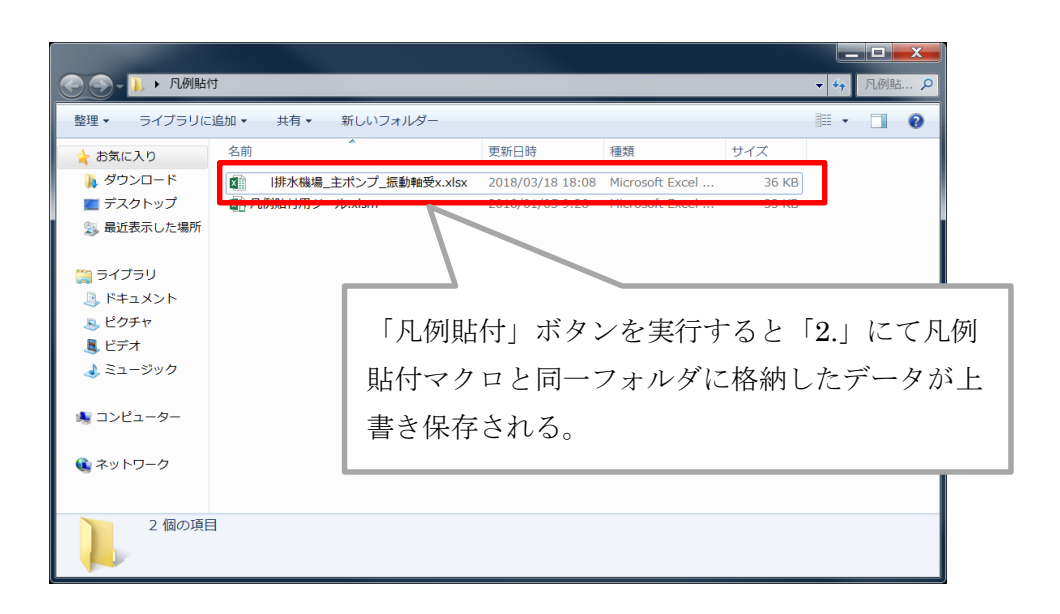

<グラフ凡例貼り付けイメージ>

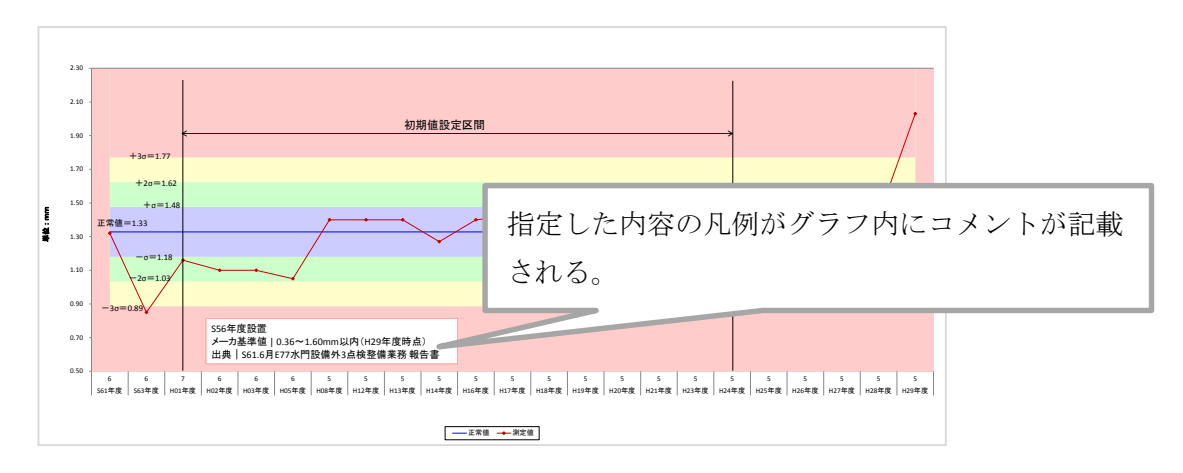

## 正規分布 $\lceil \sigma \rfloor$ 、 $\lceil +2\sigma \rfloor$ 、 $\lceil +3\sigma \rfloor$ 、 によるグラフ設定方法

| _  |              |                 |                |         |      |      |      |      |      |      |      |      |      |      |      |      |      |      |          | _ |
|----|--------------|-----------------|----------------|---------|------|------|------|------|------|------|------|------|------|------|------|------|------|------|----------|---|
|    | T28          | <del>-</del> (0 | f <sub>x</sub> |         |      |      |      |      |      |      |      |      |      |      | 初    | 期値記  | と定区  | 間    |          |   |
|    | A            | B C             | D              | E       | F    | G    | Н    | Ι    | J    | K    | L    | Μ    | N    | 0    | Р    | Q    | R    | S    | Т        |   |
| 1  | 1行目は記入       | も削除も行わない事→      | ÷              |         |      |      |      |      |      |      |      |      |      |      |      |      |      |      |          |   |
| 2  |              |                 |                |         |      |      |      |      |      |      |      |      |      |      |      |      |      |      |          |   |
| 3  |              | :初期値設定区間        |                |         |      |      |      |      |      |      |      |      |      |      |      |      |      |      | <u>)</u> |   |
| 4  |              |                 |                | 年度:     | H10  | H11  | H12  | H13  | H14  | H15  | H16  | H17  | H18  | H19  | H20  | H21  | H22  | H23  | H24      |   |
| 5  | 機器名          | 位置              |                | 月:      | 6    |      |      |      | 5    | 6    | 5    | 5    |      | 5    | 5    | 5    | 5    | 5    | 5        |   |
| 6  |              |                 |                | 運転方式:   | 点検   |      |      |      | 点検   | 点検   | 点検   | 点検   |      | 点検   | 点検   | 点検   | 点検   | 点検   | 点検       |   |
| 7  |              | (1              | $\leftarrow$   | 測定値     | 31   |      |      |      | 32   | 32   | 32   | 31   |      | 32.5 | 32   | 32   | 31   | 31   | 31       |   |
| 8  |              | (2              | )→             | 正常値     | 31.6 | 31.6 | 31.6 | 31.6 | 31.6 | 31.6 | 31.6 | 31.6 | 31.6 | 31.6 | 31.6 | 31.6 | 31.6 | 31.6 | 31.6     |   |
| 9  |              | 3               | )→             | 偏差      | 0.7  | 0.7  | 0.7  | 0.7  | 0.7  | 0.7  | 0.7  | 0.7  | 0.7  | 0.7  | 0.7  | 0.7  | 0.7  | 0.7  | 0.7      |   |
| 10 | 。此連邦         | スラスト 🍳          | D→             | +σ      | 32.2 | 32.2 | 32.2 | 32.2 | 32.2 | 32.2 | 32.2 | 32.2 | 32.2 | 32.2 | 32.2 | 32.2 | 32.2 | 32.2 | 32.2     |   |
| 11 | 782.742-1755 | 軸受温度 ら          | ĵ)→            | +2σ     | 32.9 | 32.9 | 32.9 | 32.9 | 32.9 | 32.9 | 32.9 | 32.9 | 32.9 | 32.9 | 32.9 | 32.9 | 32.9 | 32.9 | 32.9     |   |
| 12 |              | 6               | $\rightarrow$  | +3σ     | 33.6 | 33.6 | 33.6 | 33.6 | 33.6 | 33.6 | 33.6 | 33.6 | 33.6 | 33.6 | 33.6 | 33.6 | 33.6 | 33.6 | 33.6     |   |
| 13 |              |                 |                | 許容値(上限) | 70   |      |      |      | 70   | 70   | 70   | 70   |      | 70   | 70   | 70   | 70   | 70   | 70       |   |
| 14 |              |                 |                | 許容値(下限) |      |      |      |      |      |      |      |      |      |      |      |      |      |      |          |   |

15

①『測定値』:実際の測定値を入力

②『正常値』:初期値設定区間の『測定値』を平均した値【AVERAGE 関数使用】

③『偏差』: oを計算する時に必要な項目。初期値設定区間の『測定値』の標準偏差値【STDEV 関数使用】(グラフ上には表示されない)

④『+σ』:【『正常値』+『偏差』】

5 [+2σ]:【『正常値』+『偏差』×2】

6 [+3σ]: 【『正常値』+『偏差』×3】

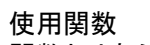

関数とはあらかじめ定義された数式のこと

AVERAGE(範囲)
 「指定した範囲内の平均を求める」

STDEV(範囲)
 「指定した範囲内の偏差を求める」

※範囲は初期値設定区間の 『測定値』を設定する

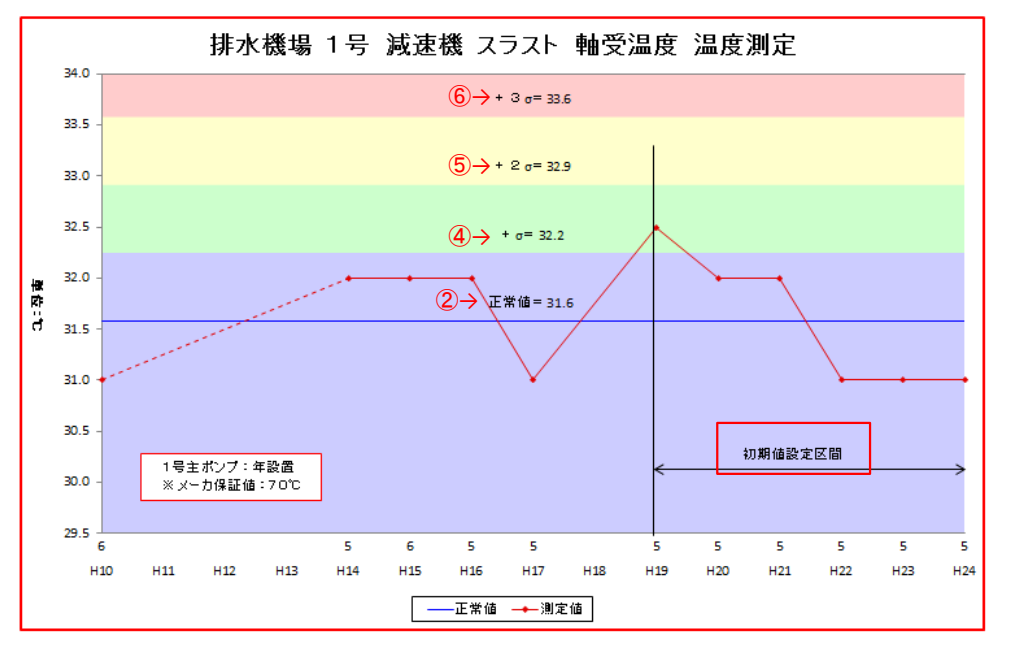

| T28        | <b>-</b> ( ∫, | c            |      |      | -    |      |      |      |      |      |      | 初        | 期値影  | 定区   | 間(07 | ~ T7 | )    |
|------------|---------------|--------------|------|------|------|------|------|------|------|------|------|----------|------|------|------|------|------|
| Δ          | BCD           | E            | F    | G    | н    | I    | T    | ĸ    | Ī.   | М    | N    |          | P    |      | R    | S    |      |
| 1 1行目は記2   | しも削除し行わない事→   | 2            |      |      |      | -    | 5    |      | -    | 111  | 11   | 0        | -    |      |      | 5    | -    |
| 2          |               |              |      |      |      |      |      |      |      |      | ,    | $\frown$ |      |      |      |      |      |
| 3<br>4     | :初期他設定区間      | <b>五度</b> :  | H10  | H11  | H12  | H13  | H14  | H15  | H16  | H17  | H18  | H19      | H20  | H21  | H22  | H23  | H24  |
| 5 機器名      | 位置            | 月:           | 6    |      |      | 1110 | 5    | 6    | 5    | 5    | 1110 | 5        | 5    | 5    | 5    | 5    | 5    |
| 6          |               | 運転方式:        | 点検   |      |      |      | 点検   | 点検   | 点検   | 点検   |      | 点検       | 点検   | 点検   | 点検   | 点検   | 点検   |
| 7          |               | 測定値          | 31   |      |      |      | 32   | 32   | 32   | 31   |      | 32.5     | 32   | 32   | 31   | 31   | 31   |
| 8          | (2)→          | 正常値          | 31.6 | 31.6 | 31.6 | 31.6 | 31.6 | 31.6 | 31.6 | 31.6 | 31.6 | 31.6     | 31.6 | 31.6 | 31.6 | 31.6 | 31.6 |
| 9          | (3)→          | 偏差           | 0.7  | 0.7  | 0.7  | 0.7  | 0.7  | 0.7  | 0.7  | 0.7  | 0.7  | 0.7      | 0.7  | 0.7  | 0.7  | 0.7  | 0.7  |
| 10 。武法市部   | スラスト 4->      | +σ           | 32.2 | 32.2 | 32.2 | 32.2 | 32.2 | 32.2 | 32.2 | 32.2 | 32.2 | 32.2     | 32.2 | 32.2 | 32.2 | 32.2 | 32.2 |
| 11 78.2图1版 | 軸受温度 (5)->    | +2σ          | 32.9 | 32.9 | 32.9 | 32.9 | 32.9 | 32.9 | 32.9 | 32.9 | 32.9 | 32.9     | 32.9 | 32.9 | 32.9 | 32.9 | 32.9 |
| 12         | <b>6</b> →    | +3σ          | 33.6 | 33.6 | 33.6 | 33.6 | 33.6 | 33.6 | 33.6 | 33.6 | 33.6 | 33.6     | 33.6 | 33.6 | 33.6 | 33.6 | 33.6 |
| 13         |               | 許容値(上限)      | 10   |      |      |      | 70   | 70   | 70   | 70   |      | 70       | 70   | 70   | 70   | 70   | 70   |
| 14         |               | 許容値(下限)      |      |      |      |      |      |      |      |      |      |          |      |      |      |      |      |
| 15         |               |              |      |      |      |      |      |      |      |      |      |          |      |      |      |      |      |
| - 1 /2     | 나티뉴스피나이니      | - 7 - 1 - 74 |      |      |      | .7   | 1    |      |      |      |      |          |      |      |      |      |      |

計算式は最初の列だけに入力し、残りは数値が同じになるようにする。

・計算式の例
 ②『正常値』: F8 = AVERAGE(07:T7) ← F8(H10年度の『正常値』セル)に、O7 ~ T7(H19 ~ H24の『測定値』)の平均を求める。
 ③『偏差』: F9 = STDEV(O7:T7) ← F9(H10年度の『偏差』セル)に、O7 ~ T7(H19 ~ H24の『測定値』)の標準偏差を求める。
 ④『+σ』: F10 = F8 + F9 ← F10(H10年度の『+σ』セル)に、F8(『正常値』) + F9(『偏差』)
 ⑤『+2σ』: F11 = F8 + F9 \* 2 ← F11(H10年度の『+2σ』セル)に、F8(『正常値』) + F9(『偏差』) × 2
 ⑥『+3σ』: F12 = F8 + F9 \* 3 ← F12(H10年度の『+3σ』セル)に、F8(『正常値』) + F9(『偏差』) × 3

※年度を追加した場合、正常値と偏差の範囲設定がずれる場合があるので、要確認。

|    |         |             |       |          | <u> </u>         |      |      |      |      |    |
|----|---------|-------------|-------|----------|------------------|------|------|------|------|----|
|    | F8      | <b>-</b> (= | $f_x$ | =AVERAGE | (07 <b>:</b> T7) |      |      |      |      |    |
|    | A       | B C         | D     | E        | F                | G    | Н    | Ι    | J    | K  |
| 1  | 1行目は記入  | も削除も行わない事-  | ÷     |          |                  |      |      |      |      |    |
| 2  |         | :初期値設定区間    |       |          |                  |      |      |      |      |    |
| 4  |         |             |       | 年度:      | H10              | H11  | H12  | H13  | H14  | H1 |
| 5  | 機器名     | 位置          |       | 月:       | 6                |      |      |      | 5    | 6  |
| 6  |         |             |       | 運転方式:    | 点検               |      |      |      | 点検   | 点  |
| 7  |         |             |       | 測定値      | 31               |      |      |      | 32   |    |
| 8  |         |             |       | 正常値      | 31.6             | 31.6 | 31.6 | 31.6 | 31.6 | 3  |
| 9  |         |             |       | 偏差       | 0.7              | 0.7  | 0.7  | 0.7  | 0.7  |    |
| 10 | (武)市()) | スラスト        |       | +σ       | 32.2             | 32.2 | 32.2 | 32.2 | 32.2 | 3  |
| 11 | /政力图4%  | 軸受温度        |       | +2σ      | 32.9             | 32.9 | 32.9 | 32.9 | 32.9 | 3  |
| 12 |         |             |       | +3σ      | 33.6             | 33.6 | 33.6 | 33.6 | 33.6 | 3  |
| 13 |         |             |       | 許容値(上限)  | 70               |      |      |      | 70   |    |
| 14 |         |             |       | 許容値(下限)  |                  |      |      |      |      |    |
| 15 |         |             |       |          |                  |      |      |      |      |    |

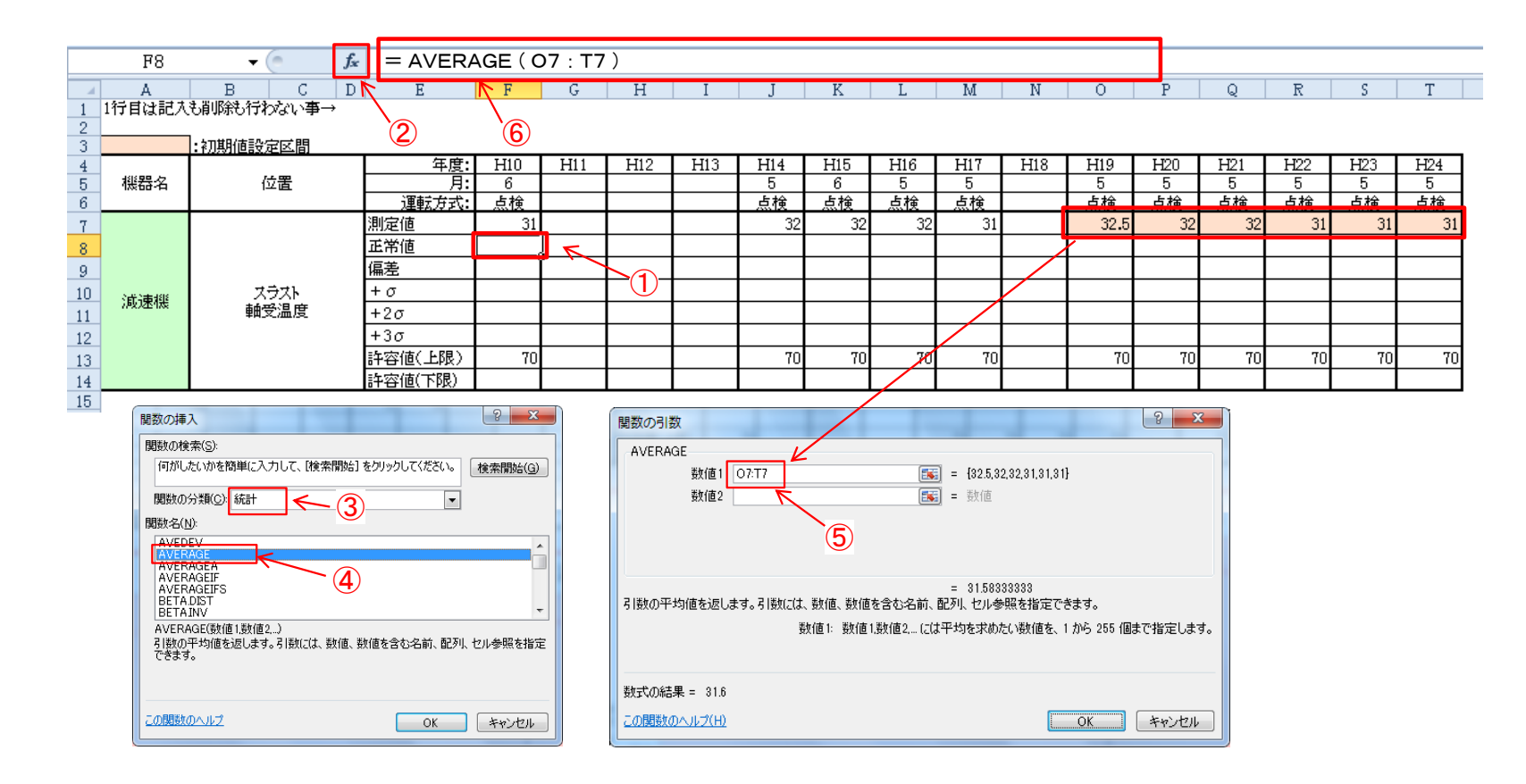

### 【『正常値』入力例】

1. 『正常値』項目の先頭年度セル①を選択。

2.「関数の挿入」ボタン②をクリックし、「関数の挿入」ダイアログ内の③を「統計」に設定し、「AVERAGE」④を選択し「OK」ボタンを押す。 「関数の引数」ダイアログ内の⑤に初期値設定区間の『測定値』範囲を設定し「OK」ボタンを押す。

※もしくは、数式バー⑥に、「 = AVERAGE(初期値設定区間)」数式を直接手入力する。

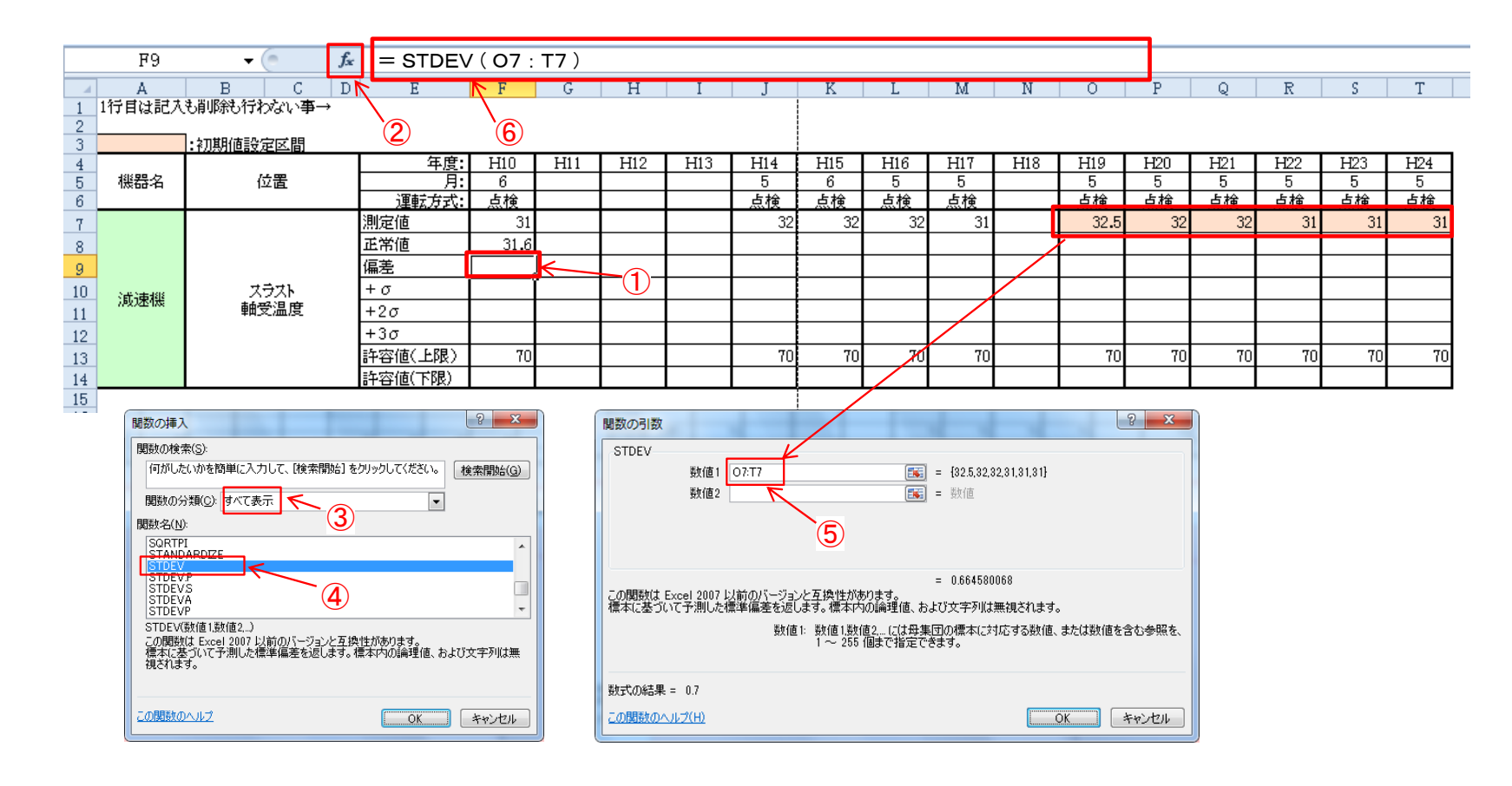

### 【『偏差』入力例】

1. 『偏差』項目の先頭年度セル①を選択。

2.「関数の挿入」ボタン②をクリックし、「関数の挿入」ダイアログ内の③を「すべて表示」に設定し、「STDEV」④を選択し「OK」ボタンを押す。 「関数の引数」ダイアログ内の⑤に初期値設定区間の『測定値』範囲を設定し「OK」ボタンを押す。

※もしくは、数式バー⑥に、「 = STDEV (初期値設定区間)」数式を直接手入力する。

|    | F10      | 🗕 🚽 🌔 🛛 🗗 🗖 🗸 | = F8 +  | F9   |     |                    |     |     |     |     |     |     |      |     |       |     |     |     |
|----|----------|---------------|---------|------|-----|--------------------|-----|-----|-----|-----|-----|-----|------|-----|-------|-----|-----|-----|
|    | A        | B C D         | F       | F    | G   | н                  | I   | Ī   | К   | Ī.  | М   | N   | 0    |     | Q     | R   | S   | Т   |
| 1  | 1行目は記入   | も削除も行わない事→    |         |      |     | 1                  |     |     |     |     |     |     |      |     |       |     |     |     |
| 2  |          |               |         |      |     |                    |     |     |     |     |     |     |      |     |       |     |     |     |
| 3  |          | :初期値設定区間      |         |      |     | _(4)               |     |     |     |     |     |     |      |     |       |     |     |     |
| 4  |          |               | 年度:     | H10  | H11 | 1.1.2              | H13 | H14 | H15 | H16 | H17 | H18 | H19  | H20 | H21   | H22 | H23 | H24 |
| 5  | 機器名      | 位置            | 月       | 6    |     |                    |     | 5   | 6   | 5   | 5   |     | 5    | 5   | 5     | 5   | 5   | 5   |
| 6  |          |               | 運転方式:   | 点検   |     |                    |     | 点検  | 点検  | 点検  |     |     | 点検   | 点検  | 」「点検」 | 点検  | 点検  | 点検  |
| 7  |          |               | 測定値     | 31   |     |                    |     | 32  | 32  | 32  | 31  |     | 32.5 | 32  | 32    | 31  | 31  | 31  |
| 8  |          |               | 正常値     | 31.6 |     |                    |     |     |     |     |     |     |      |     |       |     |     |     |
| 9  |          |               | 偏差      | 0.7  |     | Ū                  |     |     |     |     |     |     |      |     |       |     |     |     |
| 10 | 2824488  | スラスト          | +σ      | K    |     | (                  |     |     |     |     |     |     |      |     |       |     |     |     |
| 11 | 7.政力率4.展 | 軸受温度          | +2σ     | 4    |     | (2)                |     |     |     |     |     |     |      |     |       |     |     |     |
| 12 |          |               | +3σ     | <    |     |                    |     |     |     |     |     |     |      |     |       |     |     |     |
| 13 |          |               | 許容値(上限) | 70   |     | 3                  |     | 70  | 70  | 70  | 70  |     | 70   | 70  | 70    | 70  | 70  | 70  |
| 14 |          |               | 許容値(下限) |      |     | $\mathbf{\bullet}$ |     |     |     |     |     |     |      |     |       |     |     |     |
| 15 |          |               |         |      |     |                    |     |     |     |     |     |     |      |     |       |     |     |     |

【『+ $\sigma$ 』、『+2 $\sigma$ 』、『+3 $\sigma$ 』それぞれの入力例】 1.『+ $\sigma$ 』項目の先頭年度セル①を選択。数式バー④に、「=F8(正常値)+F9(偏差)」数式を直接手入力する。 2.『+2 $\sigma$ 』項目の先頭年度セル②を選択。数式バー④に、「=F8(正常値)+F9(偏差)\*2」数式を直接手入力する。 3.『+3 $\sigma$ 』項目の先頭年度セル③を選択。数式バー④に、「=F8(正常値)+F9(偏差)\*3」数式を直接手入力する。

| A         B         C         D         E         F         G         H         I         J         K         L         M         N         O         P         Q           1         1行目は記入も削隊約行わない事→         -         -         -         -         -         -         -         -         -         -         -         -         -         -         -         -         -         -         -         -         -         -         -         -         -         -         -         -         -         -         -         -         -         -         -         -         -         -         -         -         -         -         -         -         -         -         -         -         -         -         -         -         -         -         -         -         -         -         -         -         -         -         -         -         -         -         -         -         -         -         -         -         -         -         -         -         -         -         -         -         -         -         -         -         -         -                                                                                                    | R         S         T           H22         H23         H24           5         5         5           点検         点検         点検           31         31         31 |
|----------------------------------------------------------------------------------------------------|----------------------------------------------------------------------------------------------------|
| 1       1行目は記入も削隊約行わない事→         2       3       :初期値設定区間         4        年度: H10       H11       H12       H13       H14       H15       H16       H17       H18       H19       H20       H21         5         月: 6        5       5       5       5       5       5       5       5       5       5       5       5       5       5       5       5       5       5       5       5       5       5       5       5       5       5       5       5       5       5       5       5       5       5       5       5       5       5       5       5       5       5       5       5       5       5       5       5       5       5       5       5       5       5       5       5       5       5       5       5       5       5       5       5       5       5       5       5       5       5       5       5       5       5       5       5       5       5       5       5       5       5       5       5       5       5       5       5       5<                                                                                                    | H22         H23         H24           5         5         5           点検         点検         点検         31                                                         |
| 2     3     :初期値設定区間       4      年度: H10     H11     H12     H13     H14     H15     H16     H17     H18     H19     H20     H21       5     月: 6     5     6     5     5     5     5     5     5                                                                                                    | H22         H23         H24           5         5         5           点検         点検         点検           31         31         31                                 |
| 3     :初期値設定区間       4     年度:     H10     H11     H12     H13     H14     H15     H16     H17     H18     H19     H20     H21       5     6     5     6     5     5     5     5     5     5     5       運動式すよ     5     5     5     5     5     5     5     5     5                                                                                                    | H22         H23         H24           5         5         5           点検         点検         点検           31         31         31                                 |
| 4     中度:     HI0     HI1     HI2     HI3     HI4     HI5     HI6     HI7     H18     H19     H20     H21       5     機器名     位置     月:     6     5     6     5     5     5     5     5       ()     月:     6     5     6     5     5     5     5     5                                                                                                    | H22         H23         H24           5         5         5           点検         点検         点検           31         31         31                                 |
|                                                                                                    | 5         5         5           点検         点検         点検           31         31         31                                                                       |
|                                                                                                    | 31 31 31                                                                                                    |
|                                                                                                    | JI JI JI                                                                                                    |
|                                                                                                    |                                                                                                    |
|                                                                                                    |                                                                                                    |
|                                                                                                    |                                                                                                    |
| <u>10</u> 減速機 スラスト + の 32.2                                                                                                    |                                                                                                    |
| <u>11</u><br>11<br>単定温度 +2σ 32.9                                                                                                    |                                                                                                    |
| $+3\sigma$ 33.6                                                                                                    |                                                                                                    |
| 13 許容値(上限) 70 70 70 70 70 70 70 70 70 70 70 70 70                                                                                                    | 70 70 70                                                                                                    |
| 14 許容値(下限) 許容値(下限)                                                                                                    |                                                                                                    |
| 15                                                                                                    |                                                                                                    |
| 4<br>年度: H10 H11 H12 H13 H14 H15 H16 H17 H18 H19 H20 H21                                                                                                    | H22 H23 H24                                                                                                    |
|                                                                                                    | 5 5 5<br>+ +++ +++                                                                                                    |
| 0                                                                                                    | 32 31 31 31 31                                                                                                    |
| 正常値 31.6 31.6 31.6 31.6 31.6 31.6 31.6 31.6                                                                                                    | 1.6 31.6 31.6 31.6                                                                                                    |
| 9 [ [ [ [ ] [ ] [ ] [ ] [ ] [ ] [ ] [ ]                                                                                                    | 0.7 0.7 0.7 0.7                                                                                                    |
| 10 xF 法利用 スラスト + σ 32.2 32.2 32.2 32.2 32.2 32.2 32.2 32                                                                                                    | 2.2 32.2 32.2 32.2                                                                                                    |
| 11 <sup>#242</sup> m 軸受温度 +2σ 32.9 32.9 32.9 32.9 32.9 32.9 32.9 32.9                                                                                                    | 2.9 32.9 32.9 32.9                                                                                                    |
| $\frac{+3\sigma}{33.6}  33.6  33.6  33.6  33.6  33.6  33.6  33.6  33.6  33.6  33.6  33.6  33.6  33.6  33.6  33.6  33.6  33.6  33.6  33.6  33.6  33.6  33.6  33.6  33.6  33.6  33.6  33.6  33.6  33.6  33.6  33.6  33.6  33.6  33.6  33.6  33.6  33.6  33.6  33.6  33.6  33.6  33.6  33.6  33.6  33.6  33.6  33.6  33.6  33.6  33.6  33.6  33.6  33.6  33.6  33.6  33.6  33.6  33.6  33.6  33.6  33.6  33.6  33.6  33.6  33.6  33.6  33.6  33.6  33.6  33.6  33.6  33.6  33.6  33.6  33.6  33.6  33.6  33.6  33.6  33.6  33.6  33.6  33.6  33.6  33.6  33.6  33.6  33.6  33.6  33.6  33.6  33.6  33.6  33.6  33.6  33.6  33.6  33.6  33.6  33.6  33.6  33.6  33.6  33.6  33.6  33.6  33.6  33.6  33.6  33.6  33.6  33.6  33.6  33.6  33.6  33.6  33.6  33.6  33.6  33.6  33.6  33.6  33.6  33.6  33.6  33.6  33.6  33.6  33.6  33.6  33.6  33.6  33.6  33.6  33.6  33.6  33.6  33.6  33.6  33.6  33.6  33.6  33.6  33.6  33.6  33.6  33.6  33.6  33.6  33.6  33.6  33.6  33.6  33.6  33.6  33.6  33.6  33.6  33.6  33.6  33.6  33.6  33.6  33.6  33.6  33.6  33.6  33.6  33.6  33.6  33.6  33.6  33.6  33.6  33.6  33.6  33.6  33.6  33.6  33.6  33.6  33.6  33.6  33.6  33.6  33.6  33.6  33.6  33.6  33.6  33.6  33.6  33.6  33.6  33.6  33.6  33.6  33.6  33.6  33.6  33.6  33.6  33.6  33.6  33.6  33.6  33.6  33.6  33.6  33.6  33.6  33.6  33.6  33.6  33.6  33.6  33.6  33.6  33.6  33.6  33.6  33.6  33.6  33.6  33.6  33.6  33.6  33.6  33.6  33.6  33.6  33.6  33.6  33.6  33.6  33.6  33.6  33.6  33.6  33.6  33.6  33.6  33.6  33.6  33.6  33.6  33.6  33.6  33.6  33.6  33.6  33.6  33.6  33.6  33.6  33.6  33.6  33.6  33.6  33.6  33.6  33.6  33.6  33.6  33.6  33.6  33.6  33.6  33.6  33.6  33.6  33.6  33.6  33.6  33.6  33.6  33.6  33.6  33.6  33.6  33.6  33.6  33.6  33.6  33.6  33.6  33.6  33.6  33.6  33.6 $ | 3.6 33.6 33.6 33.6                                                                                                    |
| 13 許容確心地投入 70 70 70 70 70 70 70 70                                                                                                    | <u>70 70 70 70</u>                                                                                                    |
|                                                                                                    |                                                                                                    |

### 【先頭年度より後の入力例】

残りの空白セルには、先頭年度の数値と同じ値を入力する。

・コピーして貼り付けでも対応できますが、『測定値』追加等により初期値設定区間を再設定した場合、 『正常値』と『偏差』の範囲も変更になり値が変わる場合があるので、その時の対処法。

『正常値』の場合「= \$F8」、
 『偏差』の場合「= \$F9」、
 『+σ』の場合「= \$F10」、
 『+2σ』の場合「= \$F11」、
 『+3σ』の場合「= \$F12」、
 上記「」内の数式を、先頭年度より後のセルに入力する。

## 振動値のグラフ設定方法

|    |        |          |                             |           |      |      |      |      |      |      |      |      |      |      |      | 2m #8. | 估机合        |           |          |
|----|--------|----------|-----------------------------|-----------|------|------|------|------|------|------|------|------|------|------|------|--------|------------|-----------|----------|
|    | G56    | <b>•</b> | f_x                         |           |      |      |      |      |      |      |      |      |      |      |      | 「りみ」   | 胆衣化        | . [6] 이 이 |          |
|    | A      | В        | C D                         | E         | F    | G    | Н    | Ι    | J    | K    | L    | М    | N    | 0    | Р    | Q      | R          | S         | Т        |
| 1  | 1行目は記入 | も削除も行れ   | ない事→                        |           |      |      |      |      |      |      |      |      |      |      |      |        | $\nearrow$ |           |          |
| 2  |        |          |                             |           |      |      |      |      |      |      |      |      |      |      | (    |        |            |           |          |
| 3  |        | :初期値設)   | 定区間                         |           |      |      |      |      |      |      |      |      |      | /    |      |        |            |           | <u> </u> |
| 4  |        |          |                             | 年度:       | H10  | H11  | H12  | H13  | H14  | H15  | H16  | H17  | H18  | H19  | H20  | H21    | H22        | H23       | H24      |
| 5  | 機器名    | ( í      | 立置                          | 月:        | 6    |      |      |      | 5    | 6    | 5    | 5    | 5    | 5    | 5    | 5      | 5          | 5         | 5        |
| 6  |        |          |                             | 運転方式:     | 点検   |      |      |      | 点検   | 点検   | 点検   | 点検   | 点検   | 点検   | 点検   | 点検     | 点検         | 点検        | 点検       |
| 7  |        |          |                             | 測定値 🔶 🚺   | 4    |      |      |      | 4    | 4    | 4    | 4    | 6    | 4    | 3    | 5      | 5          | 4         | 5        |
| 8  |        |          | *** 3 ~ <del>- ******</del> | 正常値 ←2    | 4.4  | 4.4  | 4.4  | 4.4  | 4.4  | 4.4  | 4.4  | 4.4  | 4.4  | 4.4  | 4.4  | 4.4    | 4.4        | 4.4       | 4.4      |
| 9  | 主ボンブ   | 4        | 流れた月回<br>又→又"               | 注意値 🔶 3   | 11.0 | 11.0 | 11.0 | 11.0 | 11.0 | 11.0 | 11.0 | 11.0 | 11.0 | 11.0 | 11.0 | 11.0   | 11.0       | 11.0      | 11.0     |
| 10 |        |          | A 'A                        | 危険値 🔶 (4) | 27.7 | 27.7 | 27.7 | 27.7 | 27.7 | 27.7 | 27.7 | 27.7 | 27.7 | 27.7 | 27.7 | 27.7   | 27.7       | 27.7      | 27.7     |
| 11 |        |          |                             | 予防保全値←④   | 80   |      |      |      | 80   | 80   | 80   | 80   | 80   | 80   | 80   | 80     | 80         | 80        | 80       |
| 12 |        |          |                             |           |      |      |      |      |      |      |      |      |      |      |      |        |            |           |          |

1 [測定値]:実際の測定値を入力

②『正常値』:初期値設定区間の『測定値』を平均した値【AVERAGE 関数使用】

③『注意値』:【『正常値』×2.5】

⑦『告除値』:【『正常値』×6.3】

④ 『予防保全値』

使用関数

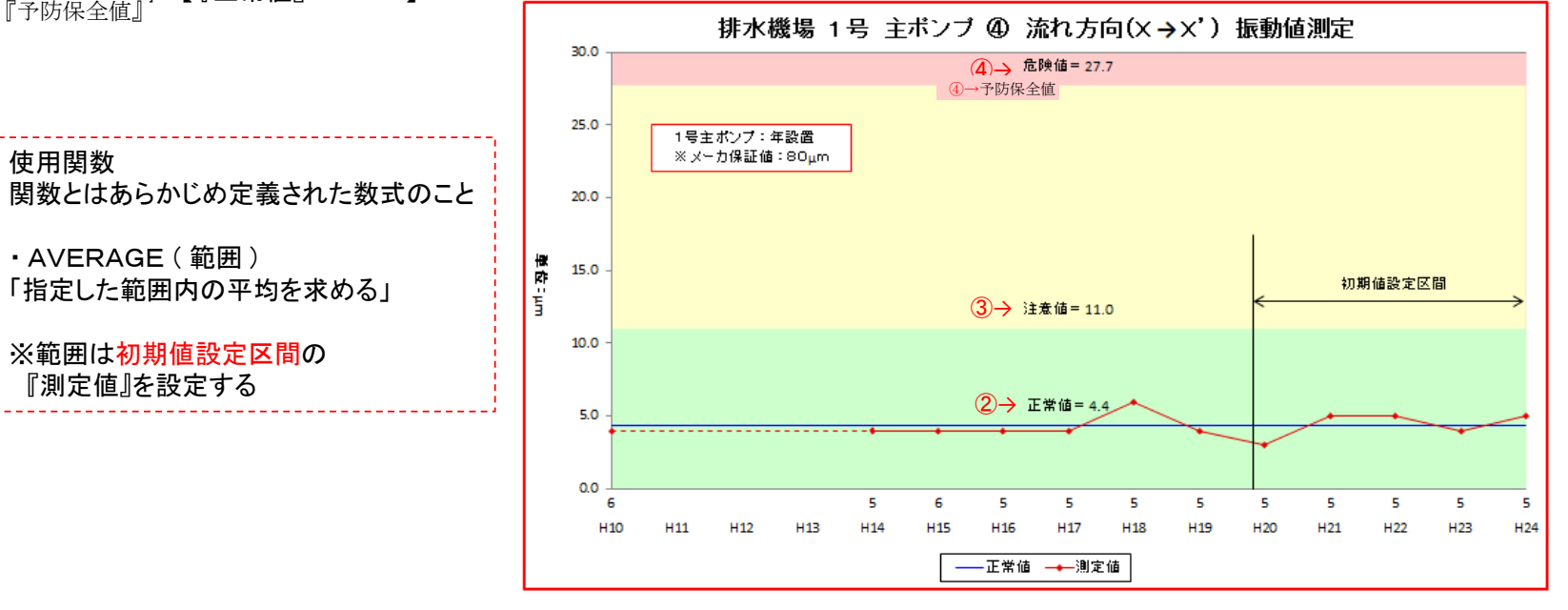

|             | G56    | •                | fx            |         |      |      |      |      |      |      |      |      |      |      | 初期   | 朝値設  | 定区間  | (P7 ~ | - T7)    |
|-------------|--------|------------------|---------------|---------|------|------|------|------|------|------|------|------|------|------|------|------|------|-------|----------|
|             | A      | В                | C D           | E       | F    | G    | Н    | Ι    | J    | K    | L    | М    | Ν    | 0    | Р    | Q    | R    | S     | Т        |
| 1<br>2<br>3 | 1行目は記入 | も削除も行う<br>]:初期値設 | bない事→<br>定区間  |         |      |      |      |      |      |      |      |      |      | 1    |      |      |      |       | $\frown$ |
| 4           |        |                  |               | 年度:     | H10  | H11  | H12  | H13  | H14  | H15  | H16  | H17  | H18  | H19  | H20  | H21  | H22  | H23   | H24      |
| 5           | 機器名    | 1 1              | 位置            | 月:      | 6    |      |      |      | 5    | 6    | 5    | 5    | 5    | 5    | 5    | 5    | 5    | 5     | 5        |
| 6           |        |                  |               | 運転方式:   | 点検   |      |      |      | 点検   | 点検   | 点検   | 点検   | 点検   | 点検   | 点検   | 点検   | 点検   | 点検    | 点検       |
| 7           |        |                  |               | 測定値     | 4    |      |      |      | 4    | 4    | 4    | 4    | 6    | 4    | 3    | 5    | 5    | 4     | 5        |
| 8           |        |                  | ぶか ナビン        | 正常値 ← 2 | 4.4  | 4.4  | 4.4  | 4.4  | 4.4  | 4.4  | 4.4  | 4.4  | 4.4  | 4.4  | 4.4  | 4.4  | 4.4  | 4.4   | 4.4      |
| 9           | 主ボンブ   | 4                | ボインクロリーン マニンマ | 注意值 🔶 3 | 11.0 | 11.0 | 11.0 | 11.0 | 11.0 | 11.0 | 11.0 | 11.0 | 11.0 | 11.0 | 11.0 | 11.0 | 11.0 | 11.0  | 11.0     |
| 10          |        |                  | A'A           | 危険値 🔶 🕘 | 27.7 | 27.7 | 27.7 | 27.7 | 27.7 | 27.7 | 27.7 | 27.7 | 27.7 | 27.7 | 27.7 | 27.7 | 27.7 | 27.7  | 27.7     |
| 11          |        |                  |               | 許容値     | A 80 |      |      |      | 80   | 80   | 80   | 80   | 80   | 80   | 80   | 80   | 80   | 80    | 80       |
| 12          |        |                  |               | 予防保全值←④ |      |      |      |      |      |      |      |      |      |      |      |      |      |       |          |
|             | 計算式は   | は最初の             | )列だけに         | 入力し、残り  | は数値  | 直が同し | じになる | るように | する。  |      |      |      |      |      |      |      |      |       |          |
|             | 計算式の   | 例                |               |         |      |      |      |      |      |      |      |      |      |      |      |      |      |       |          |

|②『正常値』: F8 = AVERAGE (P7: T7) ← F8 (H10年度の『正常値』セル) に、P7 ~ T7 (H20 ~ H24の『測定値』)の平均を求める。

- ③『注意値』: F9 = F8 \* 2.5 ← F9 (H10年度の『注意値』セル)に、F8 (『正常値』) × 2.5
- ④『危険値』: F10 = F8 \* 6.3 ← F10 (H10年度の『危険値』セル)に、F8 (『正常値』) × 6.3

④『予防保全値』

『予防保全値』

※年度を追加した場合、正常値の範囲設定がずれる場合があるので、要確認。

Т

|    |        |        |                   |          | <u> </u> |      |      |      |      |
|----|--------|--------|-------------------|----------|----------|------|------|------|------|
|    | F8     | -      | fx 🥚              | =AVERAGE | (P7:T7)  |      |      |      |      |
|    | A      | В      | C D               | E        | F        | G    | Н    | Ι    | J    |
| 1  | 1行目は記入 | も削除も行れ | ない事→              |          |          |      |      |      |      |
| 2  |        |        |                   |          |          |      |      |      |      |
| 3  |        | :初期値設定 | 冠区間               | <u> </u> |          |      |      |      |      |
| 4  |        |        |                   | 年度:      | H10      | H11  | H12  | H13  | H14  |
| 5  | 機器名    | 6      | 立置                | 月:       | 6        |      |      |      | 5    |
| 6  |        |        |                   | 運転方式:    | 」「点検」    |      |      |      | 点検   |
| 7  |        |        |                   | 測定値      | 4        |      |      |      | 4    |
| 8  |        |        | it in the         | 正常値      | 4.4      | 4.4  | 4.4  | 4.4  | 4.4  |
| 9  | 主ポンプ   | 4      | m(rc/∋in)<br>X→X, | 注意値      | 11.0     | 11.0 | 11.0 | 11.0 | 11.0 |
| 10 |        |        | A 'A              | 危険値      | 27.7     | 27.7 | 27.7 | 27.7 | 27.7 |
| 11 |        |        |                   | 許容値      | 80       |      |      |      | 80   |
| 12 |        |        |                   | 予防保全値    |          |      |      |      |      |

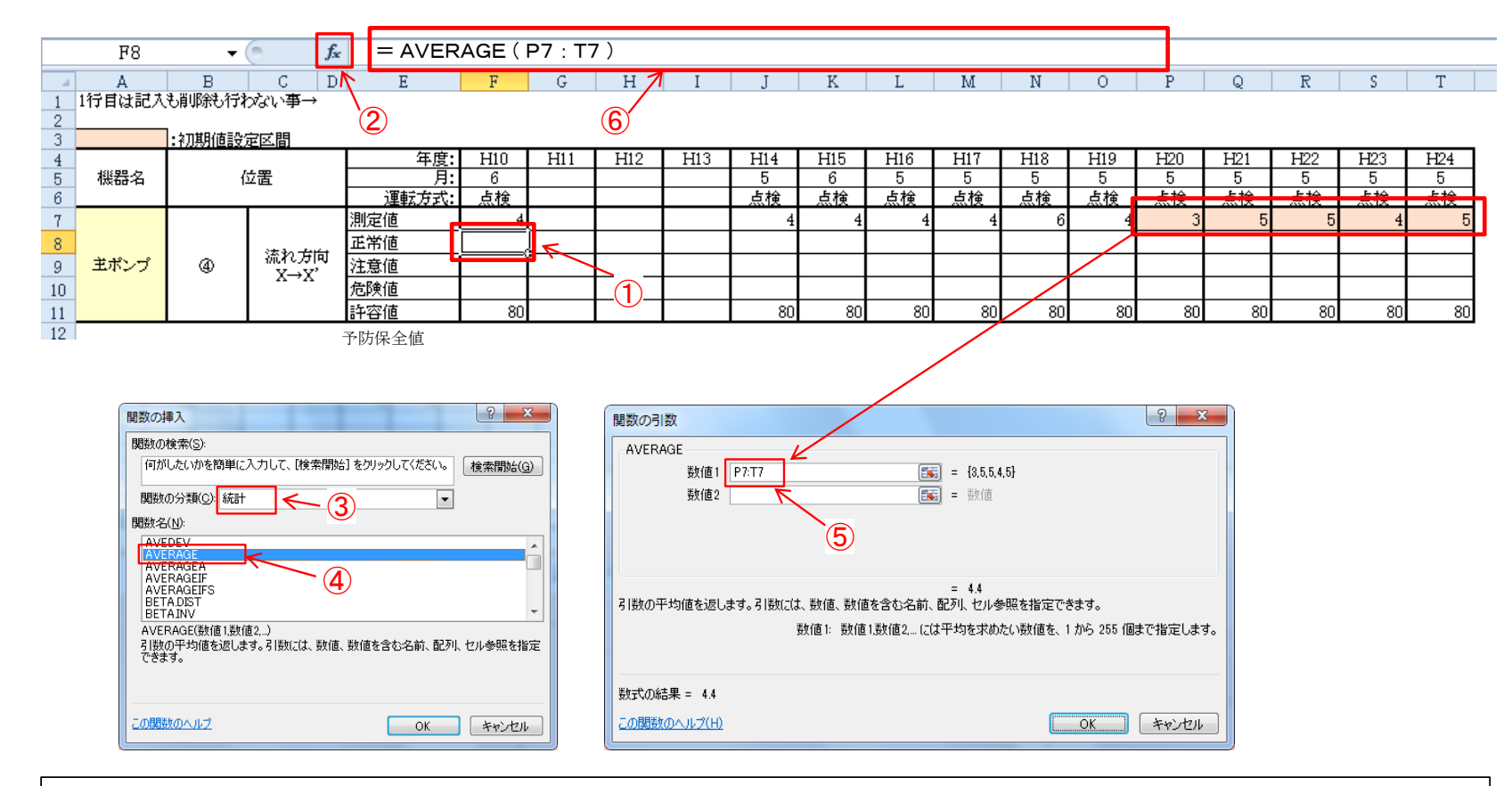

### 【『正常値』入力例】

- 1. 『正常値』項目の先頭年度セル①を選択。
- 2.「関数の挿入」ボタン②をクリックし、「関数の挿入」ダイアログ内の③を「統計」に設定し、「AVERAGE」④を選択し「OK」ボタンを押す。 「関数の引数」ダイアログ内の⑤に初期値設定区間の『測定値』範囲を設定し「OK」ボタンを押す。

※もしくは、数式バー⑥に、「 = AVERAGE (初期値設定区間)」数式を直接手入力する。

|                         | F9<br>A | ▼ (<br>B         | c D          | = F8 *                          | 2.5<br>F          | G   | н               | I   | I              | ĸ              | I.             | М              | N              | 0              | P              | ۵              | R              | S              | T              |
|-------------------------|---------|------------------|--------------|---------------------------------|-------------------|-----|-----------------|-----|----------------|----------------|----------------|----------------|----------------|----------------|----------------|----------------|----------------|----------------|----------------|
| 1<br>2<br>3             | 1行目は記入  | も削除も行れ<br>:初期値設? | xない事→<br>定区間 |                                 |                   |     | 3               |     |                |                |                |                |                |                |                |                |                |                |                |
| 4<br>5<br>6             | 機器名     | ſ                | ź置           | 年度<br>月:<br>運転方式:               | H10<br>6<br>点検    | H11 | H12             | H13 | H14<br>5<br>点検 | H15<br>6<br>点検 | H16<br>5<br>点検 | H17<br>5<br>点検 | H18<br>5<br>点検 | H19<br>5<br>点検 | H20<br>5<br>点検 | H21<br>5<br>点検 | H22<br>5<br>点検 | H23<br>5<br>点検 | H24<br>5<br>点検 |
| 7<br>8<br>9<br>10<br>11 | 主ポンプ    | ۹                | 流れ方向<br>X→X' | 測定値<br>正常値<br>注意値<br>危険値<br>許容値 | 4.4<br>4.4<br>••• |     | 1<br>1<br>2<br> |     | 4              | 4              | 4              | 4              | 6              | 4              | 3<br>          | 5<br>          | 80             | 4              | 5<br><br>80    |

## 【『注意値』、『危険値』それぞれの入力例】 1. 『注意値』「<sup>FB-の生活</sup>年度セル①を選択。数式バー③に、「=F8(正常値) \* 2.5」数式を直接手入力する。 2. 『危険値』「項目の元頭年度セル②を選択。数式バー③に、「=F8(正常値) \* 6.3」数式を直接手入力する。

『予防保全値』

|    | S39    | -      | f <sub>x</sub>   |       |      |      |      |      |      |      |      |      |      |        |        |      |      |      |      |
|----|--------|--------|------------------|-------|------|------|------|------|------|------|------|------|------|--------|--------|------|------|------|------|
|    | A      | В      | C D              | E     | F    | G    | Н    | I    | J    | K    | L    | М    | N    | 0      | P      | 0    | R    | S    | Т    |
| 1  | 1行目は記入 | も削除も行れ | ない事→             |       |      |      |      |      |      |      |      |      |      |        |        |      |      |      |      |
| 2  |        | 1      |                  |       |      |      |      |      |      |      |      |      |      |        |        |      |      |      |      |
| 3  |        | :初期値設  | 定区間              |       |      |      |      |      |      |      |      |      |      |        |        |      |      |      |      |
| 4  |        | Ι.     | . m              | 年度:   | H10  | H11  | H12  | H13  | H14  | H15  | H16  | H17  | H18  | H19    | H20    | H21  | H22  | H23  | H24  |
| 5  | 機菇浴    | f 1    | 立直               | 月:    | 6    |      |      |      | 5    | 6    | 5    | 5    | 5    | 5      | 5      | 5    | 5    | 5    | 5    |
| ь  |        |        |                  | 建転方式: | 点使   |      |      |      | 点使   | 点梗   | 点使   | 点使   | 点使   | 点使     | 点使     | 点使   | 点使   | 点使   | 点使   |
| 7  |        |        |                  | 測定値   | 4    |      |      |      | 4    | 4    | 4    | 4    | 6    | 4      | 3      | 5    | 5    | 4    | 5    |
| 8  |        |        | 法や支持             | 正常値   | 4.4  |      |      |      |      |      |      |      |      |        |        |      |      |      |      |
| 9  | 主ボンブ   | 4      | wurconnu<br>X→X' | 注意値   | 11.0 |      |      |      |      |      |      |      |      |        |        |      |      |      |      |
| 10 |        |        | 21 . 21          | 危険値   | 27.7 |      |      |      |      |      |      |      |      |        |        |      |      |      |      |
| 11 |        |        |                  | 許容値   | 80   |      |      |      | 80   | 80   | 80   | 80   | 80   | 80     | 80     | 80   | 80   | 80   | 80   |
| 12 |        |        | -                | 予防保全値 |      |      |      |      |      |      |      |      |      |        |        |      |      |      |      |
|    |        |        |                  |       |      |      |      |      |      |      |      |      |      |        |        |      |      |      |      |
|    |        |        |                  |       |      |      |      |      |      |      |      |      |      |        |        |      |      |      |      |
|    |        |        |                  |       |      |      |      |      |      |      |      |      |      |        |        |      |      |      |      |
| 4  |        |        |                  | 年度:   | H10  | H11  | H12  | H13  | H14  | H15  | H16  | H17  | H18  | H19    | H20    | H21  | H22  | H23  | H24  |
| 5  | 機器名    | 1      | 立置               | 月:    | 6    |      |      |      | 5    | 6    | 5    | 5    | 5    | 5      | 5      | 5    | 5    | 5    | 5    |
| 6  |        |        |                  | 運転方式: | 点検   |      |      |      | 点検   | 点検   | 点検   | 点検   | 点検   | 点検     | 点検     | 点検   | 点検   | 点検   | 点検   |
| 7  |        |        |                  | 測定値   | 4    |      |      |      | 4    | 4    | 4    | 4    |      | 6 4    | 3      | 5    | 5    | 4    | 5    |
| 8  |        |        | ****             | 正常値   | 4.4  | 4.4  | 4.4  | 4.4  | 4.4  | 4.4  | 4.4  | 4.4  | 4.4  | 4.4    | 4.4    | 4.4  | 4.4  | 4.4  | 4.4  |
| 9  | 主ボンブ   | 4      | 流れ方向<br>マーマ'     | 注意値   | 11.0 | 11.0 | 11.0 | 11.0 | 11.0 | 11.0 | 11.0 | 11.0 | 11.0 | ) 11.0 | ) 11.0 | 11.0 | 11.0 | 11.0 | 11.0 |
| 10 |        |        | ^ ^ <u>^</u>     | 危険値   | 27.7 | 27.7 | 27.7 | 27.7 | 27.7 | 27.7 | 27.7 | 27.7 | 27.7 | 27.7   | 27.7   | 27.7 | 27.7 | 27.7 | 27.7 |
| 11 |        |        |                  | 許容値   | 80   |      |      |      | 80   | 80   | 80   | 80   | 80   | ) 80   | ) 80   | 80   | 80   | 80   | 80   |
| 12 |        |        |                  | 予防保全値 |      |      |      |      |      |      |      |      |      |        |        |      |      |      |      |

予防保全値

【先頭年度より後の入力例】

残りの空白セルには、先頭年度の数値と同じ値を入力する。

 ・コピーして貼り付けでも対応できますが、『測定値』追加等により初期値設定区間を再設定した場合、 『正常値』の範囲も変更になり値が変わる場合があるので、その時の対処法。

『正常値』の場合「= \$F8」、 『注意値』の場合「 = \$F9」、 『危険値』の場合「 = \$F10」、 ▶記「」内の数式を、先頭年度より後のセルに入力する。 『予防保全値』

# 診断評価結果一覧表作成マクロ利用手順

【平成30年3月追加】

### ■診断評価結果一覧表作成マクロ利用手順

1. 「H29機械設備傾向管理評価業務」の支援マクロ機能の CD のフォルダから「③診断評価一覧 作成」のフォルダに遷移する。

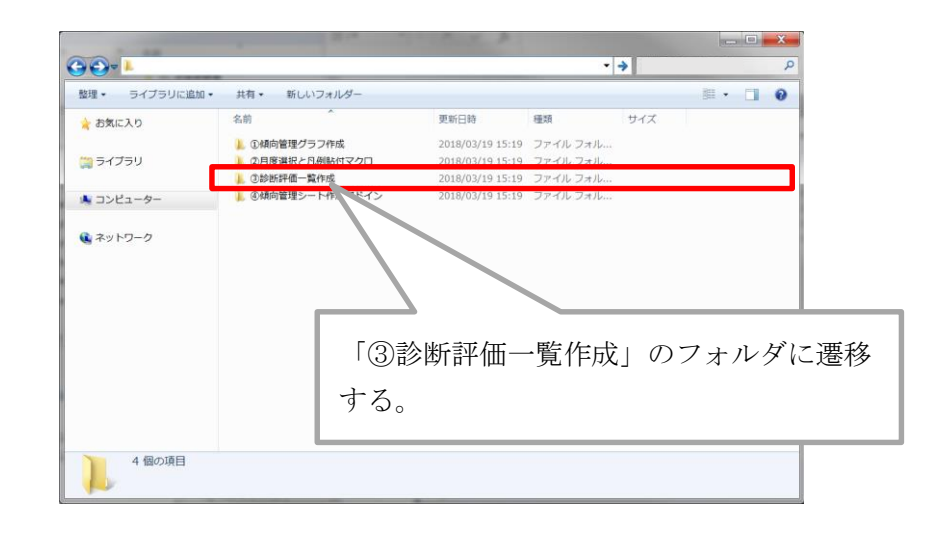

2. 診断評価結果一覧表作成マクロを任意のフォルダに配置する。

| ●●●●●●●●●●●●●●●●●●●●●●●●●●●●●●●●●●●●●                                                                                       |                |                          |                       | 5.0 (1) (第) (第)     |               |          |   |
|----------------------------------------------------------------------------------------------------|----------------|--------------------------|-----------------------|---------------------|---------------|----------|---|
|                                                                                                    | 21 N T 11 M    |                          | •                     |                     | - 見YF/0,00/49 | 975<br>E | ~ |
|                                                                                                    | лу–JL.xlsm     | 更新日時<br>2018/03/05 18:48 | 種類<br>Microsoft Excel | サイズ<br>68 KB        |               |          | 0 |
| <ul> <li>◎ ドキュメント</li> <li>◎ ビデオ</li> <li>■ ビデオ</li> <li>→ ミュージック</li> <li>◎ コンピューター</li> <li>● Windows7 OS (C;)</li> </ul> | 診断評価結<br>オルダに面 | 言果一覧表作<br>記置する。          | ∈成マクロ                 | を任意                 | のフ            |          |   |
|                                                                                                    | タイトル: タイトルの追加  | ) サイズ: 67.9              | КВ                    | <br>タグ: <b>タグ</b> の | <br>D追加       |          |   |
| X Microsoft Excel マクロ有効ワークシー                                                                                                | ト 作成者:作成者の追加   | 更新日時: 2018               | 3/03/05 18:48         |                     |               |          |   |

### 【留意事項】

- ・診断評価結果一覧表は、設備毎に実行をするツールである。
- ・複数施設の診断評価結果一覧表を同時に作成する事は行う事ができない。
- ・フォルダ名称及び一覧表作成マクロの名称は任意の名称とする。

3. 診断評価結果一覧表作成マクロを配置したフォルダに「グラフ Excel ファイル」フォルダを作 成する。

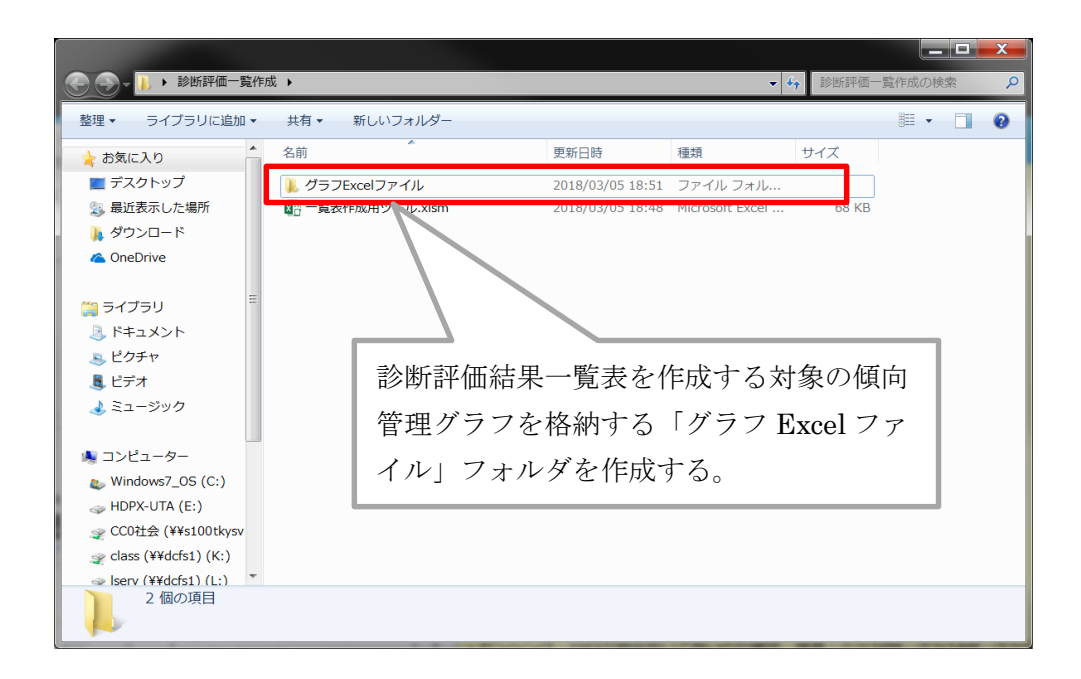

4. 「グラフ Excel ファイル」フォルダ内に前項までの手順で作成した傾向管理グラフを格納する。

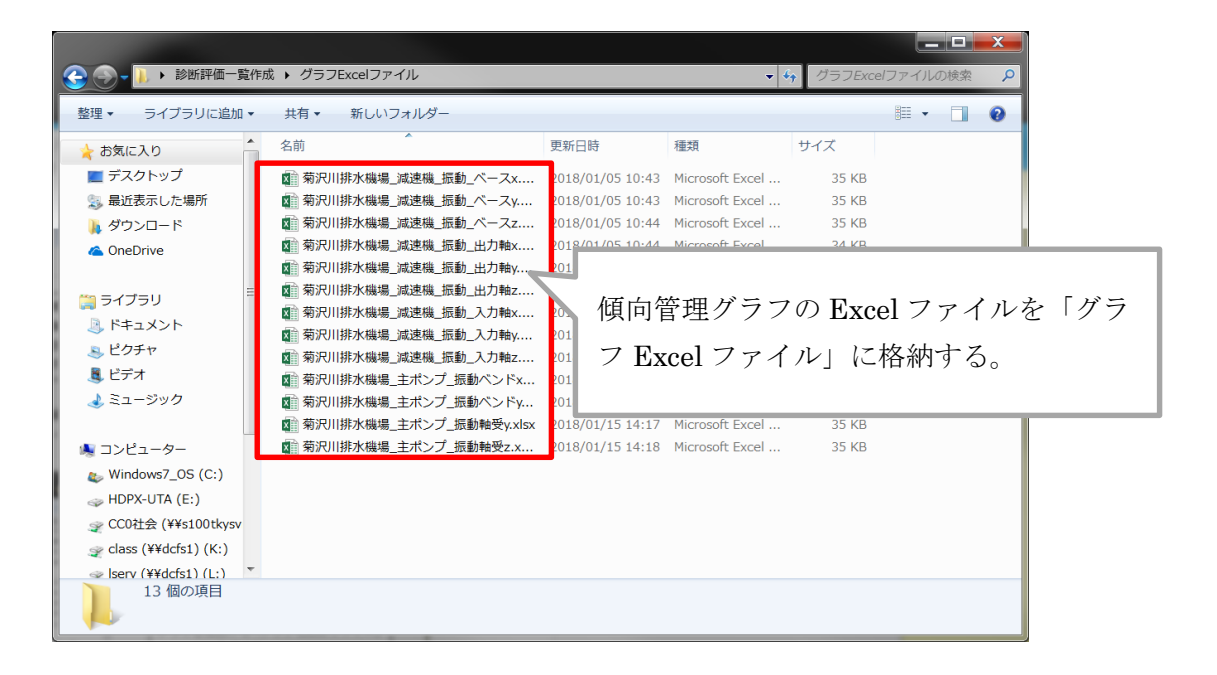

5. 一覧表作成用マクロを起動し、診断評価結果一覧表を作成する設備種類を選択する。

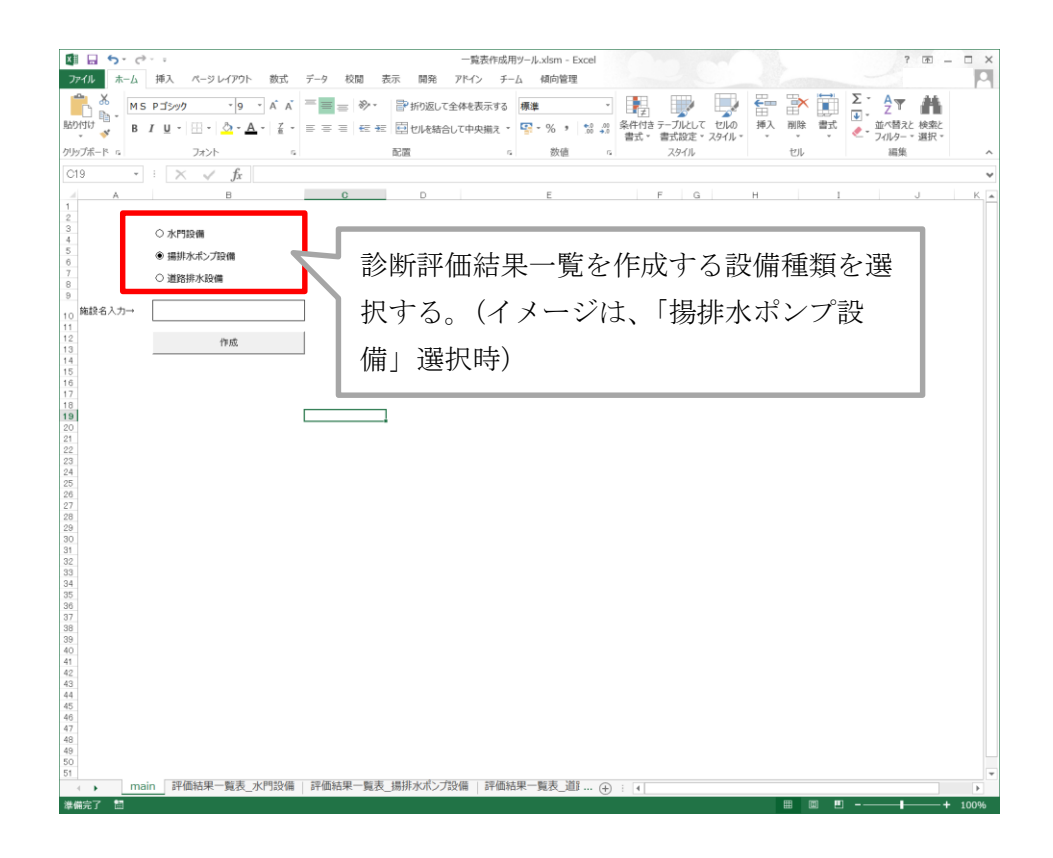

6. 施設名の項目に一覧表を作成する施設の名称を入力し、「作成」ボタンを選択する。

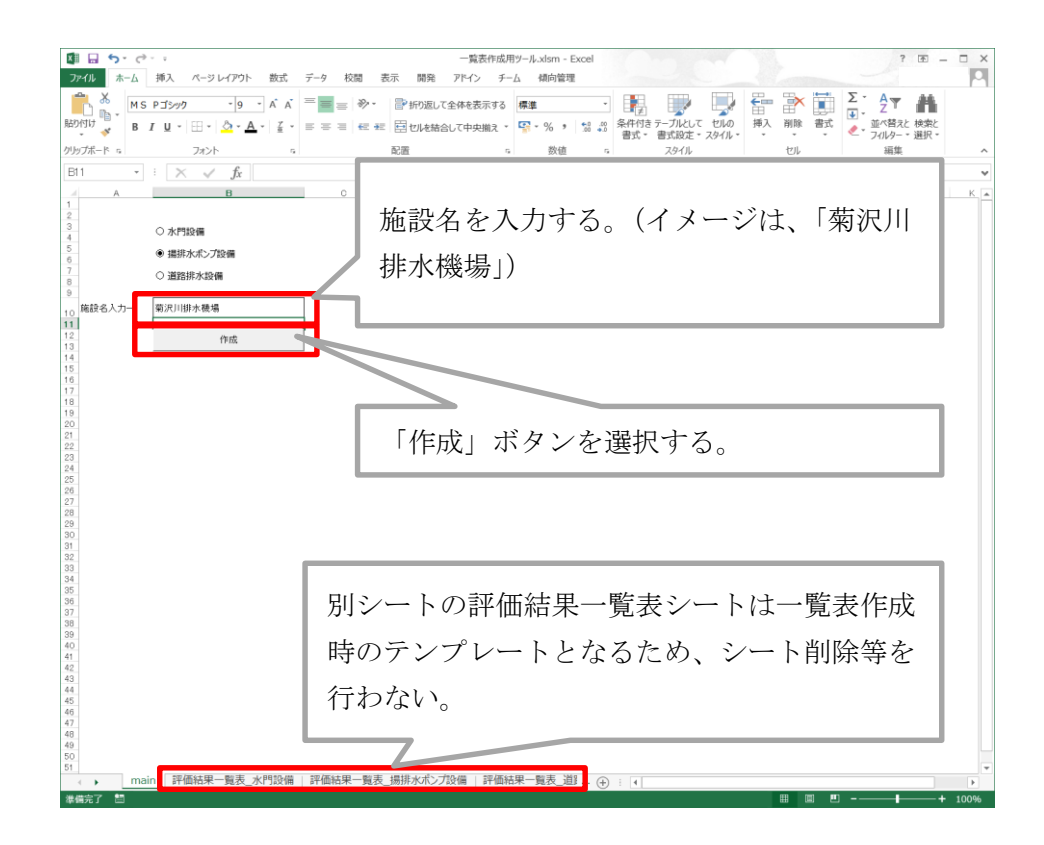

7. マクロの実行が完了すると、診断評価結果一覧表作成マクロを配置したフォルダに診断評価結 果一覧表の Excel ファイルが作成される。

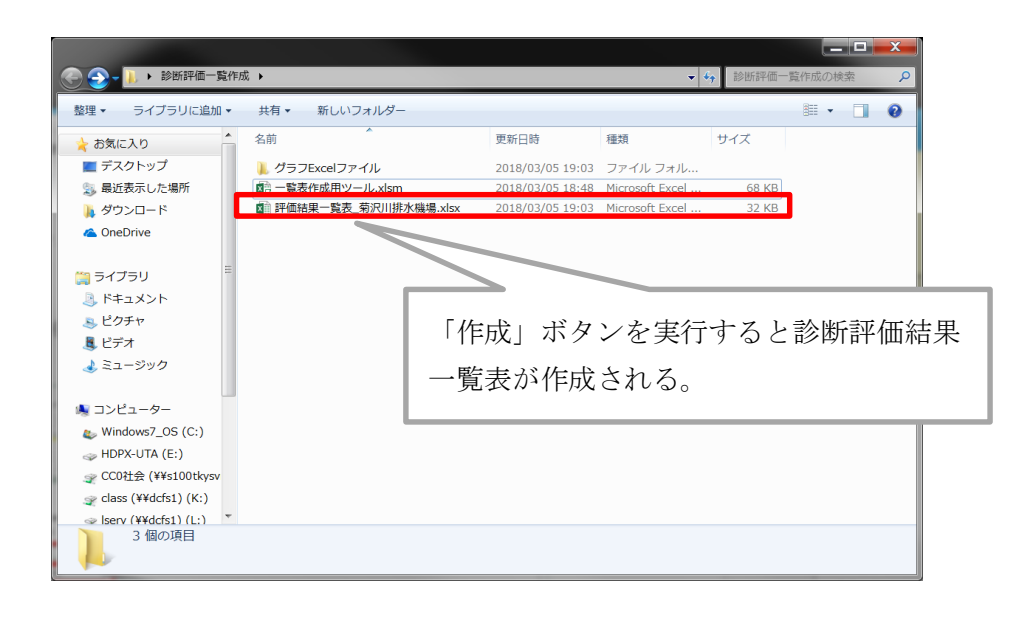

8. 診断評価結果一覧表の不要な列を非表示にする。

| ↓ つ・ c <sup>3</sup> ・ :<br>ホーム 捕入                                                                                                    | ページレイアウト                                                                                                    | 数式 デ-                                                                                                    | -9 校開 表示 5                                                                                                    | 192 7                                                                              | K/S F                                                                                                    | -/ 4897                                                                                                    | 9619                                                                                                    |                                                                                                    |                                                                                                    |                                                                                                    |                                                                                                    |                                            |                                                                                                    |                                                                    |                                                                                     |                                                                                             |                                                                                                    |                                                                                                    |                                                    |                         |                                                                                                    |                                                                                                |            |              |
|----------------------------------------------------------------------------------------------------|----------------------------------------------------------------------------------------------------|----------------------------------------------------------------------------------------------------|----------------------------------------------------------------------------------------------------|------------------------------------------------------------------------------------|----------------------------------------------------------------------------------------------------|----------------------------------------------------------------------------------------------------|----------------------------------------------------------------------------------------------------|----------------------------------------------------------------------------------------------------|----------------------------------------------------------------------------------------------------|----------------------------------------------------------------------------------------------------|----------------------------------------------------------------------------------------------------|--------------------------------------------|----------------------------------------------------------------------------------------------------|--------------------------------------------------------------------|-------------------------------------------------------------------------------------|---------------------------------------------------------------------------------------------|----------------------------------------------------------------------------------------------------|----------------------------------------------------------------------------------------------------|----------------------------------------------------|-------------------------|----------------------------------------------------------------------------------------------------|------------------------------------------------------------------------------------------------|------------|--------------|
| ★ はり取り<br>10 コピー・<br>● コピー・<br>● 書式のコピー/船り付<br>クリップ系ード                                                                                                    | м s выя<br>в / Ц -                                                                                                    | - 1<br>- 2<br>- 2<br>- 2<br>- 2<br>- 1<br>- 1<br>- 1<br>- 1<br>- 1<br>- 1<br>- 1<br>- 1                                                 |                                                                                                    | : ∦≫<br>i 45 #2                                                                    | 日<br>日<br>日<br>日<br>日<br>日<br>日<br>日<br>日<br>日<br>日<br>日<br>日<br>日<br>日<br>日<br>日<br>日<br>日                                                                                                    | 記て全体を表                                                                                                    | 100 F C C C C C C C C C C C C C C C C C C                                                                                    | -%,%2                                                                                                    | 条件付き デ<br>書式 - 1                                                                                                    | 通貨<br>一 ブルとして<br>書式設定 -                                                                                                    | 2 標準2<br>6 標準                                                                                                    | 様準 3<br>どちらでもない<br>29-14                   | 標準                                                                                                    | 4                                                                  | 標準 5<br>良い                                                                          |                                                                                             | 開開の                                                                                                    |                                                                                                    | Σ オート                                              | SUM *                   | A<br>之 Y<br>(小智元) (<br>(小9) )                                                                                                    | <b>林</b><br>大売と<br>時代・                                                                         |            |              |
| • I 🗙                                                                                                    | √ fx                                                                                                    |                                                                                                    |                                                                                                    |                                                                                    |                                                                                                    |                                                                                                    |                                                                                                    |                                                                                                    |                                                                                                    |                                                                                                    |                                                                                                    |                                            |                                                                                                    |                                                                    |                                                                                     |                                                                                             |                                                                                                    |                                                                                                    |                                                    |                         |                                                                                                    |                                                                                                |            |              |
|                                                                                                    |                                                                                                    |                                                                                                    | ,                                                                                                    |                                                                                    |                                                                                                    |                                                                                                    | 1.1                                                                                                    |                                                                                                    |                                                                                                    |                                                                                                    |                                                                                                    | 1.<br>                                     |                                                                                                    |                                                                    |                                                                                     |                                                                                             |                                                                                                    |                                                                                                    | и и                                                |                         | и к                                                                                                    |                                                                                                |            |              |
| _                                                                                                    | _                                                                                                    | _                                                                                                    |                                                                                                    | -                                                                                  |                                                                                                    |                                                                                                    |                                                                                                    |                                                                                                    |                                                                                                    |                                                                                                    |                                                                                                    |                                            |                                                                                                    |                                                                    | _                                                                                   | _                                                                                           |                                                                                                    |                                                                                                    |                                                    |                         |                                                                                                    | _                                                                                              |            | _            |
| 456,17 JHL.30                                                                                                    | #RSE 2211111                                                                                                    | 246.56                                                                                                    |                                                                                                    |                                                                                    | NA 6 1 P 10 1                                                                                                    | 8-A-88 141                                                                                                    | 1 0 00000                                                                                                    |                                                                                                    | Tickeyer.                                                                                                    |                                                                                                    | 0 0 - 0                                                                                                    |                                            | C SAME                                                                                                    | [##@#]<br>\$88##26-37                                              | A429430.8                                                                           |                                                                                             | - 1991 - 1<br>CMR                                                                                          | AL TONNEL                                                                                                    |                                                    | 68-240-55               |                                                                                                    |                                                                                                |            |              |
| 1910, 51 (1910, 197                                                                                                    | 475.07<br>186.81 1(5.19                                                                                                    | 200.01                                                                                                    |                                                                                                    |                                                                                    |                                                                                                    | -                                                                                                    | 11114.0.10                                                                                                    |                                                                                                    | CARSESD.                                                                                                    |                                                                                                    |                                                                                                    |                                            |                                                                                                    | 18.8.8.11 - 3 1<br>4.8.8.8.11 - 3 1<br>10.4.81                     |                                                                                     | A-91-1201                                                                                   | • # 5.K)                                                                                                   |                                                                                                    | 5.6 10                                             | a                       | 8.1 79.9                                                                                                    | 0528£100.71                                                                                    |            | INPE-25,388  |
| 100,12 10.00                                                                                                    | 80.00 877.07<br>808.00 000.00                                                                                                    | 51.0                                                                                                    |                                                                                                    |                                                                                    |                                                                                                    |                                                                                                    | 1024,840                                                                                                    |                                                                                                    |                                                                                                    |                                                                                                    | 0 0 - 0                                                                                                    |                                            | -                                                                                                    | 188801-255<br>181 887-155<br>188881                                | ARTESTO, B                                                                          | A×UT-3221                                                                                   | 1. 38                                                                                                    | FET 10.8                                                                                                    | 1.1 .1                                             |                         | 1.2 11.1                                                                                                    | 25288250.Pr                                                                                    | -13.388.01 | 18P (-13.388 |
| 105.12 205.40                                                                                                    | 48.5 400.5                                                                                                    | 28.4                                                                                                    |                                                                                                    |                                                                                    |                                                                                                    |                                                                                                    | 1054.8.4.0                                                                                                    |                                                                                                    |                                                                                                    |                                                                                                    | 0 0 - 0                                                                                                    |                                            | 1                                                                                                    | [####]<br>[####]                                                   | LORFSHO, R                                                                          | ACUT-40.08F                                                                                 | 188 1.1                                                                                                    | 14.7 52.5                                                                                                    | 11 3 3                                             |                         | 1.7 11.1                                                                                                    | 4536#168.Pc                                                                                    |            | 189          |
|                                                                                                    | 2018<br>101.0                                                                                                    | 10.0                                                                                                    |                                                                                                    |                                                                                    |                                                                                                    |                                                                                                    |                                                                                                    |                                                                                                    | Salasaso.                                                                                                    |                                                                                                    | 0 0 - 0                                                                                                    |                                            |                                                                                                    | CANADI                                                             | ARTICLES AND                                                                        |                                                                                             |                                                                                                    |                                                                                                    | 7.8 .10                                            |                         |                                                                                                    | 13.5K#158.71                                                                                   |            | APC-TA.      |
|                                                                                                    |                                                                                                    |                                                                                                    |                                                                                                    |                                                                                    |                                                                                                    |                                                                                                    |                                                                                                    |                                                                                                    |                                                                                                    | 71                                                                                                    | .1611                                                                                                    |                                            |                                                                                                    |                                                                    |                                                                                     |                                                                                             |                                                                                                    |                                                                                                    |                                                    |                         |                                                                                                    |                                                                                                |            |              |
| □ ち・ c <sup>2</sup> - ・<br>ル ホーム 挿入<br>茶 切り取り<br>切 コピー・<br>ジ 考 書式のコピー/RD/f<br>グがプポード                                                                                                    | ページレイアクト<br>MS ゴシック<br>B I U・<br>ら<br>ター 友                                                                                                    | 数式 デ<br>-<br>-<br>フォント                                                                                                    | 9 128 857 1<br>11 • K K ====<br>•▲• { t • = = =<br>5                                                                                                    | 1891 7<br>≕ ∛?•<br>≕ €≂ +                                                          | ロイン チ<br>(学)折切<br>(回)<br>(回)<br>(回)<br>(回)<br>(回)<br>(回)<br>(回)<br>(回)<br>(回)<br>(回)                                                                                                    | ーム 橋向<br>直して全体を登<br>込結合して中与                                                                                                | 1道理<br>表示する 様<br>与期え - 写<br>5                                                                                                | ■<br>- % , % /<br>部値                                                                                                    | ۲.<br>• الع<br>هرب<br>• هرب<br>• م                                                                                                    | カデータ_評価執知<br>テーブルとして (陳和<br>書文記録定・                                                                                                    | 主 て ま た に ま た に ま た に ま た に ま た に ま た に ま た に ま た に ま た に ま た ま た                                                                                                    | .xiox - Excel<br>標準 3<br>とちらでしな<br>2946    | 標準                                                                                                    | 4                                                                  | 標準を                                                                                 | -<br>-<br>                                                                                  | 世<br>田<br>授入 1                                                                                             | 11日 日本 11日 日本 11日 11日 | Σ л-ト                                              | SUM -<br>第<br>章         | Aフマ<br>2 ママ<br>2 小間えと<br>(ルター・)                                                                                                    | <b>林</b><br>検索上<br>目沢・                                                                         |            | 7 (8) —      |
| ■ ホーム 挿入<br>茶 切取の<br>1 10 元 - ・<br>※ 書式の元 - / KON<br>クリップホード<br>-   >                                                                                                    | ۲۹۶۲ ۲۶۰۶<br>MS לאשיי<br>אוד<br>אוד<br>אוד<br>גער<br>גער<br>גער<br>גער<br>גער<br>גער<br>גער<br>גער<br>גער<br>גער                                                                                                    | 御J式 デ<br>・<br>一<br>二 ・ <u>○</u><br>フォント                                                                                                 | - ク 校園 表示<br>11 ・ K K =                                                                                                    | 889t 7<br>≡ ∛?••<br>≡ €₹ 4                                                         | 71-(1) 手<br>(1) 手の<br>(1) 手の)(1) 手の<br>(1) 手の<br>(1) 手の)(1) 手の<br>(1) 手の)(1) 手の<br>(1) 手の)(1) 手の<br>(1) 手の)(1) 手の)(1) 手の<br>(1) 手の)(1) 手の)(1) 手の)(1) 手の<br>(1) 手の)(1) 手の)(1) (1) (1) (1) (1) (1) (1) (1) (1) (1) | ニーム 横向<br>息して全体を記<br>記載合して中央                                                                                               | 1箇理<br>数示する 様<br>5                                                                                                    | #<br>- % , 12 J<br>814                                                                                                    | کر<br>چ <u>چرا</u> ی چ<br>میر - ۱                                                                                                    | カデータ_評価執知                                                                                                    | - <u>1</u> (又), (<br>-<br>五京<br>-<br>2<br>(<br>6) (<br>標準<br>2<br>(<br>6) (<br>標準<br>2<br>(<br>6) (<br>標準<br>)                                                                                                    | .xtox - Excel<br>標準 3<br>とちらでもな<br>291ル    | 標準<br>1、 潮い、                                                                                                    | 4                                                                  | 標準 (<br>度し)                                                                         | a<br>v<br>v                                                                                 | 世<br>一<br>授<br>一<br>一<br>一<br>一<br>一<br>一<br>一<br>一<br>一<br>一<br>一<br>一<br>一<br>一<br>一<br>一<br>一           | 日本語の                                                                                                    | Σ #-ト<br>Ξ 2010<br>2 9117                          | SUM - 27                | AT<br>1<122                                                                                                    | <b>許</b><br>検索と<br>展示・                                                                         |            | 7 (8) -      |
|                                                                                                    | ページレイアウト<br>MSゴシック<br>B / リー<br>。<br>ダー<br>友                                                                                                    | 数35 デ<br>・<br>回・ <u>ひ</u><br>フォント                                                                                                    | -9 KM 83.<br>11 • K K = = = = = = = = = = = = = = = = =                                                                                                    | 1092 7<br>= ≫ •<br>= ← +<br>7                                                      | ローイン チ<br>一部 新知<br>記書<br>5                                                                                                    | ム 構成<br>超して全体を登<br>乾精会して中央<br>ノ                                                                                            | 1箇理<br>表示する 構<br>5<br>5                                                                                                    | #<br>- % + 12 2<br>8%#                                                                                                    | کر<br>چ چینی<br>چ چینی<br>م<br>۲                                                                                                    | カデータ_JF価執用<br>テーカルして<br>書が認定:                                                                                                    | -R.R.<br>22 (### 2<br>16 (###                                                                                                    | .xlox - Excel<br>標準 3<br>どちらでもな<br>2911k   | 援助<br>し、<br>「開しい<br>マ                                                                                                    | 4                                                                  | 標準 5<br>限し <sup>、</sup><br>来、 Y                                                     | 2<br>4<br>8<br>9                                                                            | 世<br>勝入<br>1<br>1<br>1<br>1<br>1<br>1<br>1<br>1<br>1<br>1<br>1<br>1<br>1                                   |                                                                                                    | ∑ π-ト                                              | SUM -<br>2<br>通数        | A<br>之下<br>(小夕)<br>(小夕)                                                                                                    | <b>祥</b><br>東京と<br>田沢・                                                                         |            | ? (8) -      |
| ● ホーム 挿入<br>糸 切取の<br>目 北一・<br>学 書 Kの3ピー/MOR<br>グリンズホード<br>・ 1 ><br>第802<br>第802<br>1 >                                                                                                    | ۸-۶ レ(79)           MS 35/97           BIJ           S           S                                                                                                    | 散式 デ<br>。<br>田 - <u>ひ</u><br>フォント                                                                                                    | -9 €28 857<br>11 * Å Å = = = =<br>• ▲ * Å * = = = =<br>•                                                                                                    | 1872 7<br>≡ ∛> •<br>= ← +<br>×                                                     | ロイン チ<br>(学)所切<br>記録<br>・<br>()<br>()<br>()<br>()<br>()<br>()<br>()<br>()<br>()<br>()<br>()<br>()<br>()                                                                                                    | ム 橋向<br>起して全体を登<br>た結合して中央<br>・<br>・                                                                                       | 1箇理<br>記示する 構<br>内細え -<br>5<br>・                                                                                             | #<br>- % ) 12 』<br>前位<br>- #####                                                                                                    | 2.                                                                                                    | クト<br>カデータ」詳細い原<br>デーブルとして<br>種材<br>原本:                                                                                                    | - 王文八八<br>- 玉衣<br>2 標準 2<br>- 6 標準<br>                                                                                                    | .xiox - Excel<br>標準 3<br>どちらでもな<br>スタイル    | 振進<br>い 選い<br>い<br>に<br>13#80                                                                                                    | 4<br>***********                                                   | 標準 5<br>良い<br>× V                                                                   | i i i                                                                                       | 1000000000000000000000000000000000000                                                                      |                                                                                                    | Σ л-ト<br>Σ ημ<br>Φ συρ<br>Φ φ                      | SUM -<br>2<br>遍数        | A<br>文<br>文<br>社<br>(初夕 )<br>(<br>)                                                                                                    | 株式<br>株式<br>単数 に<br>肥沢 ・<br>・<br>・<br>・<br>・<br>・<br>・<br>・<br>・ 、 ・ ・ ・ ・                     | - 47 B     | ? (8) -      |
|                                                                                                    | K-5 L-(Р):<br>MS 35:97<br>B I U -<br>S S                                                                                                    | 散式 デ<br>。<br>回 - <u>ひ</u><br>フォント<br>第<br>第<br>第<br>第<br>第<br>第<br>第<br>第<br>第<br>第<br>第<br>第<br>第<br>第<br>第<br>第<br>第<br>第<br>第        |                                                                                                    | 85% 7<br>= ∛ +<br>= ← +<br>/ MARK<br>0                                             | インイン チ<br>一部 新知<br>記録<br>・<br>                                                                                                    | ム 横向<br>島して金体を登<br>比結合して中与<br>,<br>,<br>,<br>,<br>,<br>,<br>,<br>,<br>,<br>,<br>,<br>,<br>,<br>,<br>,<br>,<br>,<br>,<br>,  | 1箇理<br>記示する 構<br>時期ス - C<br>5<br>1<br>1<br>1<br>1<br>1<br>1<br>1<br>1<br>1<br>1<br>1<br>1<br>1<br>1<br>1<br>1<br>1<br>1      | 8<br>- % ) 12 2<br>स्वर्ध                                                                                                    | 2.<br>                                                                                                    | クト<br>カデータ」評価協築<br>テーカにして 環境<br>また現在、<br>100 1999                                                                                                    | - 工 又 入 入<br>- 五 京<br>- 二 京 京<br>- 二 京 京<br>- 二 京 京<br>- 二 京 京<br>- 二 京 京<br>- 二 京 京<br>- 二 京 京<br>- 二 京 京<br>- 二 京 京<br>- 二 京 京<br>- 二 京 京<br>- 二 京 京<br>- 二 京 京<br>- 二 京 京<br>- 二 京 京<br>- 二 京 京<br>- 二 三 二 - 二 三 二 - 二 二 - 二 二 - 二 二 - 二 二 - 二 二 - 二 二 - 二 二 二 - 二 二 二 二 二 二 二 二 二 二 二 二 二 二 二 二 二 二 二 二                                                                                                    | .xitor - Excel<br>標準 3<br>とちらでしる<br>291%   | 標準<br>い 測い<br>い<br>い<br>い<br>い<br>の                                                                                                    | 4<br>************************************                          | 標準 [<br>段い<br>x Y<br><del>*** 82.8</del><br>- 0                                     | 2<br>2<br>2<br>2<br>2<br>2<br>2<br>2<br>2<br>2<br>2<br>2<br>2<br>2<br>2<br>2<br>2<br>2<br>2 | 日日 日<br>神入 1<br>・                                                                                          |                                                                                                    | Σ л-ト<br>Ξ ⊃лι<br>Ξ ουμ<br>Φ ουμ                   | SUM -<br>7<br>編集        | A<br>文<br>文<br>2<br>へ<br>様<br>2<br>人<br>4<br>4<br>4<br>4<br>4<br>4<br>4<br>4<br>4<br>4<br>4<br>4<br>4                                                                                                    | 大部分<br>地域に<br>部次・<br>                                                                          |            | ? (8)        |
|                                                                                                    | バージレイアクト<br>M S ゴシック<br>新 B / リー<br>S<br>イ 人<br>A E236488<br>A RE336488                                                                                                    | 数35 デ<br>・<br>日・<br>う<br>フォント<br>第<br>第<br>第<br>第<br>第<br>第<br>第<br>第<br>第<br>第<br>第<br>第<br>第<br>第<br>第<br>第<br>第<br>第<br>第            | -9 K00 ₹. 1<br>11 - K K = = = = = = = = = = = = = = = = =                                                                                                    | 開発 7<br>二 約・・<br>-<br>-<br>-<br>-<br>-<br>-<br>-<br>-<br>-<br>-                    | 71-4ン チ<br>一部 所切<br>三部 世辺<br>配置<br>5<br>                                                                                                    | ム 積向<br>差して全体を支<br>技能会して中央<br>                                                                                             | 「管理<br>数示する 様<br>を崩え - ロ<br>・<br>・<br>・                                                                                      | 着<br>- % ) 22 (2<br>前後<br>- 9894 - 12<br>- 9894 - 12                                                                                                    | 2.<br>5.<br>5.<br>5.<br>5.<br>5.<br>5.<br>5.<br>5.<br>5.<br>5                                                                                                    | カデータ」評価は原<br>カデータ」評価は原<br>テーカにして<br>勝大<br>の<br>の<br>一<br>第<br>日<br>日<br>日<br>日<br>日<br>日<br>日<br>日<br>日<br>日<br>日<br>日<br>日<br>日<br>日<br>日<br>日<br>日 |                                                                                                    | .xlor - Excel<br>標準 3<br>25らでも少<br>29-1ル   | 標准<br>い 測い<br>-<br>-<br>-<br>-<br>-<br>-<br>-<br>-<br>-<br>-<br>-<br>-<br>-                                                                                                    | 4<br>*<br>*<br>********************************                    | 標準 E                                                                                | i i i i i i i i i i i i i i i i i i i                                                       | 平田<br>田<br>神入<br>1                                                                                         | 日日<br>日日<br>日日<br>日日<br>日<br>日<br>日<br>日<br>日<br>日<br>日<br>日<br>日<br>日<br>日<br>日<br>日                                                                                                    | ∑ <i>x</i>                                         | SUM -<br>27<br>#88      | A<br>了了<br>2~错2と(<br>(1/9 )                                                                                                    | #<br>検索と<br>展訳・                                                                                |            | ? (B)        |
|                                                                                                    | ハージレイグラト<br>M 5 ゴシック<br>M 5 ゴシック<br>A 5 ゴシック<br>A 5 ゴシン<br>A 5 ゴシン<br>A 5 ゴシン<br>A 5 ゴン<br>A 5 ゴン                                                                                                    | تو کدی<br>                                                                                                    | -9 €00 8.5. 1<br>11 - K K = ====<br>- ▲ - É -<br>- =====<br>-<br>-<br>-<br>-<br>-<br>-<br>-<br>-<br>-<br>-                                                                                                    | 105€ 7<br>= 30 +<br>= 42 +                                                         | 71-47ン 手<br>一部 新知<br>高い<br>第<br>                                                                                                    | ム 橋的<br>直して全体を登<br>技術会して中夕<br>                                                                                             | 「諸理<br>表示する 単<br>与端え - ロ<br>5<br>                                                                                            | 8<br>- % > % 20 2<br>8%6<br>99894<br>99894<br>99894<br>99894<br>99894<br>99894<br>99894<br>99894<br>99894<br>99894<br>99994<br>999999 | کر:<br>* کی میں اور اور اور اور اور اور اور اور اور اور                                                                                                    |                                                                                                    | - T.C. J. J                                                                                                    | .xiox - Excel<br>標準 3<br>どちらでもな<br>2.9-1.6 | 標准<br>(、 測し)<br>( )<br>( )<br>( )<br>( )<br>( )<br>( )<br>( )<br>( )<br>( )<br>(                                                                                                    | 4<br>************************************                          | 標準 5<br>良い<br>**********************************                                    |                                                                                             | 平<br>田<br>神入<br>1                                                                                          | 副日<br>日<br>日<br>日<br>日<br>日<br>日<br>日<br>日<br>日<br>日<br>日<br>日<br>日<br>日<br>日<br>日<br>日<br>日                                                                                                    | ∑ л-№                                              | SUM -<br>7<br>###       | A マ<br>2~替えと<br>(パター・)                                                                                                    | ##<br>検索と<br>展訳。<br>                                                                           |            | 7 (8) -      |
|                                                                                                    | A-31-(79)<br>MS 3297<br>311 B I U -<br>( V fr<br>1 BL3888<br>-<br>-<br>-<br>-<br>-<br>-<br>-<br>-<br>-<br>-<br>-<br>-<br>-                                                                                                    | 前35 デ<br>・<br>・<br>フォント<br>・<br>2<br>ネント<br>・<br>・<br>・<br>・<br>・<br>・<br>・<br>・<br>・<br>・<br>・<br>・<br>・<br>・<br>・<br>・<br>・<br>・<br>・ | -9 100 237 1<br>11 4 5 7 1<br>- A - E -<br>11 -<br>11 - | 開発 7<br>三 砂・<br>二 明朝<br>-<br>-<br>-<br>-<br>-<br>-<br>-<br>-<br>-<br>-             | PI-(ン ダ<br>(F) 所切<br>同学所切<br>配置<br>5<br>(新山<br>6<br>1<br>6<br>1<br>6<br>1<br>6<br>1<br>6<br>1<br>6<br>1<br>6<br>1<br>6<br>1<br>1<br>1<br>1<br>1<br>1<br>1<br>1<br>1<br>1<br>1<br>1<br>1                                                                                                    | ム 福向<br>高して全体を登<br>と結合して中の<br>- ,<br>- ,<br>- ,<br>- ,<br>- ,<br>- ,<br>- ,<br>- ,                                         | 1箇理<br>記示する 様<br>均衡ス - ↓<br>5<br>5<br>1<br>1<br>1<br>1<br>1<br>3<br>1<br>3<br>1<br>3<br>1<br>3<br>1<br>3<br>1<br>3<br>1<br>3 | 9<br>96 9 53 2<br>818<br>9984<br>9984<br>9984<br>9984<br>9984<br>9984<br>9984                                                                                                    | A<br>S<br>S<br>S<br>S<br>S<br>S<br>S<br>S<br>S<br>S<br>S<br>S<br>S                                                                                                    | カデータ」 平信払用<br>カデータ、 平信払用<br>シーク<br>・<br>アーフルとして<br>都は<br>第二<br>日<br>の<br>の<br>で<br>の<br>の<br>の<br>の<br>の<br>の<br>の<br>の<br>の<br>の<br>の<br>の<br>の     |                                                                                                    | .xlex - Excel<br>標準 3<br>とちらてび<br>2016     | 標準<br>、<br>第U、<br>2<br>5<br>5<br>6<br>0<br>0<br>0<br>0<br>0<br>0<br>0<br>0<br>0<br>0                                                                                                    | 4<br>*<br>**********************************                       | 標準 (<br>良い)                                                                         | N N                                                                                         | (日本)<br>(日本)<br>(日本)<br>(日本)<br>(日本)<br>(日本)<br>(日本)<br>(日本)                                               |                                                                                                    | ∑ x<br>₹ 2017                                      | SUM -<br>7<br>###       | A 7 7<br>(1/9)<br>// //////////////////////////////////                                                                                                    | на<br>нар.<br>В.Я. *                                                                           | - M - R    | 7 (8)        |
|                                                                                                    | バージレ(アウト<br>MS ゴシック<br>調子 B / リー<br>5 アノリカ<br>6 アノリカ<br>6 アノリカ<br>6 アノリカ<br>8 / リー<br>6 アノリカ<br>8 / リー<br>5 アノリカ<br>6 アノリカ<br>8 / リー<br>5 アノリカ<br>6 アリー<br>7 アリー<br>7 アリカ<br>7 アリカ<br>7 アリ<br>7 アリ<br>7 アリ<br>7 アリ<br>7 アリ<br>7 アリ<br>7 アリ<br>7 ア<br>7 アリ<br>7 アリ<br>7 アリ<br>7 アリ<br>7 ア<br>7 アリ<br>7 アリ<br>7 アリ<br>7 アリ<br>7 アリ<br>7 アリ<br>7 ア<br>7 アリ<br>7 ア<br>7 アリ<br>7 ア<br>7 アリ<br>7 アリ<br>7 アリ<br>7 アリ<br>7 アリ<br>7 アリ<br>7 アリ<br>7 アリ<br>7 アリ<br>7 アリ<br>7 アリ<br>7 アリ<br>7 アリ<br>7 アリ<br>7 アリ<br>7 アリ<br>7 アリ<br>7 アリ<br>7 アリ<br>7 アリ<br>7 アリ<br>7 アリ<br>7 アリ<br>7 アリ<br>7 アリ<br>7 アリ<br>7 アリ<br>7 アリ<br>7 アリ<br>7 アリ<br>7 アリ<br>7 ア<br>7 ア<br>7 アリ<br>7 ア<br>7 アリ                                                                                                    | 前35 デ<br>                                                                                                    | -y (20) (3,5 1<br>11 × K K = = = = = = = = = = = = = = = = =                                                                                                    | 開発 7<br>三 分・<br>二<br>一<br>一<br>一<br>一<br>一<br>一<br>一<br>一<br>一<br>一<br>一<br>一<br>一 | PT-(ン チ<br>デ 新知<br>こ<br>一<br>一<br>一<br>一<br>一<br>一<br>一<br>一<br>一<br>一<br>一<br>一<br>一                                                                                                    | ム 構成<br>差して全体を注<br>と結合して中の<br>・<br>・<br>・<br>・<br>・<br>・<br>・<br>・<br>・<br>・<br>・<br>・<br>・                                | 1個理<br>記示する 様<br>以前え - ロ<br>5<br>1<br>1<br>1<br>1<br>1<br>1<br>1<br>1<br>1<br>1<br>1<br>1<br>1<br>1<br>1<br>1<br>1<br>1      | 8<br>- % , % 2<br>8%<br>- %<br>- %<br>- %<br>- %<br>- %<br>- %<br>- %<br>-                                                                                                    | А:                                                                                                    | カデータ」 単価版<br>サデースとして<br>第日<br>一日<br>日日<br>日日<br>日日<br>日日<br>日日<br>日日<br>日日<br>日日<br>日                                                                | - T.C. J                                                                                                    | alta - Deel<br>様様第 3<br>とちらでもな<br>22016    | 標準<br>、<br>第<br>1<br>1<br>1<br>1<br>1<br>1<br>1<br>1<br>1<br>1<br>1<br>1<br>1                                                                                                    | 4<br>*<br>*<br>*<br>*<br>*<br>*<br>*<br>*<br>*<br>*<br>*<br>*<br>* | 標準 (<br>原し)<br>X Y<br>- 0<br>- 0<br>- 0<br>- 0<br>- 0<br>- 0<br>- 0                 | i a<br>v                                                                                    | 2000<br>日日<br>博入<br>1<br>1<br>1<br>1<br>1<br>1<br>1<br>1<br>1<br>1<br>1<br>1<br>1<br>1<br>1<br>1<br>1<br>1 |                                                                                                    | Σ π-ト                                              | SUM *<br>- 留<br>7<br>減量 | A27<br>1-1422<br>(169)<br>M = ==                                                                                                    | <b>許</b><br>快売と<br>目沢・                                                                         |            | 7 (8) -      |
| ه-۵         ه-۵         ه-۵ <td>A-2 L-(70)<br/>M5 J&gt;92<br/>B I U -<br/>S<br/>✓ JX<br/>At E23464<br/>At E23464<br/>At E23464<br/>At E33464<br/>At E33464<br/>At E</td> <td>تو گدی<br/>- ۱<br/>- ۲<br/>- ۲<br/>- ۲<br/>- ۲<br/>- ۲<br/>- ۲<br/>- ۲<br/>- ۲<br/>- ۲<br/>- ۲</td> <td>-2 KM ₹ 1<br/>11 - K K<br/>- ▲ -   ₹ -   = = = = = = = = = = = = = = = = = =</td> <td>開発 7<br/>三 秒・<br/>-<br/>-<br/>-<br/>-<br/>-<br/>-<br/>-<br/>-<br/>-<br/>-</td> <td>71-47ン 手<br/>一部で<br/>11-5<br/>11-5<br/>11-5<br/>11-5<br/>11-5<br/>11-5<br/>11-5<br/>11-</td> <td>ム 横向<br/>乱して全体を注<br/>と統合して中切<br/>・<br/>・<br/>・<br/>・<br/>・<br/>・<br/>・<br/>・<br/>・<br/>・<br/>・<br/>・<br/>・<br/>・<br/>・<br/>・<br/>・<br/>・<br/>・</td> <td>1 建理<br/>数示する 様<br/>加速之 -<br/>5<br/>-<br/>-<br/>-<br/>-<br/>-<br/>-<br/>-<br/>-<br/>-<br/>-</td> <td>2<br/>- % &gt; 32 /<br/>2016<br/>- % &gt; 32 /<br/>2017<br/>- % &gt; 32 /<br/>2017<br/>- % &gt; 32 /<br/>- % &gt; 32 /<br/>2017<br/>- % &gt; 32 /<br/>20</td> <td>کی<br/>هیچونی<br/>هیچونی<br/>کی<br/>کی<br/>کی<br/>کی<br/>کی<br/>کی<br/>کی<br/>کی<br/>کی<br/>ک</td> <td>カデータ」詳細語展<br/>テープルシスト 単純<br/>かの一 100<br/>100<br/>100<br/>100<br/>100<br/>100<br/>100<br/>100</td> <td>-5.5<br/>-5.5<br/>22 ### 2<br/>6 ###<br/>###############################</td> <td>adar - Escel<br/>標準 3<br/>とちらてした<br/>スタイル</td> <td>標準<br/>い 悪い<br/>に 調理<br/>の<br/>の<br/>の<br/>の<br/>の</td> <td>4<br/>*<br/>*<br/>0<br/>0<br/>0<br/>0<br/>0</td> <td>標準 5<br/>良い<br/>× Y<br/>- 0<br/>- 0<br/>- 0<br/>- 0<br/>- 0<br/>- 0<br/>- 0</td> <td>1<br/>1<br/>1<br/>1<br/>1<br/>1<br/>1<br/>1<br/>1<br/>1<br/>1<br/>1<br/>1<br/>1<br/>1<br/>1<br/>1<br/>1<br/>1</td> <td>200 (100 (100 (100 (100 (100 (100 (100 (</td> <td></td> <td>Σ л-ト<br/>⇒ 2πμ<br/>≥ 2πμ<br/>≥ 2πμ<br/>≥ 2πμ<br/>≥ 2πμ</td> <td>SUM *<br/>27<br/>減強</td> <td>AT<br/>1017<br/>1017<br/>10</td> <td><u>外</u>東北・<br/>展訳・<br/></td> <td></td> <td>? (B) -</td> | A-2 L-(70)<br>M5 J>92<br>B I U -<br>S<br>✓ JX<br>At E23464<br>At E23464<br>At E23464<br>At E33464<br>At E33464<br>At E                                                                                                    | تو گدی<br>- ۱<br>- ۲<br>- ۲<br>- ۲<br>- ۲<br>- ۲<br>- ۲<br>- ۲<br>- ۲<br>- ۲<br>- ۲                                                     | -2 KM ₹ 1<br>11 - K K<br>- ▲ -   ₹ -   = = = = = = = = = = = = = = = = = =                                                                                                    | 開発 7<br>三 秒・<br>-<br>-<br>-<br>-<br>-<br>-<br>-<br>-<br>-<br>-                     | 71-47ン 手<br>一部で<br>11-5<br>11-5<br>11-5<br>11-5<br>11-5<br>11-5<br>11-5<br>11-                                                                                                    | ム 横向<br>乱して全体を注<br>と統合して中切<br>・<br>・<br>・<br>・<br>・<br>・<br>・<br>・<br>・<br>・<br>・<br>・<br>・<br>・<br>・<br>・<br>・<br>・<br>・  | 1 建理<br>数示する 様<br>加速之 -<br>5<br>-<br>-<br>-<br>-<br>-<br>-<br>-<br>-<br>-<br>-                                               | 2<br>- % > 32 /<br>2016<br>- % > 32 /<br>2017<br>- % > 32 /<br>2017<br>- % > 32 /<br>- % > 32 /<br>2017<br>- % > 32 /<br>20                                                                                                    | کی<br>هیچونی<br>هیچونی<br>کی<br>کی<br>کی<br>کی<br>کی<br>کی<br>کی<br>کی<br>کی<br>ک                                                                                                    | カデータ」詳細語展<br>テープルシスト 単純<br>かの一 100<br>100<br>100<br>100<br>100<br>100<br>100<br>100                                                                  | -5.5<br>-5.5<br>22 ### 2<br>6 ###<br>###############################                                                                                                    | adar - Escel<br>標準 3<br>とちらてした<br>スタイル     | 標準<br>い 悪い<br>に 調理<br>の<br>の<br>の<br>の<br>の                                                                                                    | 4<br>*<br>*<br>0<br>0<br>0<br>0<br>0                               | 標準 5<br>良い<br>× Y<br>- 0<br>- 0<br>- 0<br>- 0<br>- 0<br>- 0<br>- 0                  | 1<br>1<br>1<br>1<br>1<br>1<br>1<br>1<br>1<br>1<br>1<br>1<br>1<br>1<br>1<br>1<br>1<br>1<br>1 | 200 (100 (100 (100 (100 (100 (100 (100 (                                                                   |                                                                                                    | Σ л-ト<br>⇒ 2πμ<br>≥ 2πμ<br>≥ 2πμ<br>≥ 2πμ<br>≥ 2πμ | SUM *<br>27<br>減強       | AT<br>1017<br>1017<br>10 | <u>外</u> 東北・<br>展訳・<br>                                                                        |            | ? (B) -      |
| • 5 - c +           • 5 - c +           • 5 - c +           • 5 - c +           • 5 - c +           • 5 - c +           • 6           • 7           • 1           • 1           • 1           • 1           • 1           • 1           • 1           • 1           • 1           • 1           • 1           • 1           • 1           • 1           • 1           • 1           • 1           • 1           • 1           • 1                                                                                                    | A-DL-(70)-<br>MS J207<br>B I U -<br>C F L236488<br>A MAR -<br>AVER -<br>AVER -<br>AVER -<br>AVER -<br>AVER -<br>AVER -<br>AVER -<br>AVER -<br>AVER -                                                                                                    | 数30 デ<br>*<br>日 * 企<br>フォント<br>-<br>-<br>-<br>-<br>-<br>-<br>-<br>-<br>-<br>-<br>-<br>-<br>-                                            | -9 (20) (0,57)<br>11 - 1 × × × = = = = = = = = = = = = = = = =                                                                                                    | 現現 7<br>三 秒・<br>-<br>-<br>-<br>-<br>-<br>-<br>-<br>-<br>-<br>-                     | ال (C) ال ال ال ال ال ال ال ال ال ال ال ال ال                                                                                                    | ーム 福助<br>島して全体を支<br>比積合して中ジ<br>・<br>・<br>・<br>・<br>・<br>・<br>・<br>・<br>・<br>・<br>・<br>・<br>・<br>・<br>・<br>・<br>・<br>・<br>・ | 1道理理<br>表示する 様<br>上端え - ビン<br>5<br>1<br>1<br>1<br>1<br>1<br>1<br>1<br>1<br>1<br>1<br>1<br>1<br>1                             | - % ) % 2 2<br>8%8<br>                                                                                                    | کی<br>هی<br>هی<br>کی<br>کی<br>کی<br>کی<br>کی<br>کی<br>کی<br>کی<br>کی<br>ک                                                                                                    | カデータ」所留い家<br>カデーク上げて<br>第34<br>100<br>100<br>100<br>100<br>100<br>100<br>100<br>10                                                                   |                                                                                                    | ador - Excel<br>(## 3<br>255,552<br>29/h   | 様本<br>(1) 第にい<br>(1) 第にい<br>(1) 第日<br>(1) 第日 | 4<br>************************************                          | 標準 5<br>度し、                                                                         |                                                                                             | 四回 (1)<br>(日)<br>(日)<br>(日)<br>(日)<br>(日)<br>(日)<br>(日)<br>(日)<br>(日)<br>(日                                |                                                                                                    | ∑ л                                                | SUM *<br>2<br>資<br>業    | AZT<br>(14)2-(14)2-(14)<br>M. M. M.                                                                                                    | <b>外</b><br>地域と<br>部ので、<br>第一<br>一<br>一<br>一<br>一<br>一<br>一<br>一<br>一<br>一<br>一<br>一<br>一<br>一 |            | 7 (8) -      |
|                                                                                                    | A-9 L-(79)-<br>MS 3/2-97<br>N B I U -<br>R I S A U -<br>R I R I A U -<br>R I R I A I -<br>R I R I A I -<br>R I R I A I -<br>R I A I -<br>R I A I -<br>R I -<br>R I - | 数式 ダ<br>                                                                                                    | -9 K00 8,5 1<br>11 √ K K 5<br>-8 - 2 - 2 - 2 - 2 - 2 - 2 - 2 - 2 - 2 -                                                                                                    | 開発 7<br>二 一<br>一<br>一<br>一<br>一<br>一<br>一<br>一<br>一<br>一                           | PL-Cン 3 月<br>下 所列<br>の<br>一 開 切り<br>に<br>一 一<br>一<br>一<br>一<br>一<br>一<br>一<br>一<br>一<br>一<br>一<br>一<br>の<br>り<br>の<br>し<br>の<br>し<br>し<br>し<br>し<br>し<br>し<br>し<br>し<br>し<br>し<br>し<br>し<br>し                                                                                                    | ム 朝鮮<br>高して金体を記<br>と納合して中ジ<br>・<br>・<br>・<br>・<br>・<br>・<br>・<br>・<br>・<br>・<br>・<br>・<br>・                                | り道理<br>数次する 様<br>大規之 - ♥<br>5<br>5<br>5<br>5<br>5<br>5<br>5<br>5<br>5<br>5<br>5<br>5<br>5                                    | 8<br>- 96. > 152.2<br>2016<br>- 96. > 152.2<br>- 96.6<br>- 97.6<br>- 97.6                                                                                                    | کی<br>هران کی<br>هران کی<br>مران کی<br>هران کی<br>مران کی<br>مران کر | カデータ」評価は限<br>カデータ」評価は限<br>デープルにて<br>第1<br>第2<br>第2<br>第3<br>10<br>10<br>10<br>10<br>10<br>10<br>10<br>10<br>10<br>10                                 | -5.5.<br>2 ### 2<br>6 ###<br>####<br>#####<br>#####<br>#####<br>#####<br>#####<br>#####<br>#####<br>#####<br>#####<br>####<br>####<br>####<br>####<br>###<br>###<br>###<br>###<br>###<br>###<br>###<br>###<br>###<br>###<br>###<br>###<br>###<br>###<br>###<br>###<br>###<br>###<br>###<br>###<br>###<br>###<br>###<br>###<br>###<br>###<br>###<br>###<br>####<br>####<br>####<br>####<br>####<br>####<br>####<br>####<br>####<br>####<br>####<br>####<br>#####<br>#####<br>#####<br>#####<br>#####<br>###### | adar - Excel<br>標準 3<br>とわかでの2<br>スケイル     | 様本<br>次<br>次<br>次<br>次<br>次<br>次<br>次<br>次<br>次<br>次<br>次<br>次<br>次                                                                                                    | 4<br>************************************                          | 標準に<br>良い<br>x y<br>mail も成<br>- 0<br>- 0<br>- 0<br>- 0<br>- 0<br>- 0<br>- 0<br>- 0 | i v                                                                                         |                                                                                                    |                                                                                                    | Σ л-ト<br>Ξ ) ημ<br>Ξ ) ημ<br>Ξ 01/P                | SUM *<br>7<br>#@        | Az 7<br>(*182.) (*1<br>***********************************                                                                                                    | мар.<br>Нар                                                                                    |            | 7 (8) -      |

9. 診断評価結果一覧表の作成結果を確認し、必要事項を手入力する。

| ( Amore - D          |                                 |                                      |               |                        |            |                                                                                                    |      | _           |         |      |                                |              |                     |                           |     |
|----------------------|---------------------------------|--------------------------------------|---------------|------------------------|------------|----------------------------------------------------------------------------------------------------|------|-------------|---------|------|--------------------------------|--------------|---------------------|---------------------------|-----|
| 6 100R0<br>11 コピー -  | MSゴシック                          | * 11 * A A                           | === >-        | 一折り返してき                | と体を表示する 横  | ## · ·                                                                                                    | 標準 2 | 標準22        | 標準 6    | 標準   | どちらでもない                        | E 🖹          | 2 π−h Sl<br>⊒ 7/ル • |                           |     |
| 「書式のコピー/起わ           | HIH B I U -                     | ⊡ - <u>△</u> - <u>A</u> - <u>∡</u> - | · = = = += += | = 目 せん結合(              | 、て中央備え - 「 | - % ・ 1 1 月 浜住りさ デーノ<br>書式 ・ 書式                                                                                                    | 設定・  | 民い          | チェック セル | Xt   | <u>927 en</u>                  | 10 Mix 1     | EST.<br>▼ 2017 -    | 並べ留えと 検索と<br>フィルター * 選択 * |     |
| パップボード               |                                 | 7x>ト 0                               | 5             | 配置                     | 6          | 数値 っ                                                                                                    |      |             | スタイル    |      |                                |              |                     | 補集                        |     |
|                      | × √ fx                          |                                      |               |                        |            |                                                                                                    |      |             |         |      |                                |              |                     | 40 41 47 46 4             |     |
| 35                   | Re: BRIDE                       |                                      |               |                        |            | PEIR-Sta                                                                                                    |      |             |         |      |                                |              |                     |                           |     |
| 東京                   | - 566                           | , REVIS , R                          | 21/3 · #15/(· | (29 <sup>10</sup> ) 38 | 18 ·       | × 894                                                                                                    |      | 8.1124 BISS |         | 224  | 予約:後夏<br>(1922日 - 25日 - 0.0円)- | ae - 8       | 2.<br>N             |                           |     |
| 67                   | 主ポンプ                            | 病動ペンド×                               |               | - 18HB                 | -          | ■単語   00.0+31下 0029元前時点)<br>当本   月11日、7款単点日本 500月前日前日<br>117日第2日                                                                                                    | ao   |             |         |      |                                |              | _                   |                           |     |
| 67                   | 主ポンプ                            | 病的ペンド×                               |               | - seria                | -          | 東京道 100,042(〒 0029年8月8)<br>出入 1月11日、プロ連邦日本・知道総算長福<br>117年第四重                                                                                                    | ao   |             |         | -    |                                |              | -                   |                           |     |
| 69                   | 主称ンプ                            | 成務ペンドッ                               |               | - 18741 <b>0</b> -     | -          | 要当論 100m以下 005年末時末)<br>出点 1月11日ンプ設備が未一些構成素売品<br>197年末設置                                                                                                    | æ    |             |         | -    |                                |              | -                   |                           |     |
| 69                   | エポンプ                            | KB-C2Fv                              |               | -                      | -          | ●第項 1 00 and 17 00598.00548.00<br>出入1 1911(ビンブ記載がお・知識認識がお<br>577年度記載                                                                                                    | ao   |             |         | -    |                                |              | -                   |                           |     |
| 59                   | 28.7                            | 58982                                |               |                        | -          | (1) (1) (1) (1) (1) (1) (1) (1) (1) (1)                                                                                                    | ao   |             |         | -    |                                |              | -                   |                           |     |
| 0.9<br>0.9           | 840.27                          | EDW7-                                |               | 18110 -                | -          |                                                                                                    | 30   |             |         | -    |                                |              | <u> </u>            |                           |     |
| 07                   | 2827                            | SPAT:                                |               | ana                    |            | 出入1月1日、1月1日、1月1日、1月1日日<br>1月1日、1月1日、1月1日、1月1日                                                                                                    | 30   |             |         |      |                                |              |                     |                           |     |
| 27                   | 1544                            | R# ~- 2x                             |               | eng                    | -          | 34 1 10101/27234219-554053510<br>37725222<br>8552 1 3044217 021028040                                                                                                    | 30   |             |         | ~    |                                |              |                     |                           |     |
| 07                   | 1544                            | 新数-1-2×                              |               | ena -                  | -          | 送点 1月1日ンプロ連点は、安全市主要は<br>日日年来記書<br>要求法 1日に本来記書<br>要求法 1日により、9日1日の日の                                                                                                    | 360  |             |         |      | 現状評価                           | 而結果          | .は.                 | 各設備0                      | つ傾向 |
| 27                   | 2649                            | NB-1-2v                              |               | ena -                  |            | 出本   刊りはし/2回連点日-10回発電気(<br>117月末日)<br>単単語   101ヵ42(7 049月末日の)                                                                                                    | 080  |             |         | -1   |                                |              | 101                 |                           |     |
| 07                   | 1549                            | 新教ペースv                               |               | 18HB -                 |            | 24 (月日日:27日第1日:5日日日日<br>5日7月日日<br>王田県(100,04217(42)日月月)                                                                                                    |      |             |         | •    | ふ、こが国民                         | lil) ≠ ≓⊐    | ++++                | 7                         |     |
| 7                    | 154M                            | 解除ペープ2                               |               | 818 -                  | -          | 二日本(1月1)日ンジョン(11)、日本市場の日本(11)<br>日本市場22<br>王市場   00,001(7)(02)(支持株)<br>日本(11)(11)(11)(11)(11)(11)(11)(11)(11)(11                                                                                                    |      |             |         | 1.   | から個別                           | 川(〜百〇        | .戦 9                | <b>o</b> .                |     |
| 7                    | 演員的                             | ₩0.<>7x                              |               | - 816                  | -          | 204   100   0.2220 476 - 5040 524<br>1074 4022<br>204   100 40   0.041 (0.010 504 4)<br>104   2010   275 414 - 5040 525                                                                                                    |      |             |         | -    |                                |              |                     |                           |     |
| 9 <b>7</b>           | 14.491                          | 新数入力Mix                              |               | 18HB -                 | -          | THE PROPERTY STREET, STREET, S |      |             |         | - I. |                                |              |                     |                           |     |
| 97                   | <b>24</b> 92                    | 报数入力输×                               |               | 18HB -                 | -          | 107年度登堂<br>東京道 100,0-5以下 (029年度時代)<br>左本 1 月11日ンプ設備が後・知道使用市場                                                                                                    | ap   |             |         | -    | · · ·                          |              |                     |                           |     |
| 07                   | 消毒的                             | 新教入力 <b>轴</b> /                      |               | seria -                | -          | 117年末記書<br>要素値   00 unk)下 (05年末時末)<br>出来   河川にンプ記載させ、聖佛授家美術                                                                                                    | æ    |             |         | -    |                                |              |                     |                           |     |
| o#                   | siett                           | <b>昭和三元前</b> 7                       |               | 181HB -                | -          | 187年末設置<br>整理論   00 and 7 005年末時点)<br>出点   河川のンプ設備がけ・聖儀院家美術                                                                                                    | æ    |             |         | -    |                                |              |                     |                           |     |
| 57                   | 354M                            | 后数入力输出                               |               | 98H48 -                | -          | 第2年第2日<br>第3日日   01-and T (02-14月1日)<br>西本   1月1日(アンロール日本)                                                                                                    | ao   |             |         | -    |                                |              |                     |                           |     |
| 59                   | 派出地                             | <b>昭</b> 和7.7 <b>8</b> 年             |               | 1874 <b>8</b> -        | -          | 豊雄男弟7日<br>第1日日 - 日本の時日 - 日本の時日<br>日本男子の日本の一本日本男子の日日 - 日本日<br>日本男子の日本日本日本日本日本日本日本日本日本日本日本日本日本日本日本日本日本日本日本                                                                                                    | ao   |             |         | -    |                                |              |                     |                           |     |
| 57                   | 15.4M                           | 彩歌运力输×                               |               | ierea -                | -          | 107年度20日<br>第三日 1 80.4427 (105年8月月)<br>出来 1 河川にンプ設建計学・新聞意志英語                                                                                                    | 30   |             |         | -    |                                |              |                     |                           |     |
| 57                   | 10.411                          | 彩歌広力論×                               |               | - ans                  | -          | 507年度2回<br>単単語   Hankl T 019年度時代<br>出来   河口にンプ設備計画・振動電楽英語<br>のできまたの                                                                                                    | 30   |             |         | -    |                                |              | _                   |                           |     |
| 27                   | 35495                           | 后的当大输;                               |               | iena -                 | -          | ALE IN THE STREET OF THE STREET OF THE STREE | 90   |             |         | -    |                                |              | _                   |                           |     |
| 7                    | 运业性                             | 后数兰方釉~                               |               | - eng                  | -          | ※単語 1812年2月7日(1917年1月日)<br>出入 1月11日(1)7日第41日、第回世史王明<br>117日末日第                                                                                                    | 30   |             |         |      |                                |              | -                   |                           |     |
| 27                   | 演員外                             | 和你们们的                                |               | - 8165                 | -          | ●単語   00.0427 (00.04度時点)<br>出本   河川ボンプ設備止決・整備使生茶時<br>577年度設置                                                                                                    | 30   |             |         | -    |                                |              | -                   |                           |     |
| 07<br>07<br>07<br>07 | 249<br>249<br>249<br>249<br>249 | Realizer                             |               | - 2115                 |            | A COLUMN A REAL AND A COLUMN A COLUMNA A COLUMNA A COLUMN A COLUMN A COLUMN A COLUMN A COLUMN | *    |             |         | -    |                                |              |                     |                           |     |
| 10/#3210             |                                 |                                      |               |                        |            |                                                                                                    |      |             |         |      |                                |              |                     |                           |     |
| *11110*              | <u>现在</u> 第170日的方               | 02/98                                |               |                        |            |                                                                                                    |      |             |         |      |                                |              |                     | = =                       |     |
|                      |                                 |                                      |               | 店                      | <u></u>    | 曲ガニーの                                                                                                    |      | 17. イドコ     | 一些店     | 3/4  |                                | 7.17+10      | へは                  | <del>\</del>              |     |
|                      |                                 |                                      |               | 1唄                     | [円'官"      | 理クワノリ                                                                                                    | ノノム物 | 火い止         | 「吊胆、    | , it | t.息他、丁                         | 们们休          | 王胆                  | 守                         |     |
|                      |                                 |                                      |               | L                      |            |                                                                                                    |      |             |         |      |                                | and a second |                     |                           |     |
|                      |                                 |                                      |               | 0                      | 値が         | 記載されて                                                                                                    | いる   | 場合に         | t、診り    | 断評   | 平価結果-                          | - 覧表         | に転                  | 記                         |     |
|                      |                                 |                                      |               |                        |            |                                                                                                    |      | мцю         |         | 7141 |                                | 244          | - 12-1              | -                         |     |
|                      |                                 |                                      |               | +                      | hz         |                                                                                                    |      |             |         |      |                                |              |                     |                           |     |
|                      |                                 |                                      |               |                        | 41(2).     | -                                                                                                    |      |             |         |      |                                |              |                     |                           |     |

# 診断評価シート作成マクロ利用手順

【平成30年3月追加】

## ■診断評価シート作成マクロ利用手順

1. 「H29 機械設備傾向管理評価業務」の支援マクロ機能の CD のフォルダから「④傾向管理シート作成アドイン」のフォルダに遷移する。

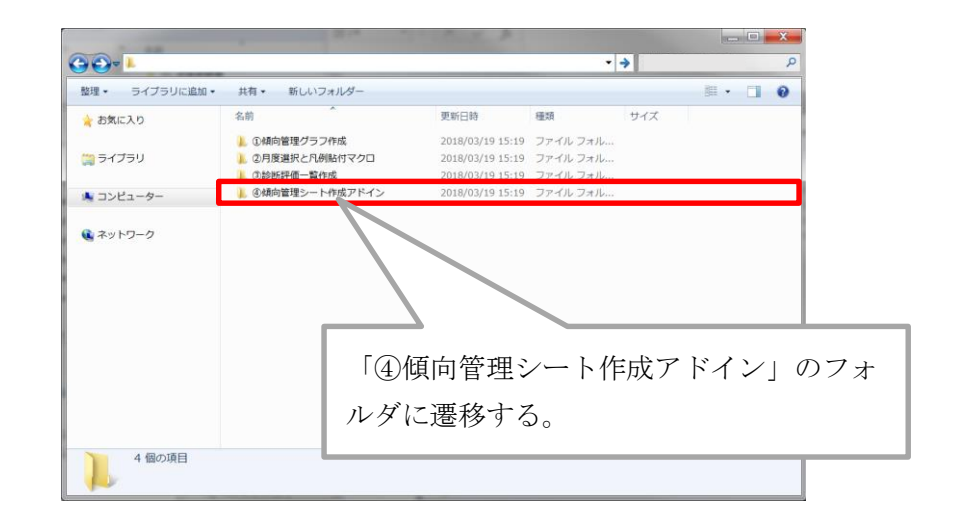

2. 診断評価シート作成用アドインファイルを所定の位置に配置し、アドインを追加する。

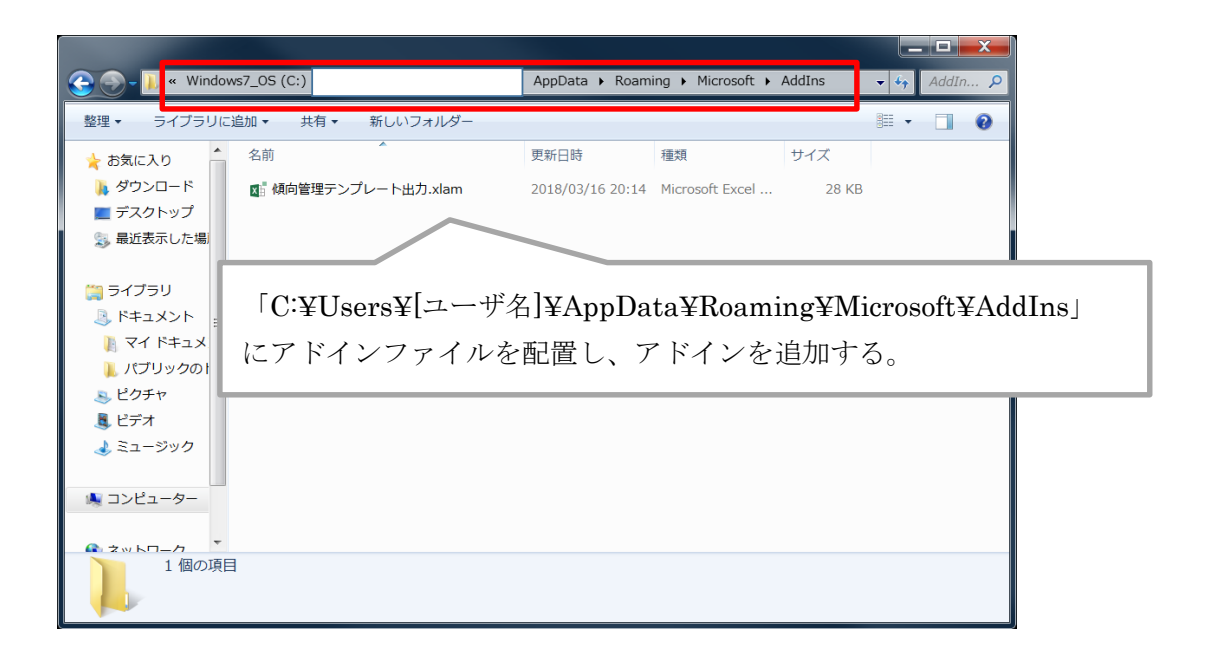

【留意事項】 ・「C:¥Users¥[ユーザ名]¥AppData」のフォルダは、隠しフォルダとなっている場合が あるため、下記の手順で隠しフォルダを表示させてから作業を実施する。 <実施手順> 「コントロールパネル」⇒「デスクトップのカスタマイズ」⇒「フォルダオプション」 ⇒「表示」タブの順で選択する。 「詳細設定」を選択し、「隠しファイル、隠しフォルダ、及び隠しドライブを表示す る」を選択し、「OK」を選択する。

3. 診断評価結果一覧表 Excel の AB 列にテンプレ番号を入力し、AC 列に測定方法を入力する。

| ss Web 5<br>ス クエリ 5<br>                            | テキスト その他の<br>ファイル データソース・<br>データの助り込み    | 臣存の<br>度存の<br>度核     度核     度核     電域     電域     電域     電域     電域     電域     電域     電域     電域     電域     電域     電域     電域     電域     電域     電域     電域     電域     電域     電域                                                                                                    | <ul> <li>         「「「」」         </li> <li>         「」」         </li> <li>         「」         </li> <li>         「」         </li> </ul> | 用<br>設定 | Etm      | 2007 | ■<br>ラッシュ 重<br>フィル 単 | <ul> <li>第 一 · · · · · · · · · · · · · · · · · ·</li></ul> | ★■<br>統合 What | <b>?</b><br>-If 分析リ<br>* | ■<br>=<br>レーションシップ                            | *<br>例ーチル<br>・ | *[]<br>グループ解<br>・<br>フ | 日<br>第 小車<br>Pウトライ | 目 *日詳細デー4<br>■ *日詳細を表注<br>+<br>> | の表示<br>えしない<br>5 |               |             |          | ^          |       |
|----------------------------------------------------|------------------------------------------|----------------------------------------------------------------------------------------------------|----------------------------------------------------------------------------------------------------|---------|----------|------|----------------------|------------------------------------------------------------|---------------|--------------------------|-----------------------------------------------|----------------|------------------------|--------------------|----------------------------------|------------------|---------------|-------------|----------|------------|-------|
| ٣                                                  | I X √                                    | ♪ 現状維持<br>注意値・予防保全値の超過はない。                                                                                                    |                                                                                                    |         |          |      |                      |                                                            |               |                          |                                               |                |                        |                    |                                  |                  |               |             |          | •          |       |
| 200                                                | ;<br>2果-究表                               | 1                                                                                                    | v                                                                                                    | v       | 1        | v    |                      | 1                                                          | 85            |                          |                                               | ĸ              |                        |                    | к и                              | 46   H           | H AJ          | м           | 4. 8     |            |       |
|                                                    | E IP IA                                  | RECEIVENER                                                                                                    | 12818<br>158                                                                                                    | 78132   | 1/84     | 豊立法  |                      |                                                            | /~9<br>#9     | テンプレ番号                   |                                               | RENZ           | 3                      | Factoria (cara     | -10<br>0.0 110-0.0 75            |                  | 10428 728     | iti<br>Dega | 10.020   |            |       |
| ●法論 185×1                                          | ALT OCSUMMA)<br>(A MARKARIA (MARKA)      | R21824 (#1918)(T)                                                                                                    | -                                                                                                    |         | 0        | 0    |                      |                                                            | 91-4          |                          | (1+30810)<br>Ridt/821261-5                    | 7.488015/8     | 1 325                  |                    |                                  |                  |               |             |          |            |       |
| 御田道 1 Hank<br>1月1日にフラン開催                           | 4(7 00)480(4)<br>(20) 500(50)50(30)      | RESIDE (REGILET)                                                                                                    | -                                                                                                    |         | 0        | 0    |                      |                                                            | P5-8          |                          | (1+米留代)<br>長衣米支はボータ                           | 7.4長数計を用       | A 32.6                 |                    |                                  |                  |               |             |          |            |       |
| BRG Little                                         | 417 0000.001.01<br>(0) 0000.001.01       | 000000000000000000000000000000000000000                                                                                                    | -                                                                                                    |         | 0        | 0    |                      |                                                            | P9-12         |                          | D+REN)<br>BEREIJE-S                           | ブル解剖計を用        | 1 324                  |                    |                                  |                  |               |             |          |            |       |
| 要素語 1 Hund<br>1月11日ンプ語書                            | 4/7 0202504.6)<br>6414 - Scillenet (SC)  | 現代調整時<br>注意場・予熱協会場の起調性ない、                                                                                                    | 0                                                                                                    | 0       | 0        | 0    |                      |                                                            | PI-8          |                          | DHRIZE()<br>Retrictizet-s                     | 7468019/0      | AREA                   |                    |                                  |                  |               |             |          |            |       |
| 898   Huni<br>  Hitib 2708                         | 4/7 02012,899.4)<br>644 - 50842,8764 (2) | 現辺織神<br>注意後・予教保全後の歴史にない。                                                                                                    | 0                                                                                                    | 0       | •        | 0    |                      |                                                            | P17-20        |                          | Graun)<br>Serazizzi-s                         | 7.4680-1470.   | . 824                  |                    |                                  |                  |               |             |          |            |       |
| CRIMINAL Mark                                      | (1) (1) (1) (1) (1) (1) (1) (1) (1) (1)  | Reference of a second second                                                                                                    | 0                                                                                                    | 0       | 0        | 0    |                      |                                                            | F21-Q8        |                          | Cirminet)<br>Ridi Riziz et- 5                 | 7.468015/0.    | A REA                  | 5                  |                                  | 10 23            | 24.2 4        | 1 10.5      |          |            |       |
| <- 2010年1月1日<br>1月1日日日日日日日日日日日日日日日日日日日日日日日日日日日日日日日 | TOUT (CONTRACT)                          | RECEIPT (REPAIL(T))                                                                                                    |                                                                                                    |         | 0        | 0    | -                    |                                                            | F25-20        |                          | C1:88(1)<br>EMU10121-5                        | 17.4温度計5月0.    | A 382.6                | 6.2                |                                  | 3.4 0.3          | 1 2 4         | 1 10.2      | 0.2      |            |       |
| erana i Este                                       | mt (column)                              | (1)1歳時<br>市場協力記録がないため続け協による評価はできないが、11発展の通知に発気な実動等                                                                                                    |                                                                                                    |         |          | -    | -                    |                                                            | F29-12        |                          | ロックス (1)(1)(1)(1)(1)(1)(1)(1)(1)(1)(1)(1)(1)( | (NS(1)).       | A. BET.                |                    |                                  | -                |               |             |          |            |       |
| erena i scene                                      | NU CONFIRMAD                             | REPART AND A CONTRACT AND A CONTRACTACTACTACTACTACTACTACTACTACTACTACTACTA | 0                                                                                                    | 0       |          | 0    |                      |                                                            |               |                          | CI+MM2R()                                     |                |                        |                    |                                  |                  |               |             |          |            |       |
| -                                                  | EL INSTEAD                               | denasi                                                                                                    | 0                                                                                                    |         |          | 0    |                      |                                                            |               |                          |                                               |                |                        |                    |                                  |                  |               |             |          |            |       |
| ##6   LCR4                                         | EL (KHERMA)                              | Reserve                                                                                                    | 0                                                                                                    | •       |          | 0    |                      | _                                                          |               |                          |                                               |                |                        |                    |                                  |                  |               |             |          |            |       |
|                                                    | EL (KRERMA)                              | Elemente - Presidente de la constante de la consta                                                                                                    | 0                                                                                                    | 0       |          | 0    | - 87                 |                                                            |               | _                        |                                               |                |                        |                    |                                  |                  |               | Т           |          | ×軸         |       |
| zea i Pae                                          | E. (contrast 4)                          | Renal - Frences Available Ava.                                                                                                    | 0                                                                                                    |         |          | 0    | Ę                    | テンフ                                                        | プレ番号          | -                        |                                               |                | 3月                     | 定]                 | 方法                               |                  |               | 뉴           | 受估       | 注音储        | 子陆    |
| meia i Paie                                        | ni. (column)                             | Elena - Fernana Asalen VI.V.                                                                                                    | 0                                                                                                    | 0       |          | 0    | _                    |                                                            |               | T                        | 非测笛                                           | ē£1            |                        |                    |                                  |                  |               |             |          | 7.1.76.164 | 1 100 |
|                                                    | N. (CORDAN                               | 12818-7494218742874281111                                                                                                    | 0                                                                                                    |         |          | 0    | -4                   |                                                            |               | 振                        | 動測定                                           | はポー            | カブ                     | 市框                 | 動計を開                             | ΒLN              | 測定者           |             |          |            |       |
|                                                    |                                          |                                                                                                    |                                                                                                    |         |          |      | <u> </u>             |                                                            |               | 11.                      | はマー                                           | キシク            | ぼん                     | 117                | 測定を行                             | Ŧà.              | 測定計           | -           |          |            |       |
|                                                    | EC CONTRACT                              | 注意後,子教保治後の認識にない。<br>初回後秋                                                                                                    | 0                                                                                                    |         | -        |      | -                    |                                                            |               |                          | 計測笛                                           | 所】             |                        |                    |                                  |                  |               |             |          |            |       |
| and the                                            | EC (GRANNE)                              | 注意語・予約1回金通れ経過にない。<br>第21回時                                                                                                    |                                                                                                    |         | <u> </u> |      | -8                   |                                                            |               | 振                        | 動測定                                           | はボー            | ・タブ                    | ル据                 | 邇計を用                             | 用い、              | 測定点           |             |          |            |       |
| 6#10 1 CH1                                         | ac (esemine)                             | 注意语:"予修保全语式显进过变い。<br>#229634                                                                                                    |                                                                                                    |         | · ·      |      | <u> </u>             | <u> </u>                                                   |               | 111-                     | 112-                                          | <u>キンク</u>     | 「友付                    | 117                | 1創定 友行                           | īò.              | 測定学           | -           | <u> </u> | <u> </u>   |       |
| 24.9 1544                                          | HU (COERMA)                              | 2世頃 - 予約:県会通り(1)(1)(1)(1)(1)(1)(1)(1)(1)(1)(1)(1)(1)(                                                                                                    | 0                                                                                                    | 0       | -        | 0    | 10                   |                                                            |               | 1                        | 計測面                                           | 防止             |                        |                    |                                  |                  |               |             |          |            |       |
| 8983   2288<br>-08963   140-                       | 102088046)<br>-10268-1035 (KHR884        | 注意语:"予修得全语不信语言在11、                                                                                                    | 0                                                                                                    | °       | 1        | 0    | 12                   |                                                            |               | 15                       | 動測定                                           | はホー            | タフ                     | ル斑                 | 理想すを見                            | ни.<br>= >       | 測定点           |             |          |            | 1     |
| MA 1 101.10                                        | RHOAHZAK                                 | accese (manascr)<br>accese                                                                                                    | -                                                                                                    |         | 1°       | 0    | -                    |                                                            |               | -' ''r                   | 日本画                                           | <u>~</u><br>所1 | Car161                 |                    | and an officiant                 |                  | and an arrest | +           |          | <u> </u>   | 1     |
| estă i Est                                         | EC (CS40042)                             | ●原始のためまたとないため設計論による評量はできないが、計算論の構成に常常なま計構<br>は認知られない。<br>ないのかす                                                                                                    | -                                                                                                    |         | -        | -    | -16                  |                                                            |               | 振                        | 動測定                                           | はボー            | タブ                     | 儿祝                 | 動計を開                             | ∎L.              | 測定点           |             |          |            | 1     |
| 894 1289                                           | #L (RH###44)<br>西鉄里一覧表                   | Inter Personality of C                                                                                                    | 0                                                                                                    | 0       | -        | 0    |                      |                                                            |               | 3 1.                     | はマー                                           | <u>± 5</u> 5   | (寿付                    | it7                | 1111111                          | Ŧà.              | 1111111       | -           | 7.5      | 18.8       |       |
| 7 10                                               | INDX NO.                                 |                                                                                                    |                                                                                                    |         |          |      |                      |                                                            |               | 1                        | 計測笛                                           | 所]             |                        |                    |                                  |                  |               |             |          |            |       |
|                                                    |                                          |                                                                                                    |                                                                                                    |         |          |      | -20                  |                                                            |               | 振                        | 動測定                                           | はボー            | ・タブ                    | ル据                 | 動計を開                             | ΠU.              | 測定点           |             |          |            |       |
|                                                    |                                          |                                                                                                    |                                                                                                    |         |          |      |                      | <b></b>                                                    |               | 311-                     | 117-                                          | <u>キンク</u>     | 「友付                    | 177                | 1創定 友行                           | īà.              | 測定部           | -           | 7.5      | 18.8       |       |
|                                                    |                                          |                                                                                                    |                                                                                                    |         |          |      | -20                  |                                                            |               |                          | 計測菌                                           | 171.J          |                        | 1.47               |                                  | н.,              | 测学者           |             |          |            |       |
|                                                    |                                          |                                                                                                    |                                                                                                    |         |          |      | -24                  |                                                            |               | 315                      | シル則モ                                          | はかこ            | シノ                     | ルガ                 | 油店で見                             | 日い、<br>三 二       | 測定息           |             | 7.5      | 18.8       |       |
|                                                    |                                          |                                                                                                    |                                                                                                    |         |          |      | <u> </u>             |                                                            |               | <u>~</u> н,              | ET:BI92                                       |                | Contin                 |                    | 391.05.071                       | 1.1.             | COULT T       |             | 1.0      | t 10.0     | +     |
|                                                    |                                          |                                                                                                    |                                                                                                    |         |          |      |                      |                                                            |               |                          | = T : 81 FFF                                  | E21 I          |                        |                    |                                  |                  |               |             |          |            | 1     |
|                                                    |                                          |                                                                                                    |                                                                                                    |         |          |      | -28                  |                                                            |               |                          | aT 測 囲<br>  座計 測                              | ロル             | タブ                     | 川が見                | 唐計を開                             | ELX.             | 測定点           |             |          |            |       |

AB 列にテンプレ番号を入力し、AC 列に測定方法を入力する。

### テンプレート一覧表を以下に示す。

| 設備区分   | テンプレ No. | 評価方法 | テンプレートファイル名称             |
|--------|----------|------|--------------------------|
| 水門設備   | 1        | 絶対評価 | テンプレ 1_絶対値.xlsx          |
|        | 2        | 相対評価 | テンプレ 2_相対値.xlsx          |
| 揚排水設備  | 1        | 絶対評価 | テンプレ 1_絶対値_振動ベント.xlsx    |
|        | 2        | 絶対評価 | テンプレ 2_絶対値_振動以外の項目用.xlsx |
|        | 3        | 相対評価 | テンプレ 3_相対値_振動.xlsx       |
|        | 4        | 相対評価 | テンプレ 4_相対値_温度.xlsx       |
|        | 5        | 相対評価 | テンプレ 5_相対値_デフレクション.xlsx  |
| 道路排水設備 | 1        | 相対評価 | テンプレ 1_相対値.xlsx          |

4. 振動計測結果の項目のみ、診断評価結果一覧表 Excelの AD 列~AL 列に振動計測値を入力す

| 外部デーシン取り込み<br>・       × ・                                                                                                    | 接続 道べ税えごパル<br>現状維持<br>注意値・予防保全値の起送はない。<br>*<br>#UPFBOR<br>M (0584/7)                                                                                                    | ター<br>                 | v     | K           |            | データ ツール |           |                                       |                                               |                   | アウトラ | <b>i</b> イン   |            |       | 9             |       |      |                 |              |
|----------------------------------------------------------------------------------------------------|----------------------------------------------------------------------------------------------------|------------------------|-------|-------------|------------|---------|-----------|---------------------------------------|-----------------------------------------------|-------------------|------|---------------|------------|-------|---------------|-------|------|-----------------|--------------|
|                                                                                                    | 現代維持<br>注意値 - 予防保全値の超速はない。<br>                                                                                                    | 12.00 (2)<br>3210      | v     | ĸ           |            |         |           |                                       |                                               |                   |      |               |            |       |               |       |      |                 |              |
|                                                                                                    | 1.1.1.1.1.1.1.1.1.1.1.1.1.1.1.1.1.1.1.                                                                                                    | V<br>12.00.03<br>52.00 | v     | ĸ           |            |         |           |                                       |                                               |                   |      |               |            |       |               |       |      |                 |              |
| ・<br>日本部語 一覧大<br>市場は 10                                                                                                    | ।<br>सारम्सका<br>भ (सम्राधान)                                                                                                    | V<br>12.00.65<br>5218  | v     | к           |            |         |           |                                       |                                               |                   |      |               |            |       |               |       |      |                 |              |
| 19年6日第一年24年<br>                                                                                                    | -<br>                                                                                                    | 12.8 G                 |       |             |            | 7       | - 44      | 48                                    | ĸ                                             |                   | 40   |               |            | - 41  |               |       | - 41 |                 |              |
|                                                                                                    | 載15 <b>7番15</b> 集<br>料 (原意道に下)                                                                                                    | 注意语<br>31년             | 1     |             |            |         | -         | ne                                    |                                               |                   |      | ~             | -          |       |               |       |      |                 | -            |
| 世界後日 1992年2月10日第三日の1日<br>日月11日にフラ白山(三日) (1011年<br>田田) (1012) (1012年5月6日)<br>田田) (1012) (1012年5月6日)<br>田田) (1012) (1012年5月6日)<br>田田) (1012) (1012年5月1日)<br>田田) (1012) (1012年5月1日)<br>田田) (1012) (1012年5月1日)<br>田田) (1012) (1012年5月1日)<br>田田) (1012) (1012年5月1日)<br>田田) (1012) (1012年5月1日)<br>田田) (1012) (1012年5月1日)<br>田田) (1012) (1012年5月1日)<br>田田) (1012) (1012年5月1日)<br>田田) (1012) (1012年5月1日)<br>田田) (1012年5月1日)<br>田田) (1012年5月1日)<br>田) (1012年5月1日)<br>田田) (1012年5月1日)<br>田) (1012年5月1日)<br>田) (1012857111)<br>田) (10128571111)<br>田) (101285711111111111111111111111111111111111 | N (#\$141/7)                                                                                                    |                        | 10143 | 计容值<br>1538 | 優全度<br>の評価 | 10      | ページ<br>書号 | テンプレ番号                                | 演定方法                                          |                   | 正来道  | 146<br>131101 | 子体性全体      | 正常值   | 144<br>(2010) | 子供信全語 | 正常语  | 280<br>211212 7 | 882 <b>0</b> |
|                                                                                                    |                                                                                                    | -                      | -     | 0           | 0          |         | P1-4      | (1+用盤<br>長金)和定<br>1 にはマー              | 所]<br>はボータブル振動]<br>キングを対けて通り                  | SEL RES           |      |               |            |       |               |       |      |                 |              |
| 基連通 1902の以下 0429年度時点)<br>第1月回ばいごに開催点映・影響使意見用(第2)                                                                                                    | 持(豊雄雄以下)                                                                                                    | -                      | -     | 0           | 0          |         | P5-0      | (1+対望<br>死位)和正<br>1 にはマー              | 今]<br>はポータブル毎約<br>キングを付けて取り                   | 5.811. HE.S       |      |               |            |       |               |       |      |                 |              |
|                                                                                                    | 持 (墨映論以下)                                                                                                    | -                      | -     | 0           | 0          |         | P9-12     | [11末留<br>死位末定<br>111日2-               | 19]<br>はポータブル新作い<br>まつがあけけア 193               | SRL REA           |      |               |            |       |               |       |      |                 |              |
| ●単編 100 2042下 0125年後時末3 掲載目<br>3条 1 河川ボンプ設備水映・整備標準要換 080 注意能                                                                                                    | 持<br>・予防保全値の経過はない。                                                                                                    | 0                      | 0     | 0           | 0          |         | P13-16    | (1+用留<br>死位)和定<br>3 1-11 7-1          | 例】<br>はボータブル掲載者<br>もつびたけはて通知                  | 138 / JRS         | 7.5  | 18.8          | <i>ø</i> . | 3 9.1 | 4 23.5        | 50.   | 4.1  | 10.3            | 25.9         |
| 歴時値 1 05 and (干 0428年現時点)<br>図4 1 月川ボンプ設備水映・整備環境発展(32)<br>注意記                                                                                                    | 持<br>・予防後全値の超過はない。                                                                                                    | 0                      | 0     | 0           | 0          |         | P17-20    | (1+用筆<br>死飲和定<br>2 にけて一               | 第]<br>はボータブル振動<br>キングを付けて通り                   | 8.8L\ 3028        | 7.5  | 10.0          | σ.         | 2 2.  | 4 23.5        | 50.   | 41   | 19.2            | 25.9         |
| 業時値   00 pm2(下 0428年度時点)<br>(本)   川川ボンブ設備水地・製鋼機業長長 (本)<br>(本)                                                                                                    | 神<br>・予防病金線の試験はない。                                                                                                    | 0                      | 0     | 0           | 0          |         | P21-24    | (1+3)<br>Retail                       | 大]<br>はボークブル毎秋                                | SHL MES           | 7.5  | 18.0          | 17.        | 2 3.  | 4 23.5        | 50    |      | 19.2            | 25.9         |
| メーカ基準備   80℃以下 (825年度時点)<br>出典   823.5月後由点株記録表 (8338                                                                                                    | 持(原申論に下)                                                                                                    | -                      | -     | 0           | 0          |         | P25-20    | Litau<br>Zaita                        | 91<br>はポータブル温度)                               | 5.RL. NE.6        |      | 10.9          |            |       | -             |       |      |                 |              |
|                                                                                                    | 持<br>の記載がないたの絶好道による評価はできないが、計測値の時间に異常な実動等<br>ショッパー                                                                                                    | -                      | -     | -           | -          |         | P29-32    | 日本開催                                  | 91<br>  より   別を(〒う。                           | Contract of the t |      |               |            |       |               |       |      | $\square$       |              |
| ●法価   記載用し (65年前所点) (0.01年)<br>●法価   記載用し (655年前所点)                                                                                                    | られない。<br>神<br>・予防後全線の経過はない。                                                                                                    | 0                      | 0     | -           | 0          |         | 103-36    | []+NW<br>(2,R)+N                      | 9月<br>はボータブル連載3                               | SEL NE            |      |               |            |       |               |       |      | $\square$       |              |
| ●第4日   記録用し (22)年前時点)<br>注意:                                                                                                    | H<br>・予告係全語の証明はない。                                                                                                    | 0                      | 0     | -           | 0          |         | P17-40    | []+##<br>[2,m]+#                      | 第1<br>はボータブル運搬)                               | SRU MER           |      |               |            |       |               |       |      |                 |              |
| (1) (1) (1) (1) (1) (1) (1) (1) (1) (1)                                                                                                    | 19<br>・予防信会路の25月はない。                                                                                                    | 0                      | 0     | -           | 0          |         | PII-M     | 11-111<br>11-111<br>5(\$1112          | オ]<br>はポータブル毎飲                                | SHL MES           |      |               |            |       |               |       |      |                 |              |
| 基準値   記載無し (R25年度時点) 現状的<br>注意を                                                                                                    | 移<br>・予修得全体の証明はない。                                                                                                    | 0                      | 0     | -           | 0          |         | P05-40    | [1+用留<br>死也来定                         | 11<br>はポータブル毎数4                               | 138 / IES         |      |               |            |       |               |       |      |                 |              |
| 新教道   記載用し (R29年度的人) (現代的<br>注意)                                                                                                    | 林<br>・予防保全線の範疇はない。                                                                                                    | 0                      | 0     | -           | 0          |         | P49-52    | (1+用編<br>死生)和定                        | 111111111111111111111111111111111111          | 138 / IBS         |      |               |            |       | 2 10.0        |       |      |                 |              |
| ●法律(4)   記載用し (929年後期人) (815年<br>(11年年))                                                                                                    | M<br>・予防協会時の新聞けない。                                                                                                    | 0                      | 0     | -           | 0          |         | 153-56    | 0+310<br>54182                        | 4-3-11 Salit Tan<br>第1<br>はポータブル振動            | SHA. MER          | - 22 | 2.1           |            | 2 4   | 2 10.0        |       |      | 12.0            |              |
| (1) (1) (1) (1) (1) (1) (1) (1) (1) (1)                                                                                                    | 19<br>・予防協会協力部長はない。                                                                                                    | 0                      | 0     | -           | 0          |         | P57-60    | 11-12-2-<br>[[+111]<br>Februar        | <u>10.75311710</u><br>元]<br>はポータブル毎載          | SHA. 1011         | 2.9  | 14.0          |            | a a.  | 0.4           | a     | 24   | 3.8             |              |
|                                                                                                    | 15<br>• The Go (Gold Hitt) .                                                                                                    | 0                      | 0     | -           | 0          |         | P61-64    | 11172-<br>11180<br>56182              | 1.17500117100<br>111<br>はポータブル毎秋1             | SELL REP          |      | 14,0          | 17.        |       | 10.4          |       | 2.4  | 2.9             | - 14.9       |
|                                                                                                    | N<br>- Thirk-should its.                                                                                                    | 0                      | 0     | -           | 0          |         | P65-68    | 11111-1111-1111-1111-1111-1111-1111-1 | 1.17501111100<br>1111111111111111111111111111 | BELL REP          | 1.9  | 14.8          | - 17.      |       | 1 20.4        | - 26  | 24   |                 |              |
| ※法法   記載用し (25年前所え) (25年)                                                                                                    | H<br>+Reige ann Saltan.                                                                                                    | 0                      | 0     | -           | 0          |         | P69-72    | 11-11-12-<br>[[+119]<br>#dvitz        | #1078-01117-009<br>第1<br>はポータブル振動             | BRU MER           | 41   | 10.1          | - 25.      |       | 2 7.4         | 18.   | 2.4  | 6               |              |
| ※第位   2245世し (2241年94.4)                                                                                                    | <ul> <li>A second development of the second second sec</li></ul> | 0                      |       | -           | 0          |         | P73-76    | 2 1732-<br>11738<br>Februar           | <u>キンパネオロナー</u><br>第3<br>はポータブル振動             | SULL MER          | - 41 | 10.1          | - 25       | e :   | 1 7.4         | 10.   | 2.4  | - °             | 15.1         |
| 69                                                                                                    |                                                                                                    | -                      | -     | -           | -          |         | -         | 31782-                                | 1.748HH710                                    | Set A. MET        | 41   | 10,1          | 25.        | •     | 7.4           | 18.   | 2.4  | -               | 15.1         |

5. 診断評価結果一覧表 Excel と同フォルダ内に傾向管理グラフ格納用フォルダを配置する。

| -           |                                           |                  |                 |                                                                                                    | ×      |   |
|-------------|-------------------------------------------|------------------|-----------------|----------------------------------------------------------------------------------------------------|--------|---|
| 3 - 1, 評価シー | -卜作成 )                                    |                  |                 | <ul> <li>◆</li> <li>◆</li> <li></li> <li></li>  &lt;</ul> | June P |   |
| 整理・ ライブラリに  | 追加・ 共有・ 新しいフォルダー                          |                  |                 | # · 🔳                                                                                                    | 0      |   |
| 👌 お気に入り     | 名前                                        | 更新日時             | 種類              | サイズ                                                                                                    |        |   |
| 🔰 ダウンロード    | 📜 グラフ                                     | 2018/03/18 18:24 | ファイル フォル        |                                                                                                    |        |   |
| 🔳 デスクトップ    | QIII テンプレ4_相対値_温度.xlsx                    | 2018/03/16 20:07 | Microsoft Excel | 36 KB                                                                                                    |        |   |
| 😓 最近表示した場所  | □ 入力データ_評価結果─覧表(菊沪 <sup>比</sup> 水機場).xlsx | 2018/03/18 15:29 | Microsoft Excel | 17 KB                                                                                                    |        |   |
| (1) ライブラリ   |                                           |                  |                 |                                                                                                    |        |   |
| 3 ドキュメント    |                                           |                  |                 |                                                                                                    |        |   |
| 😞 ピクチャ      |                                           |                  |                 |                                                                                                    |        |   |
| 👵 ビデオ       |                                           |                  |                 |                                                                                                    |        |   |
| 🜛 ミュージック    |                                           |                  |                 |                                                                                                    |        |   |
| 🍓 コンピューター   | 診断評価結果一                                   | ·覧表 Ex           | cel と同          | フォル                                                                                                    | ダ内に傾向管 | 理 |
| 💽 ネットワーク    | グラフ格納用フ                                   | オルダを             | を配置す            | る。                                                                                                    |        |   |
|             |                                           |                  |                 |                                                                                                    |        |   |
| 3 個の項目      | 1                                         |                  |                 |                                                                                                    |        |   |

6. 診断評価結果一覧表 Excel の AM 列にグラフ取得元のファイル名を設定し、AN 列に同シート 名を設定する。

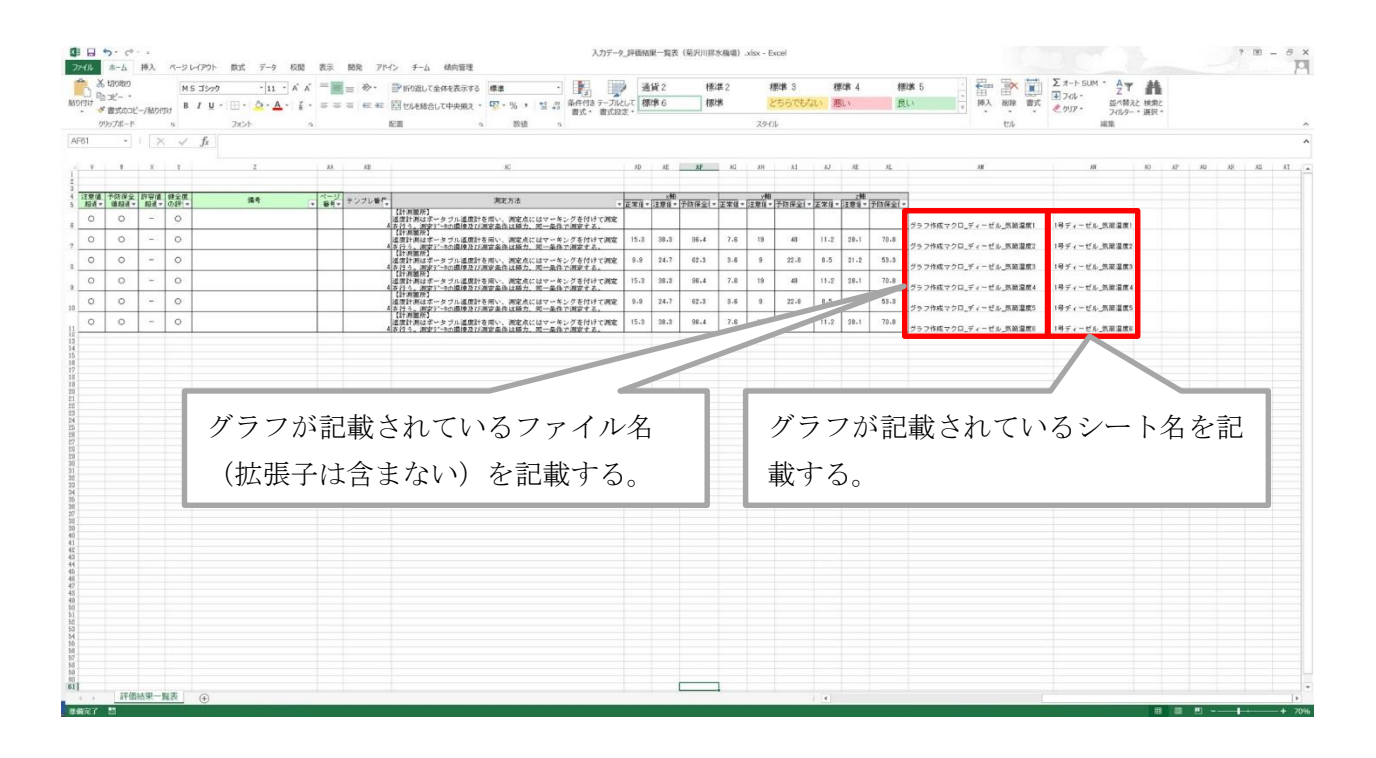

【留意事項】

「診断評価結果一覧表作成マクロ」で一覧表を作成した場合は、対象のグラフのファイル名及びシート名が自動的に記載される。
・グラフ記載のファイル名及びシート名に変更を実施した際は、手作業での修正を実施する。

7. マクロを実行すると、診断評価結果一覧表 Excel を配置したフォルダに診断評価シート Excel ファイルが作成される。

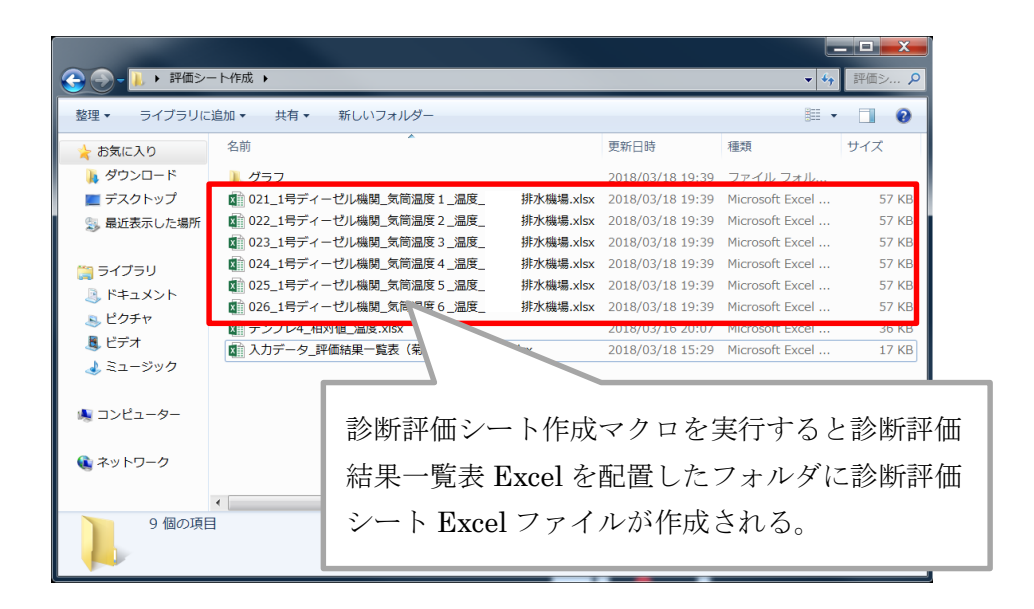

【留意事項】 ・シート名の先頭に記載されている 3 桁の数字は、一覧表の No.である。

<傾向管理評価シートイメージ>

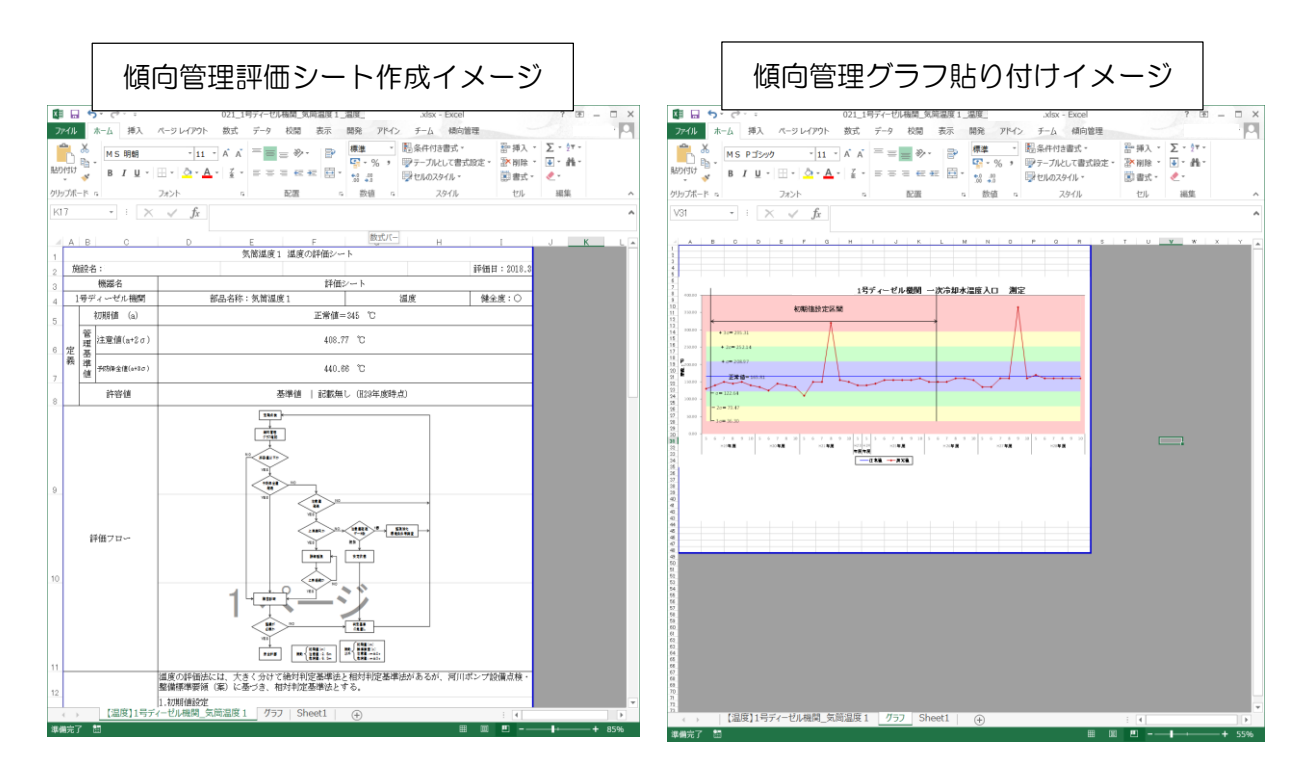

【支援機能に関する注意事項】

・マクロコンテンツの有効化

⇒支援機能 Excel マクロファイル実行時に「セキュリティの警告」が表示された際は、「コンテンツの 有効化」を選択し、マクロ機能が実行可能な設定状況とする。

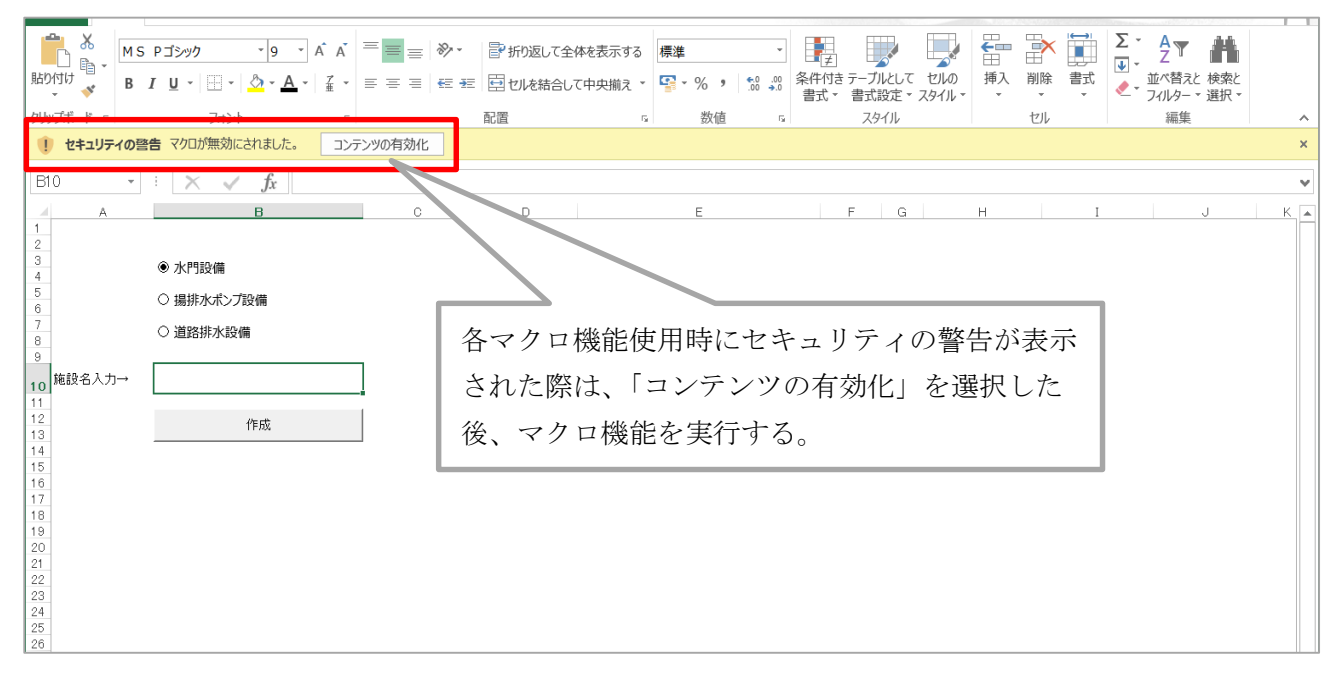

・河川用水門設備 傾向管理グラフフォーマット

⇒河川用水門設備は、システムからの運転記録出力に対応していないため傾向管理グラフの作成マクロ を実行する事ができない。そのため、傾向管理グラフ作成以降のマクロ機能を実行する場合は、傾向 管理グラフは、1シート1測定項目として1シートに1つの傾向管理グラフのみが表示されているも のとする。

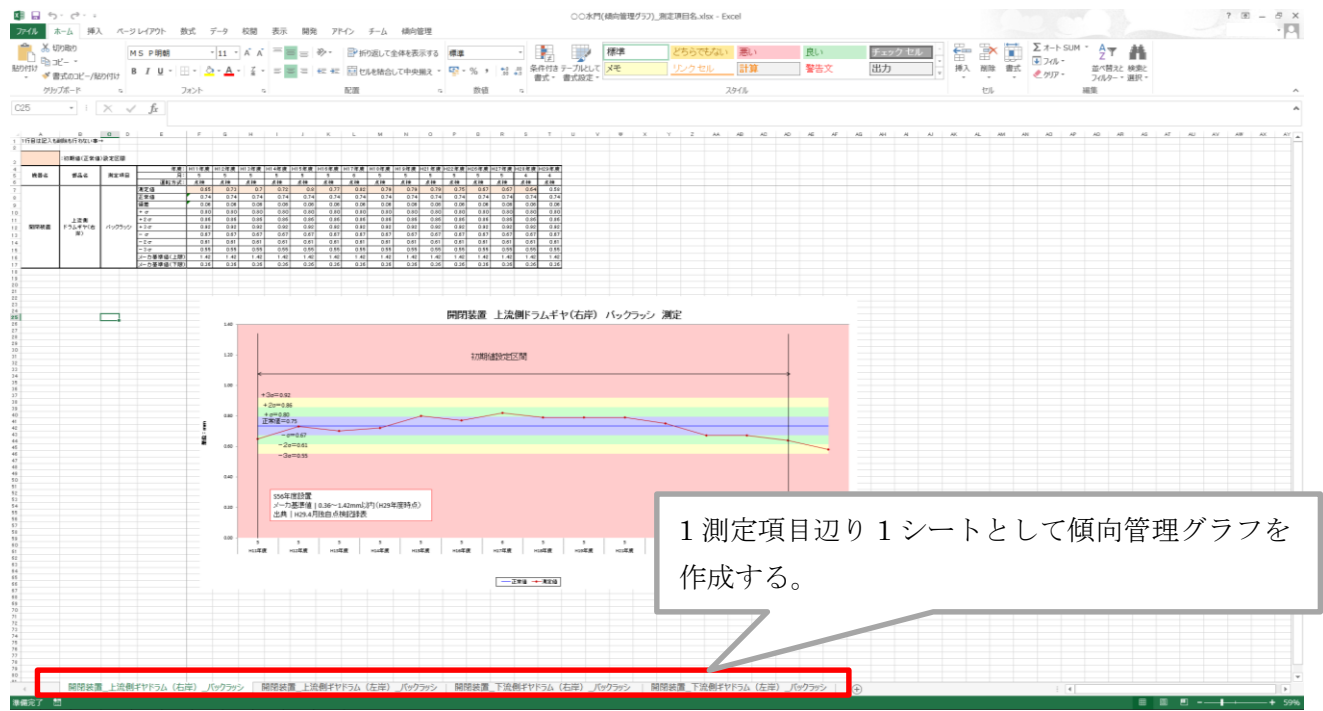

# 運転記録一覧出力機能

【平成30年3月追加】

### ■運転状況一覧出力機能の利用手順

運転記録表作成時の運転状況を確認するため、運転状況が記載された運転記録表1と運転記録表2の 登録日付が表示された一覧を出力する。

1. 機械設備維持管理システムで、運転状況の出力を行いたい設備に遷移し、設備カルテ画面の上 部の「運転記録一覧出力」を選択する。

設備カルテ画面への遷移は、機械設備維持管理システムの操作手順書を参照。

| Ľ            | 排水            | 農場】            | 設備   | カルテ       |           |          | _       | 帳票登録    | 予備権         | 出力 力  | レテタ | <b>长計結果出力</b> |       | 測定項目一覧出          | <mark>カ </mark> 광 | 輕記錄一覧出力       |   |
|--------------|---------------|----------------|------|-----------|-----------|----------|---------|---------|-------------|-------|-----|---------------|-------|------------------|-------------------|---------------|---|
| 【設備          | 概要】           |                |      |           |           | 【点検整     | 備費集計】   |         | 施設占核一暫      | 新規追加  | 1   | 【診断評価3        | 之绿状况  | 一覧】              |                   | 新規追加          |   |
| 地整名<br>事務回   | 5<br>所名       | : 中部地)<br>: 太局 | 万壁偏周 | )         |           | 1.00-578 | 5たいの本子体 | 24- 3 V | District St |       | -   | 1ページホナル       | の表示の  | 121-3            |                   |               | _ |
| 施設名          | 称             | :三細肋           | 化機場  |           |           | 1        | 行行の後の代刊 |         | 費用(集計       | しても日日 | A.  | 论明            | 評価日付  | 号機 診断            | 評価大分類             | 診断評価小分類       | Ð |
| 水糸そ<br>  河川そ | 5             | :<br>:江戸川      |      |           |           | 0        | 平成28    | <br>年度  | 86          | 92    |     |               |       | データが登録され         | ていません。            |               |   |
| 社会自          | )影響度<br>【分しべし | :              |      |           |           |          | 平成27    | 年度      | (           | )     |     | -             |       |                  |                   |               | - |
| 完成年          | エバレ NV<br>F度  | :              |      |           |           | Ő        | 平成26    | 年度      | (           | )     |     | 【運転データ        | れレンド  | 1                |                   |               |   |
|              |               |                |      |           | 設備台帳      |          |         | 1.04    |             |       | _   | 1ページあたい       | しの表示的 | +数: 5 🗸          | フィルター 🗌           |               |   |
| F.884-       | nt 8845       |                |      |           |           |          |         |         |             | 1 2   | 2   | 機器名           |       | 計測項目             | 号機                | 運転データトレン<br>ド | 1 |
| ・年度          | 運転時間集計        |                |      | 運転記録      | (1) 新規追加  | 100      | 00 -    |         |             |       |     | ±#`           | 1     | 振動(べつど)          | 001               | *-            |   |
|              |               |                | i    | 重転記録(2) 加 | 韵 新規追加    | 書        |         |         |             |       | 11  | 1000          |       | 100000 (011)     | 001               | - ac/r        |   |
|              |               |                | j    | ᆂ転記録(2) 원 | 号機 新規追加   | 角 50     | - 00    |         |             |       |     | 主ポンラ          |       | 振動(軸受)           | 001               | 表示            |   |
| 1~-3         | あたりの表示件       | 数:3 ✔          | ]    |           |           |          |         |         |             |       |     | 主ポンプ          |       | 軸受温度             | 001               | 表示            |   |
|              | 年度 🔻          | 出水             | 点検   | 不明        | 運転時間計 (分) |          | H24     | H25     | H26         | H27 H | 128 | 38/#1944      |       |                  | 001               | *=            |   |
| ٢            | 平成29年度        | 0              | 0    | 0         | 0         |          |         |         | 年度          |       |     | 2011111111    |       | ¥832.483/2 (A D/ | 001               | 30.14         | _ |
| ٢            | 平成28年度        | 0              | 181  | 0         | 181       |          |         |         |             |       |     | 流体維手          | 1     | 澗滑油·給油圧力         | 001               | 表示            |   |
| ٢            | 平成27年度        | 0              | 0    | 0         | 0         |          |         |         |             |       |     | 35 件中 1 作     | ‡から5· | 件までを表示           |                   |               |   |
|              |               |                |      |           | 1 2       |          |         |         |             |       |     |               |       | 1 2              | 3 4               | 5 6           | 7 |
| ・任意          | 運転時間集計        |                |      |           | 集計        |          |         |         |             |       |     |               |       |                  |                   |               |   |
| 【故障          | 記録集計】         |                |      |           | 新規追加      |          |         |         |             |       |     |               |       |                  |                   |               |   |
| 1~-5         | /あたりの表示件      | 数:3 ∨          | ]    |           |           |          |         |         |             |       |     |               |       |                  |                   |               |   |
|              | 年』            | £              | •    | 故障件数      | 総数        |          |         |         |             |       |     |               |       |                  |                   |               |   |
| 0            | 平成28          | 3年度            |      | 6         | 6         |          |         |         |             |       |     |               |       |                  |                   |               |   |
| 0            | 平成27          | 7年度            |      | 0         | 0         |          |         |         |             |       |     |               |       |                  |                   |               |   |
| 0            | 平成26          | 年度             |      | 0         | 0         |          |         |         |             |       |     |               |       |                  |                   |               |   |
|              |               |                |      |           | 1 2       |          |         |         |             |       |     |               |       |                  |                   |               |   |
| 8<br>作。      | -             |                |      |           |           |          |         |         |             |       |     |               |       |                  |                   |               |   |

2. 運転状況一覧の TSV ファイルが出力される。

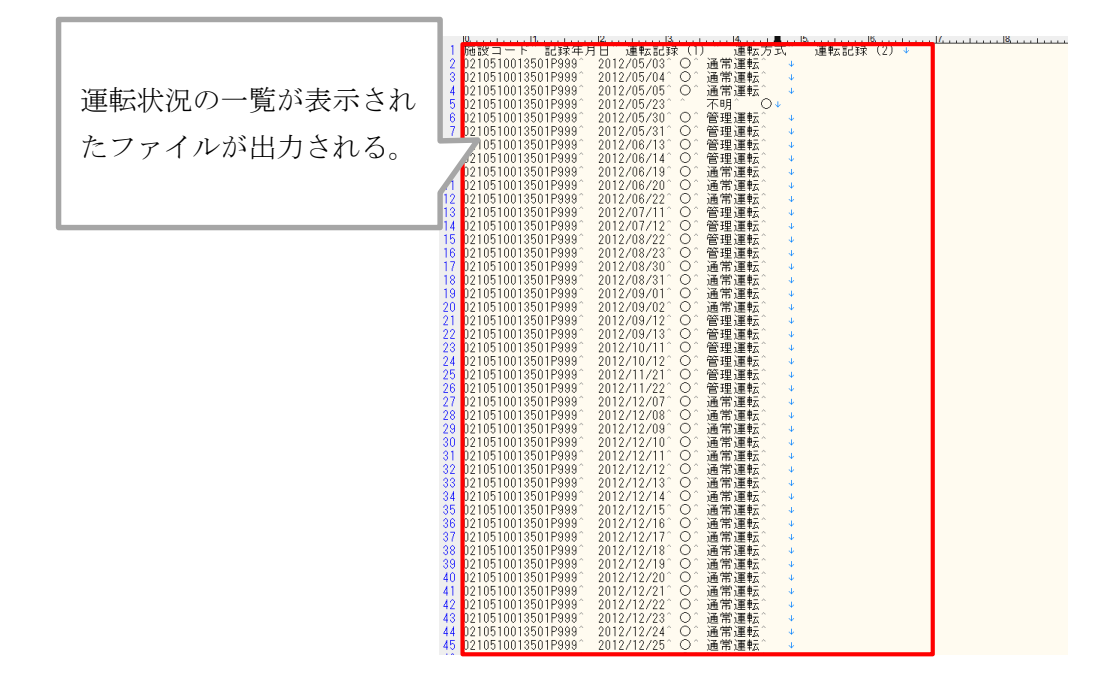

3. 出力された TSV ファイルをテキストエディタ等で開き、記載データを全選択し、Excel ファ イルに貼り付ける。

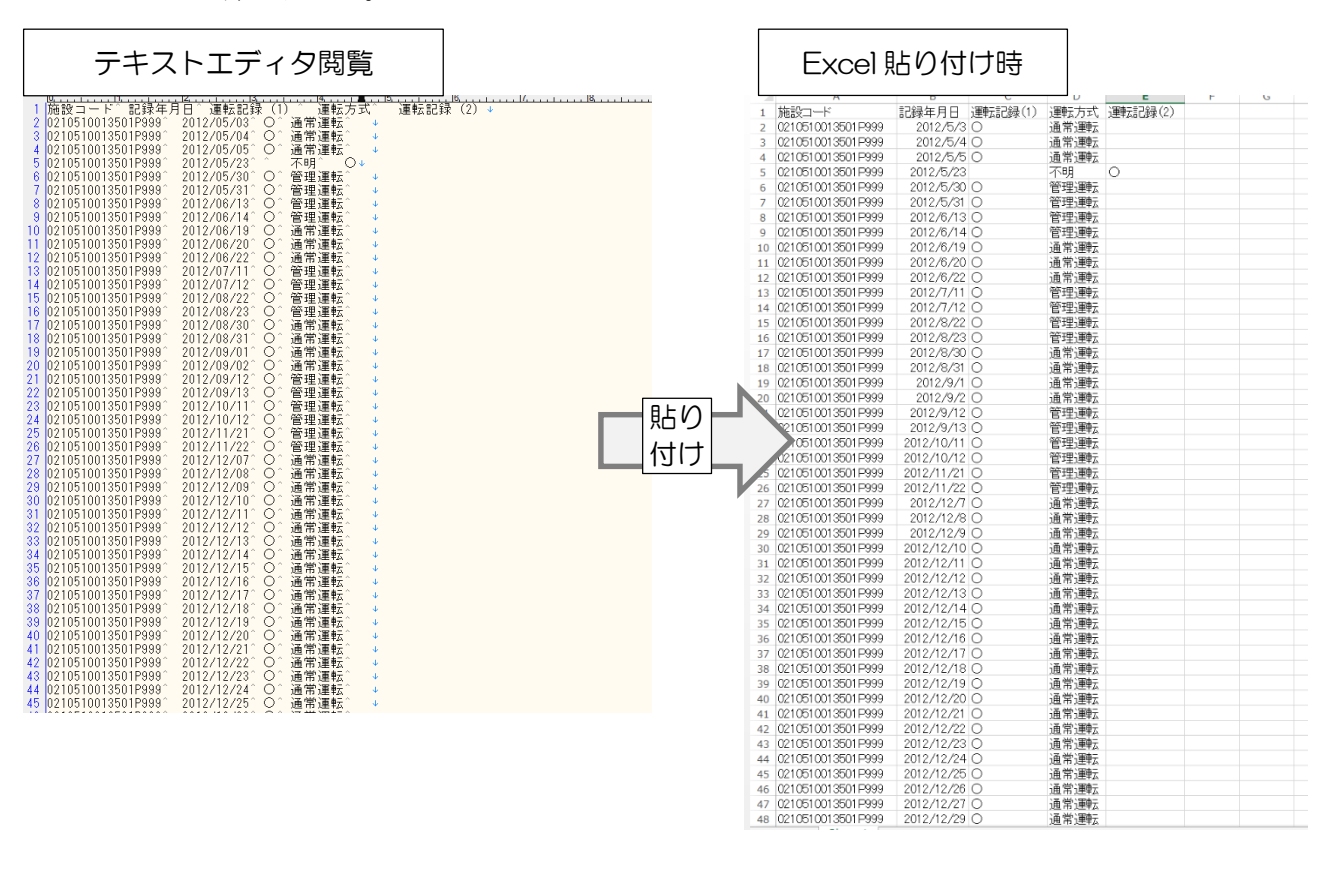

# 現行様式・新様式の紐付け方法

【平成31年2月追加】

### ■現行様式・新様式の紐付け方法

傾向管理対象データに現行様式と新様式が混在した場合、同一測定箇所の紐付け作業を実施する。なお、現行様式と新様式の紐付け作業は、現行様式と新様式が混在した河川用水門設備及び揚排水ポンプ 設備を対象とする。

## 【グラフ作成時の課題】 ・現行様式と新様式で測定項目の測定箇所名称が異なる項目が存在するため、それぞれの帳票に記載 された測定値が同一の測定箇所であるか特定できない。

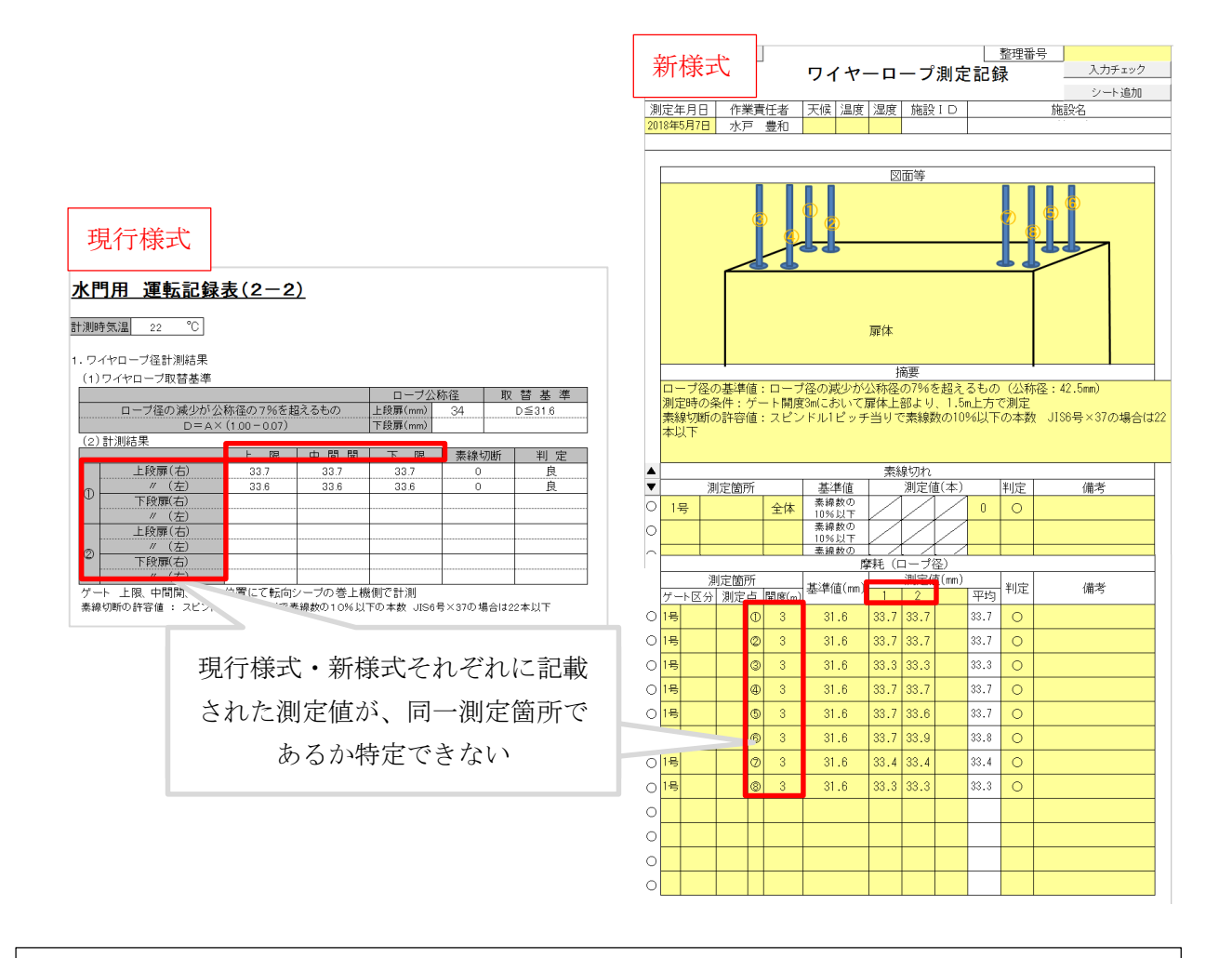

【紐付け実施時の留意点】

・帳票記載の測定値が同一測定箇所であるか特定できない測定項目は、対象施設の点検業務報告 書の運転記録表を確認し、同一測定箇所であるかどうか特定する。

紐付け方法を次頁以降に示す。

## 【紐付け方法(事例;河川用水門設備)】

## 【現行様式】H28年度5月データ

## 【点検業務報告書】H28年度5月データ

| 2.開閉装置開放歯                                                                                                    | 車バックラッ                                                                                                    | シ計測結果                                                                             |                         |                                                                                                    |                             |                                              |                                                                                                    |              |                 |    |                            |                                                                                                    |                                                             |                                                                                                  |                                                                                                    |
|----------------------------------------------------------------------------------------------------|----------------------------------------------------------------------------------------------------|-----------------------------------------------------------------------------------|-------------------------|----------------------------------------------------------------------------------------------------|-----------------------------|----------------------------------------------|----------------------------------------------------------------------------------------------------|--------------|-----------------|----|----------------------------|----------------------------------------------------------------------------------------------------|-------------------------------------------------------------|--------------------------------------------------------------------------------------------------|----------------------------------------------------------------------------------------------------|
|                                                                                                    |                                                                                                    | ドラム                                                                               | ギヤ                      |                                                                                                    |                             |                                              | 4                                                                                                    | 」間           | ギア              |    | 現行様式に記載された                 | ギヤ                                                                                                    | ፣バックラッシ 歯                                                   | 当り計測表                                                                                            |                                                                                                    |
|                                                                                                    | 計測                                                                                                    | 植基                                                                                | 準値                      | 判疗                                                                                                    | ē  _                        | 計測                                           | <u>」値</u>                                                                                                    | 基            | : 準値            | 判定 |                            | 歯 車 名                                                                                                    | ドラムギャ                                                       | 中間ギヤ                                                                                             | ドラムギヤ                                                                                                    |
| 上的京                                                                                                    |                                                                                                    | <u>:厈[則] (J</u><br>2.77 0.0                                                       | <u>154級)</u><br>Dav1 30 |                                                                                                    | - 石                         | <u>/                                    </u> | <u>左<u></u> 左<u></u> 定便側</u>                                                                                            |              | <u>JIS4級)</u>   |    | が作り例だ他は、未有                 | モジュール                                                                                                    | 10                                                          | 8                                                                                                | 10                                                                                                    |
|                                                                                                    | 0.77                                                                                                    | J.// 0.2                                                                          | 9. 1.30                 | R                                                                                                    |                             | 1.88                                         | 0.88                                                                                                    | 1 11         |                 |    | 様式の赤枠箇所と同一                 | 歯 数                                                                                                    | NT=92 NT=18                                                 | NT=96 NT=20                                                                                      | NT=92 NT=18                                                                                                    |
| 。 上段扉                                                                                                    | 0.87                                                                                                    | 0.88 0.2                                                                          | 9~1.30                  | 良                                                                                                    |                             |                                              |                                                                                                    | T            |                 |    |                            | IIS5級(mm)                                                                                                    | 0.29~1.30                                                   | $0.27 \sim 1.18$                                                                                 | 0.29~1.30                                                                                                    |
| 2 下段扉                                                                                                    |                                                                                                    |                                                                                   |                         |                                                                                                    |                             |                                              |                                                                                                    |              |                 |    |                            | 潮上                                                                                                    | 1 2                                                         | 3 4                                                                                              | 5 6                                                                                                    |
|                                                                                                    |                                                                                                    |                                                                                   |                         | -                                                                                                    |                             |                                              |                                                                                                    |              |                 |    |                            | バックラッシ(m)                                                                                                    | 1.84 0.84                                                   | 0.62 0.62                                                                                        | 0.98 0.98                                                                                                    |
| 3.開閉装置開放歯                                                                                                    | 車歯当り計                                                                                                    | 測結果                                                                               |                         |                                                                                                    |                             |                                              |                                                                                                    |              |                 |    |                            | 1 判定                                                                                                    | Ré                                                          | 良良                                                                                               | 良良                                                                                                    |
|                                                                                                    |                                                                                                    | <u>ドラム</u>                                                                        | ギヤ                      |                                                                                                    |                             |                                              | 4                                                                                                    | 口間           | <u> </u>        |    |                            | 号 歯当り(%)                                                                                                    | 90                                                          | 90                                                                                               | 90                                                                                                    |
|                                                                                                    | 計測                                                                                                    | <u>他</u> 基                                                                        | 準 値                     | 判 5                                                                                                    | ē⊨                          | 計測                                           | 」 <u>1</u> 値<br>ナニーの                                                                                                    | 墨            | : 準値            | 判定 |                            | 判定                                                                                                    | 良                                                           | 良                                                                                                | <u>₽</u>                                                                                                    |
| 上的扉                                                                                                    |                                                                                                    | <u>:)年1則</u><br>90 71                                                             | ארא אר                  | 自                                                                                                    |                             | <u>/庄 (則</u><br>95                           | <u>生</u> 圧 (別<br>05                                                                                                    |              | ルロ4級/<br>ロットリート | 自  |                            | パックラッシ(m)                                                                                                    | 0.77 0.77                                                   | 0.88 0.88                                                                                        | 0.87 0.88                                                                                                    |
|                                                                                                    | 30                                                                                                    | 30 7                                                                              |                         | 1.2                                                                                                    |                             |                                              | 03                                                                                                    |              |                 |    |                            | 4 判定<br>(素)(m(S())                                                                                                    | 長 長                                                         | 良良                                                                                               | 長長                                                                                                    |
| ◎ 上段扉                                                                                                    | 90                                                                                                    | 90 71                                                                             | 0%以上                    | 良                                                                                                    |                             |                                              |                                                                                                    |              |                 |    |                            | 号 面当り(%)                                                                                                    | 90                                                          | 85                                                                                               | 90                                                                                                    |
| 2 下段扉                                                                                                    |                                                                                                    |                                                                                   |                         |                                                                                                    |                             |                                              |                                                                                                    |              |                 |    | 如付け可能                      | 刊足                                                                                                    | 民                                                           | R                                                                                                | ×                                                                                                    |
|                                                                                                    |                                                                                                    |                                                                                   | 過去の測防                   | 全値 したい しんしょう しんしょう しんしょ しんしょ | 沮                           | 明定値                                          |                                                                                                    |              |                 |    |                            | #1                                                                                                    | マバックラッシン                                                    | 齿马门针测去                                                                                           |                                                                                                    |
| 測定箇所                                                                                                    | 項目                                                                                                    | 基準値                                                                               |                         |                                                                                                    | 1                           | 2                                            | 平均 ‡                                                                                                    |              | 備考              |    |                            | 1                                                                                                    |                                                             |                                                                                                  |                                                                                                    |
| No. 14*-55*54*71                                                                                                    | ハ゛ックラッシ(mm)                                                                                                    | 0.29~1.3                                                                          |                         | (                                                                                                    | 0.73 J                      | 0.73 (                                       | 0.73                                                                                                    | 0            |                 |    |                            | 歯車名                                                                                                    | ドラムギヤ                                                       | 中間ギャ                                                                                             | ドラムギヤ                                                                                                    |
|                                                                                                    | 歯当り (%)                                                                                                    | 70%以上                                                                             |                         |                                                                                                    |                             | $\square$                                    | 90                                                                                                    | 0            |                 |    |                            | モジュール                                                                                                    | 10                                                          | 8                                                                                                | 10                                                                                                    |
| No 1ケ、-トロ間キ、ア                                                                                                    | ハ゛ックラッシ(mm)                                                                                                    | 0.27~1.18                                                                         |                         |                                                                                                    | 0.6                         | 0.58 (                                       | 0.59                                                                                                    | 0            |                 |    |                            | 菌数                                                                                                    | NT=92 NT=1                                                  | 8 NT=96 NT=                                                                                      | 20 NT=92 NT=                                                                                                    |
|                                                                                                    | 歯当り(%)                                                                                                    | 70%以上                                                                             |                         |                                                                                                    |                             |                                              | 05                                                                                                    | $\circ \bot$ |                 | _  |                            | <br>規格 [[\$5歳(mm)                                                                                                    | 0.29~1.30                                                   | 0.27~1.1                                                                                         | 0 0 00 - 1 20                                                                                                    |
|                                                                                                    |                                                                                                    |                                                                                   |                         |                                                                                                    |                             | $\leq$                                       | 00                                                                                                    | $\sim$       |                 |    |                            | Stati also Art tot                                                                                                    | 1 0                                                         | 0                                                                                                | 0.29-01.30                                                                                                    |
| No. 14*-55*572                                                                                                    | ハックラッシ(mm)                                                                                                    | 0.29~1.3                                                                          |                         |                                                                                                    | 0.6                         | 0.6                                          | 0.6                                                                                                    | 0            |                 |    | <b>光孝祥士の未执答</b> 正け         | 測定箇所                                                                                                    | 1 2                                                         | 3                                                                                                | 4 5 6                                                                                                    |
| No.15"-11" 544"72                                                                                                    | バックラッシ(mm)<br>歯当り(%)                                                                                                    | 0.29~1.3<br>70%以上                                                                 |                         |                                                                                                    | 0.6                         | 0.6                                          | 0.6<br>90                                                                                                    |              |                 |    | 業者様式の赤枠箇所は、                | 測定箇所<br>パックラッシ(ma)<br>1 100000000000000000000000000000000000                                                                                                    | 1 2<br>0.73 0.73                                            | 3 0.58 0                                                                                         | 4 5 6<br>.6 0.6 0.6                                                                                                    |
| No.15"-FF" 744"72                                                                                                    | ハ <sup>ャ</sup> ックラッシ(mm)<br>歯当り(%)<br>ハ <sup>ャ</sup> ックラッシ(mm)                                                                                           | 0.29~1.3<br>70%以上<br>0.29~1.3                                                     |                         | (                                                                                                    | 0.6                         | 0.6<br>0.65 (                                | 0.6<br>90<br>0.665                                                                                                    |              |                 |    | 業者様式の赤枠箇所は、<br>新様式の赤枠箇所と同一 | <ul> <li>測定箇所</li> <li>パックラッシ(ma)</li> <li>1</li> <li>約定</li> </ul>                                                                                                    | 1 2<br>0.73 0.73<br>良良                                      | 3<br>0.58 0<br>良 J                                                                               |                                                                                                    |
| No.15°-++°544°72<br>No.25°-++°544°71                                                                                                    | N <sup>*</sup> ックラッシ(mm)<br>歯当り(%)<br>N <sup>*</sup> ックラッシ(mm)<br>歯当り(%)                                                                                 | 0.29~1.3<br>70%以上<br>0.29~1.3<br>70%以上                                            |                         |                                                                                                    | 0.6                         | 0.6<br>0.65 (                                | 0.6       90       0.665       90                                                                                       |              |                 |    | 業者様式の赤枠箇所は、<br>新様式の赤枠箇所と同一 | 測定箇所<br>バックラッシ(ma)<br>1<br>判定                                                                                                    | 1 2<br>0.73 0.73<br>良良<br>90                                | 3<br>0.58 0<br>良 j<br>85                                                                         | -0 0.29-01.3(<br>4 5 6<br>-6 0.6 0.1<br>支 良 良<br>-90                                                                                                    |
| No . 1 ゲ ~ トト * ラムキ * 72<br>No . 2 ゲ ~ トト * ラムキ * 71<br>No . 2 ケ * ~ ト <b>ト</b> 中日日 = * 7                                                                                                    | N <sup>*</sup> ックラッシ(mm)<br>歯当り (%)<br>N <sup>*</sup> ックラッシ(mm)<br>歯当り (%)<br>N <sup>*</sup> ックラッシ(mm)                                                   | 0.29~1.3<br>70%以上<br>0.29~1.3<br>70%以上<br>0.27~1.18                               |                         |                                                                                                    | 0.6                         | 0.6<br>0.65 (<br>0.74 (                      | 0.6         90           90         90           0.665         90           90         90           90         90       | 00000        |                 |    | 業者様式の赤枠箇所は、<br>新様式の赤枠箇所と同一 | <ul> <li>測定箇所</li> <li>パックラッシ(ma)</li> <li>割定</li> <li>割定</li> <li>メミックラッシ(ma)</li> </ul>                                                                                               | 1 2<br>0.73 0.73<br>良良<br>90                                | 3<br>0.58 0<br>良 J<br>85<br>户                                                                    | 0         0.23*01.3(           4         5         6           .6         0.6         0.1           夏         良         良           90         -         良           24         0.65         0.6 |
| No.1ゲ'-トドラムギア2<br>No.2ゲ'-トドラムギア1<br>No.2ゲ'-ト中間ギア                                                                                                    | N <sup>*</sup> ックラッシ(mm)<br>歯当り (%)<br>N <sup>*</sup> ックラッシ(mm)<br>歯当り (%)<br>N <sup>*</sup> ックラッシ(mm)<br>歯当り (%)                                        | 0.29~1.3<br>70%以上<br>0.29~1.3<br>70%以上<br>0.27~1.18<br>70%以上                      |                         |                                                                                                    | 0.6<br>).68<br>).75         | 0.65                                         | 0.6       90       0.665       90       0.745                                                                           |              |                 |    | 業者様式の赤枠箇所は、<br>新様式の赤枠箇所と同一 | 測定箇所           パックラッシ(nm)           利定           判定           パックラッシ(nm)           1           ジェーー           ジョウェーー           ショウェーー                                                   | 1 2<br>0.73 0.73<br>良良<br>90                                | 3<br>0.58<br>0<br>泉<br>5<br>                                                                     | -0 0.25 0.1.0<br>4 5 6<br>.6 0.6 0.1<br>夏 良 夏<br>                                                                                                    |
| No.1ゲートト*ラムキ*ア2<br>No.2ゲートト*ラムキ*ア1<br>No.2ゲート中間キ*ア<br>No.2ケ*ート中間キ*ア                                                                                                    | <ul> <li>パ・ックラッジ(nm)</li> <li>歯当り(%)</li> <li>パ・ックラッジ(nm)</li> <li>歯当り(%)</li> <li>パ・ックラッジ(nm)</li> <li>歯当り(%)</li> <li>パ・ックラッジ(nm)</li> </ul>           | 0.29~1.3<br>70%以上<br>0.29~1.3<br>70%以上<br>0.27~1.18<br>70%以上<br>0.29~1.3          |                         |                                                                                                    | 0.6<br>0.68<br>0.75<br>0.75 | 0.6<br>0.65 (<br>0.74 (<br>1.65 (            | 0.6         90           90.665         90           90.745         90           0.745         90                       |              |                 |    | 業者様式の赤枠箇所は、<br>新様式の赤枠箇所と同一 | <ul> <li>測定箇所</li> <li>パックラッシ(ma)</li> <li>判定</li> <li>判定</li> <li>パックラッシ(ma)</li> <li>判定</li> <li>パックラッシ(ma)</li> <li>判定</li> <li>単定</li> <li>単定</li> <li>単定</li> <li>第二(%)</li> </ul> | 1 2<br>0.73 0.73<br>良良<br>90                                | 3<br>0.58<br>0<br>良<br>5<br>85<br>6<br>0.75<br>0.<br>夏<br>5<br>85                                | -0 0.25 0.1.0<br>4 5 6<br>-6 0.6 0.1<br>東 段 康<br>                                                                                                    |
| No .1ゲ <sup>、</sup> ートト <sup>*</sup> ラムキ <sup>*</sup> ア2<br>No .2ゲ <sup>*</sup> ートト <sup>*</sup> ラムキ <sup>*</sup> ア1<br>No .2ケ <sup>*</sup> ート中間キ <sup>*</sup> ア<br>No .2ケ <sup>*</sup> ートト <sup>*</sup> ラムキ <sup>*</sup> ア2 | パ <sup>*</sup> ックラッジ(nm)<br>歯当り (%)<br>パ <sup>*</sup> ックラッジ(nm)<br>歯当り (%)<br>パ <sup>*</sup> ックラッジ(nm)<br>歯当り (%)<br>パ <sup>*</sup> ックラッジ(nm)<br>歯当り (%) | 0.29~1.3<br>70%以上<br>0.29~1.3<br>70%以上<br>0.27~1.18<br>70%以上<br>0.29~1.3<br>70%以上 |                         |                                                                                                    | 0.6                         | 0.6<br>0.65 (<br>0.74 (                      | 80       90       90       90       90       90       90       90       90       90       90       90       90       90 |              |                 |    | 業者様式の赤枠箇所は、<br>新様式の赤枠箇所と同一 | <ul> <li>測定箇所</li> <li>パックラッシ(ma)</li> <li>判定</li> <li>判定</li> <li>パックラッシ(um)</li> <li>判定</li> <li>判定</li> <li>当り(%)</li> <li>判定</li> </ul>                                             | 1 2<br>0.73 0.73<br>良良<br>90<br>0.65 0.68<br>良良良<br>90<br>良 | 3<br>0.58<br>0<br>泉<br>5<br>6<br>0.75<br>0.75<br>0.<br>泉<br>5<br>6<br>0.75<br>0.<br>1<br>85<br>6 | -0 0.25 0.1.3<br>4 5 6<br>-6 0.6 0.1<br>章 良 度 章<br>                                                                                                    |

【紐付け方法(事例;揚排水ポンプ設備)】

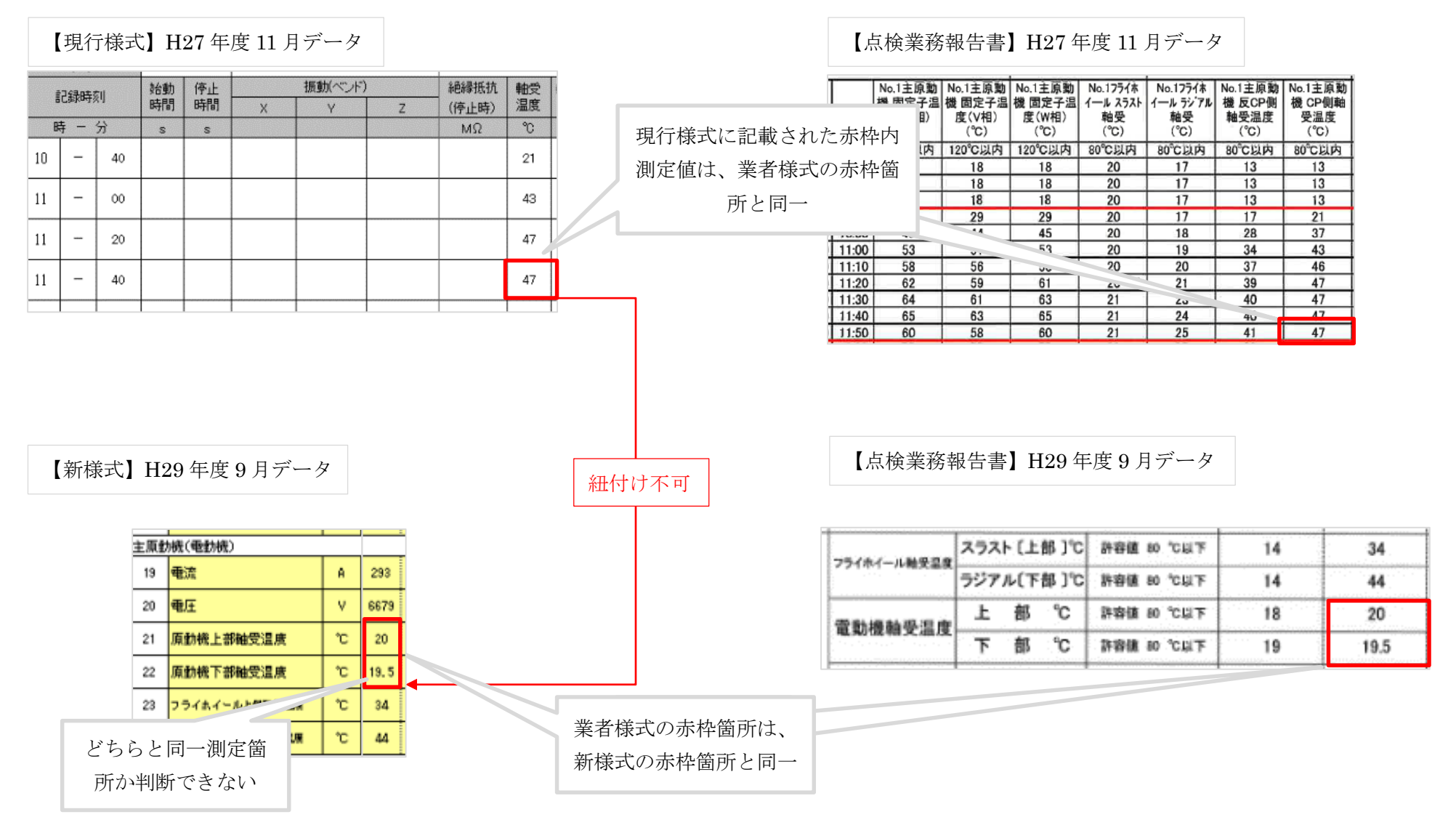